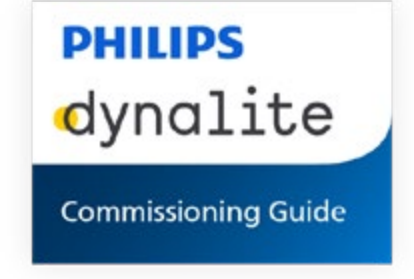

# **Store Flex**

Store centric lighting controls, suitable for tailor made retail solutions

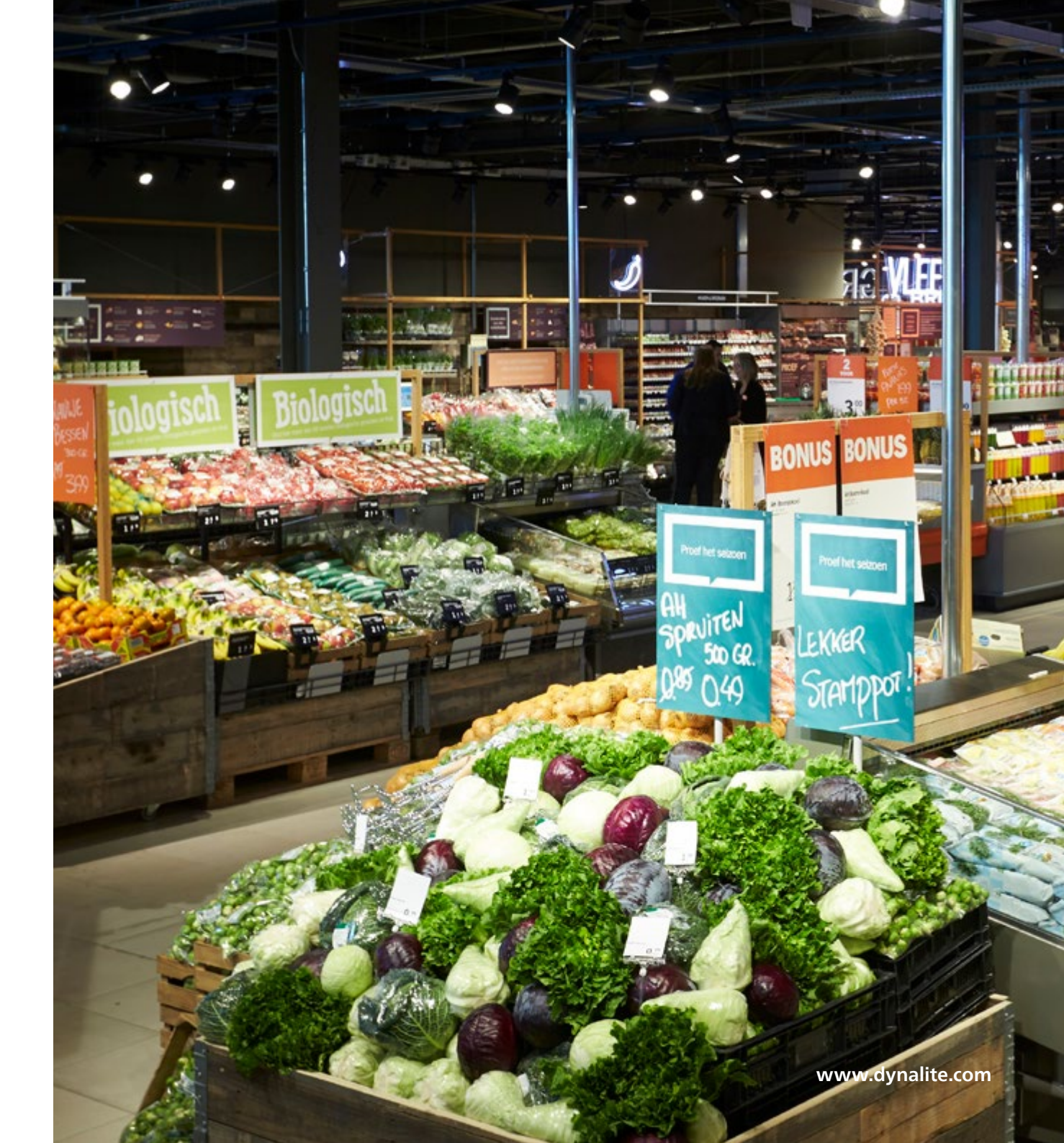

## Contents

| 01   | General                                 | 3   |
|------|-----------------------------------------|-----|
| 02   | System description                      | 7   |
| 03   | Intake                                  | 21  |
| 04   | Offsite preparation                     | 28  |
| 05   | Onsite commissioning                    | 66  |
| 06   | Post-install support                    | 109 |
| Арре | Appendix A – Additional commissioning11 |     |
| Арре | Appendix B – System components11        |     |

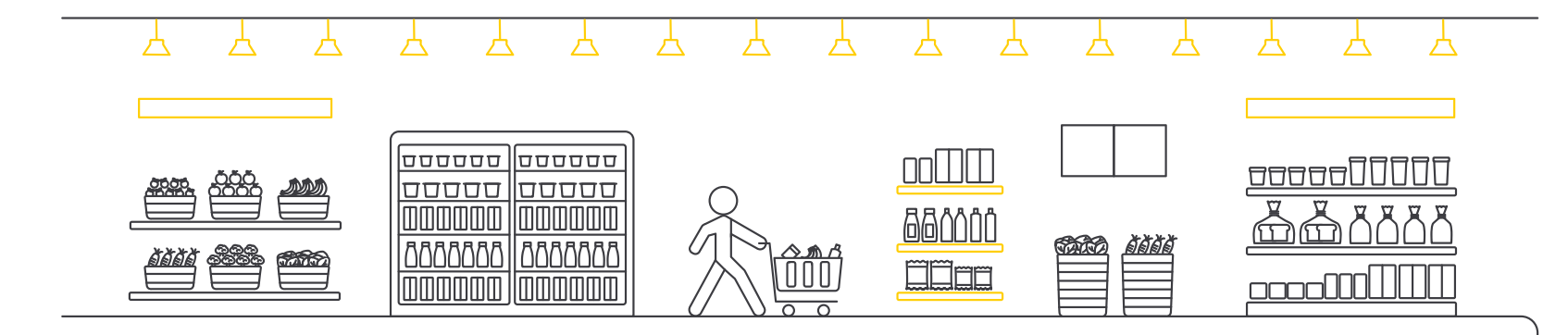

## 01 General

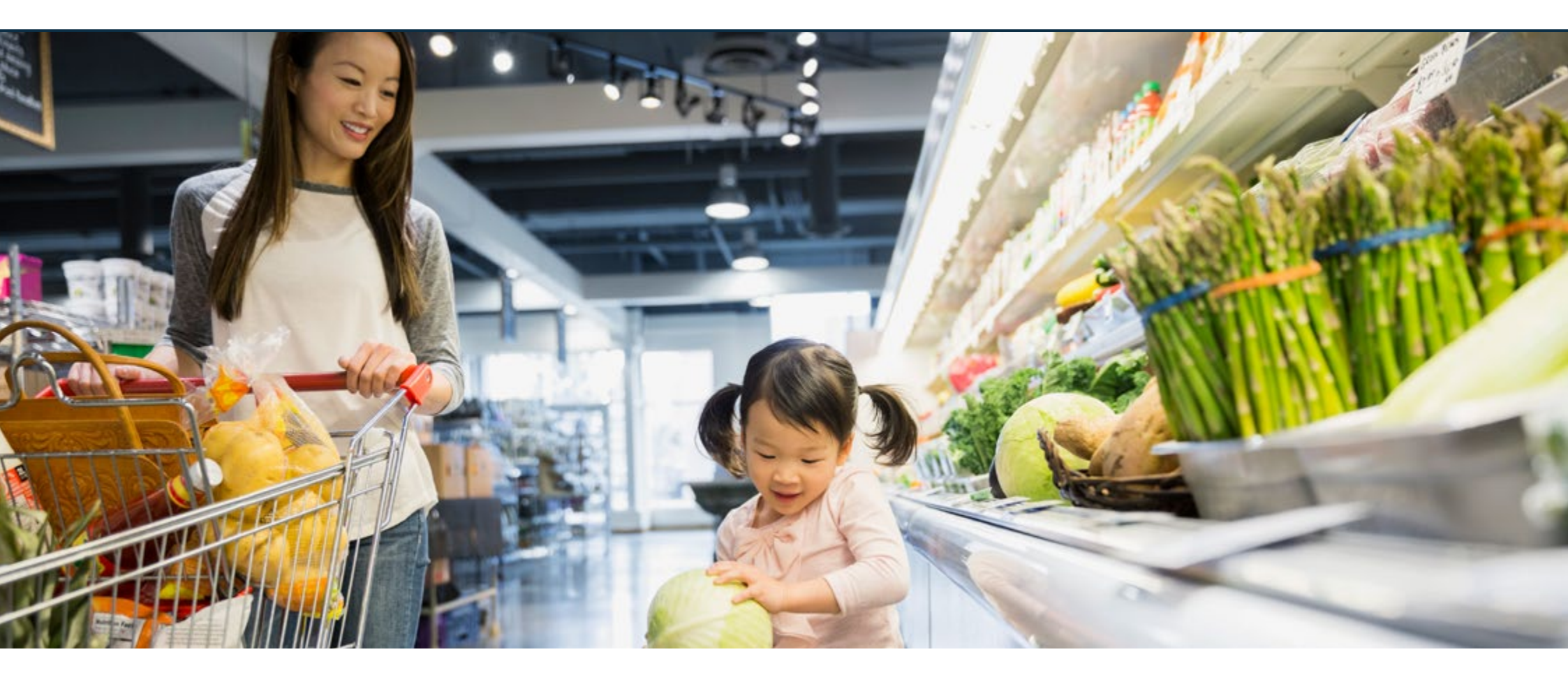

- 1.1 About the document
- 1.2 Intended audience
- 1.3 Related documents

- 1.4 Abbreviations
- 1.5 Terms and definitions

## 01 General

## 1.1 About the document

The document relates to Store Flex Release 1.6.

This document describes the design of the architecture variant Store Flex, which is an advanced lighting control solution for retail applications. It is the most complete lighting solution in the market, capable of handling small optimized solutions up to highly advanced installations covering multiple areas, zones, presets and schedules.

## 1.2 Intended audience

The information in this guide is specifically intended for System Centers, installers, site engineers, and customer IT departments.

The instructions are placed in logical chapters and in chronological order. When following the procedures, you must be able to design, install and commission a functioning lighting system.

### 1.3 Related documents

Refer to other documents for more information:

## Mini Kit 1.1

- Quick start guide describes the installation, commissioning, configuration, and usage of the lighting system.
   Kit 2.2 (with gateway or touchscreen)
- Quick start guide describes the installation, commissioning, and configuration of the lighting system.
- User guide for Store Control UI describes the usage and configuration of the user interface of the lighting system.

## Flex 1.6

- System guide describes the system design and how this design can support the requirements of a customer.
- User guide for Store Control UI describes the usage and configuration of the user interface of the lighting system.

## 01 General

## 1.4 Abbreviations

The following abbreviations are used throughout the document:

| Abbreviation | Explanation                                                                                        |  |
|--------------|----------------------------------------------------------------------------------------------------|--|
| BLA          | Base Link Area                                                                                     |  |
| BMS          | Building Management System                                                                         |  |
| ВоМ          | Bill of Materials                                                                                  |  |
| DALI         | Digital Addressable Lighting Interface<br>communication protocol                                   |  |
| DMX          | Digital MultipleXed communication protocol                                                         |  |
| DSI          | Digital Serial Interface communication protocol                                                    |  |
| HVAC         | Heating, ventilation, and air conditioning                                                         |  |
| IR           | Infrared                                                                                           |  |
| PDDEG-S      | Philips Dynalite DIN-rail Ethernet Gateway –<br>Supervisor (in short: Ethernet Gateway Supervisor) |  |
| PDEB         | Philips Dynalite Ethernet Bridge<br>(in short: Ethernet Bridge)                                    |  |
| PDEG         | Philips Dynalite Ethernet Gateway<br>(in short: Ethernet Gateway)                                  |  |
| PE           | Photo electric                                                                                     |  |
| PIR          | Passive Infrared                                                                                   |  |

| Abbreviation | Explanation                                  |
|--------------|----------------------------------------------|
| PWM          | Pulse-Width Modulation phase cut dimming     |
| STP          | Shielded Twisted Pair                        |
| UI           | User interface                               |
| BSR          | Business Support Request                     |
| C4CS         | Ticketing system capturing customer tickets  |
| C-ROC        | Signify Customer Remote Operating Center     |
| C-SAT        | Customer Satisfaction                        |
| CSI          | Certified System Integrator                  |
| GSO          | Global Software Operations                   |
| OTRS         | Ticketing system capturing corporate tickets |
| SAP          | Enterprise software for customer management  |

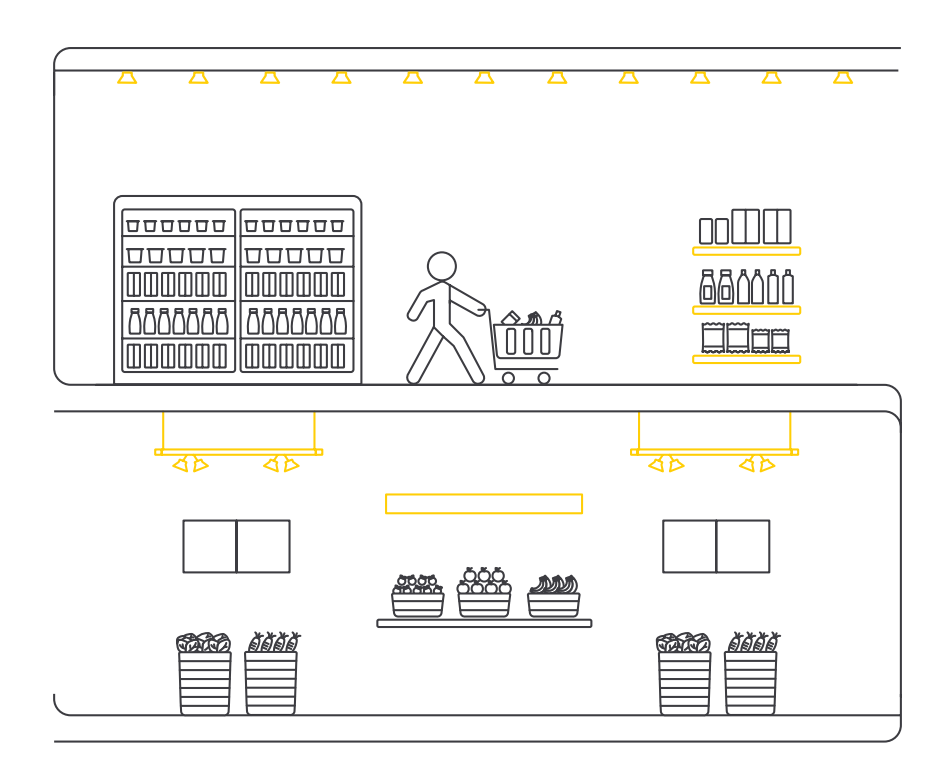

## 1.5 Terms and definitions

The following terms and definitions are used throughout the document:

| Term             | Definition                                                                                                    |
|------------------|----------------------------------------------------------------------------------------------------|
| Format           | A group of sites with similar design or style (In retail<br>also known as the formula). Every site belongs to<br>only one format (e.g., supermarket, convenience<br>store). |
| Area             | A lighting control area (for example Sales floor or<br>Back of house)                                                                                                    |
| Scene            | A specific set of light levels that can be edited and recalled, sometimes also referred to as Preset.                                                                       |
| Logical channel  | A lighting control sub-zone included inside an area<br>(like Bakery spots or Bakery counter)                                                                                |
| Schedules        | Set of all scheduled events (simple events, special<br>events, holidays) that automatically control the<br>lighting of the sites in a specific format                       |
| Store Control UI | User interface of the system used on a tablet or touchscreen (in short: UI)                                                                                                 |

## 02 System description

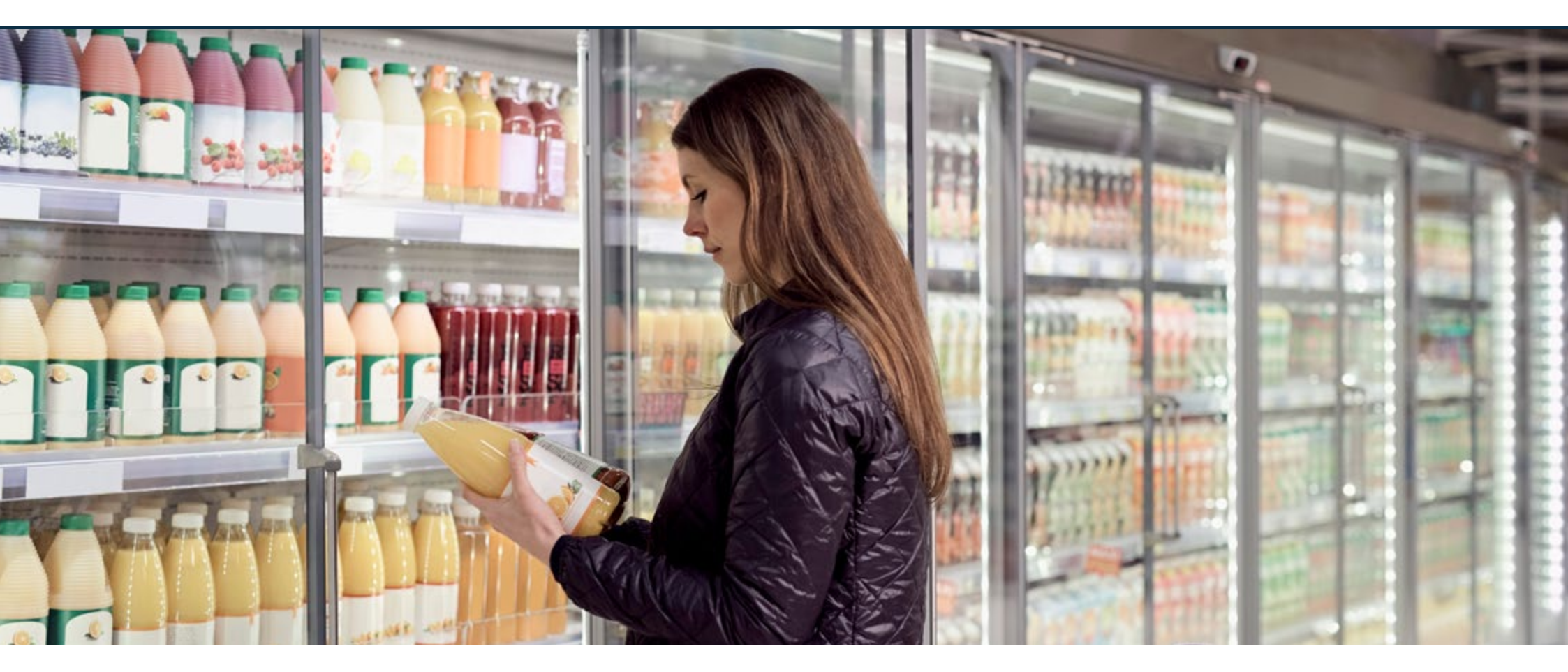

- 2.1 System architecture
- 2.2 Formats and application
- 2.3 Upgrade scenarios

## 2.1 System architecture

The Store Flex system is an onsite lighting system that is tailored to the needs of the customer. It can be applied in all store formats but is specifically aimed at the supermarket and hypermarket segment.

The system is based on Dynalite components that allows for wired, wireless or hybrid control control solutions like DALI, Zigbee, 0-10V or relay switching to bring the highest level of lighting control to a store.

## 2.1.1 Benefits

While being targeted at retailers that value one or more of the principles of the system, expected key benefits are:

- Maximize energy savings by easy scene and schedule management
- Improve in-store ambiance
- Easy to use user interface for controls and configuration of the system
- Easy installation and maintenance
- Future proof and upgradable

## Upgrade scenario

Upgrade existing sites to grow the system with the store, expanding on features and insights without compromises on usability.

It is also possible to connect different sites to the cloud and start using Multisite System Manager, centrally managing and monitoring the lighting at all sites, making sure that all have the same look and feel.

## 02 System description

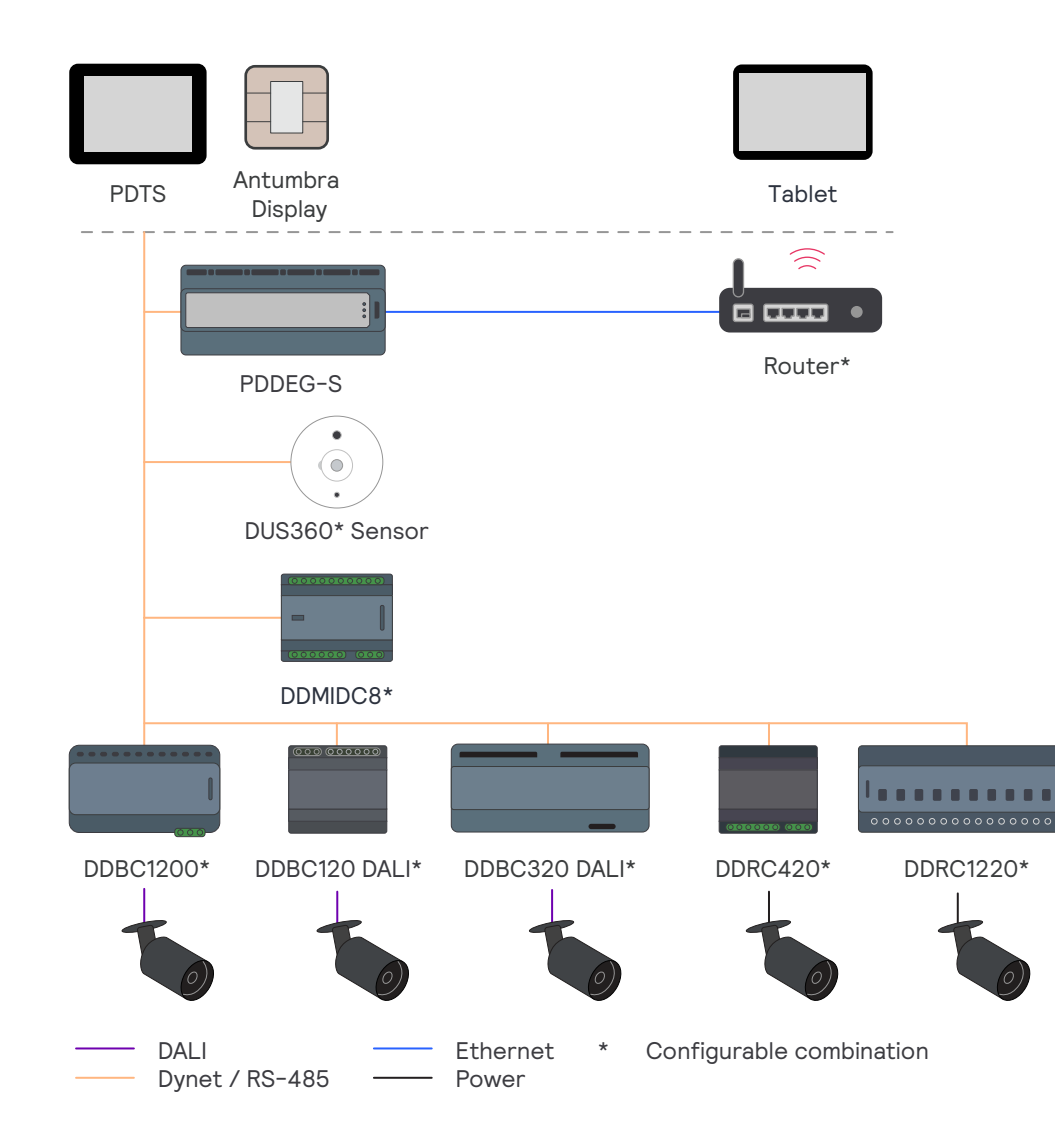

### 2.1.2 Architecture

All architectures operate onsite with a wired architecture, consisting of Philips Dynalite lighting control components.

### Gateway

The Ethernet Gateway (PDDEG-S) functions as the 'central store controller', interconnecting the onsite hardware. The device:

- Provides access to the Store Control UI that enables scenes and schedules management;
- A connected Wireless Access Point enables the Store Control UI to be accessible via a mobile device;
- Offers a fully futureproof system that is ready to upgrade to Multisite, where the PDDEG-S will act as Site Gateway, safeguarding secure cloud connection.
- Tailored to the needs of the customer.
- Supports BACnet, integrating with Building Management Systems (BMS).

## 🖃 Note

The router and the mobile device (tablet) are not part of the Signify delivery.

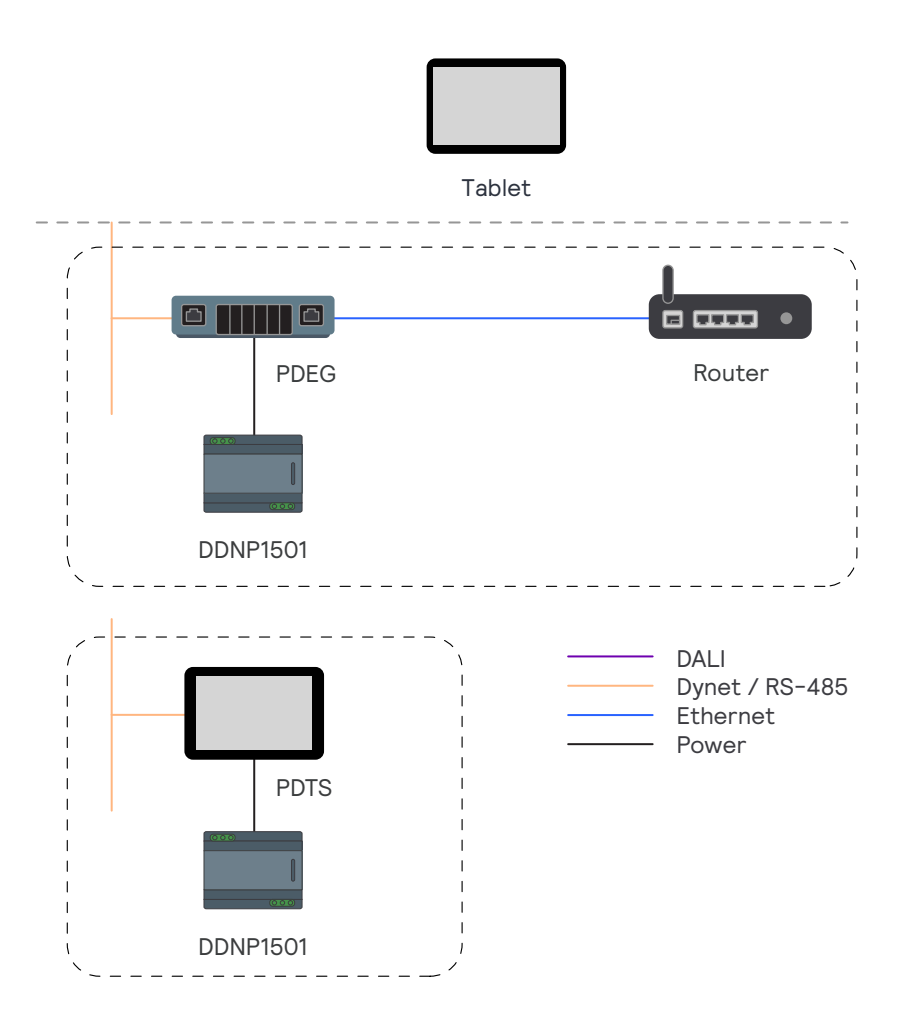

### **PDEG Ethernet Gateway or PDTS Touchscreen**

Alternatively, the PDEG and PDTS can also be used as central store controllers.

• The devices include similar features as the PDDEG-S, providing access to the Store Control UI that enables scenes and schedules management.

## 🖃 Note

- Only one device can act as the central store controller.
- It is possible to combine a PDTS with a PDDEG-S (for example when using wireless controls), but the Store Control UI can only be used on one device.
- A DDNP1501 Network power supply is required.
- The PDEG Ethernet Gateway can connect to a Wireless Access Point to enable the Store Control UI to be accessible via a mobile device.
- The PDTS Touch Screen offers a local wall mounted user interface for the Store Control UI.
- When using a PDTS touchscreen in combination with a PDDEG-S or PDEG Ethernet Gateway, the PDTS can then only be used as a scene controller. In this specific case, configuration of schedules is not possible.
- Upgrade to Multisite is not possible without installation of a PDDEG-S that requires complete recommissioning of the system.

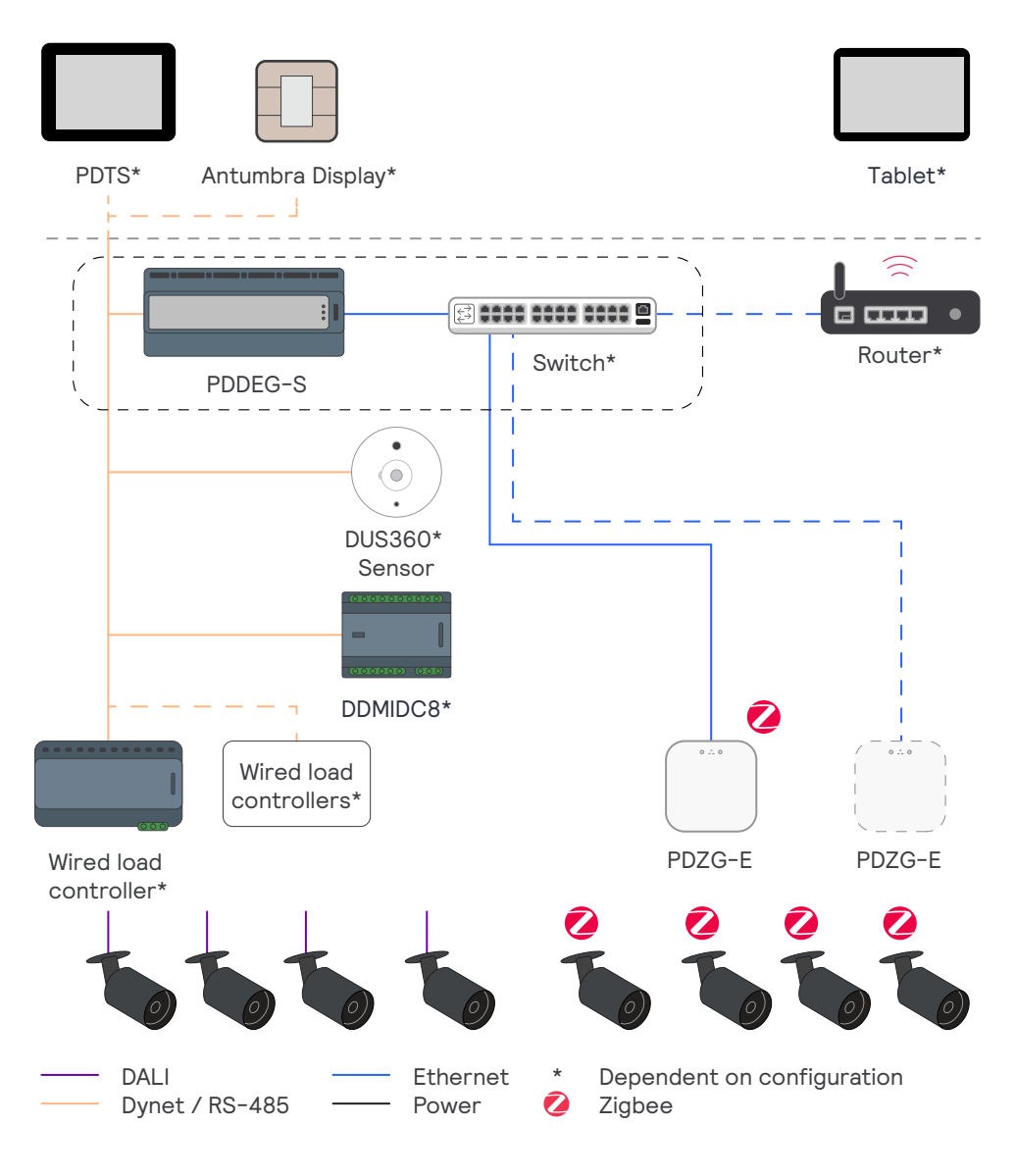

## 2.1.3 Wireless architecture

The wireless architecture is an extension to the wired architecture of Store Flex.

As in wired Store Flex, the PDDEG-S functions as the 'central store controller'. A PDDEG-S Ethernet Gateway:

- Connects up to 25 PDZG-E Wireless Gateways to the system by using its Ethernet connectivity capabilities.
- Ensures the secure connection between the PDZG-E Wireless Gateways and the rest of the Dynet network

The PDZG-E Wireless Gateway:

- Links the wireless Zigbee network over Ethernet to the wired Dynet network;
- Connects up to 200 wireless nodes (luminaires and/or transceivers) via Zigbee

### 🖃 Note

The router and the mobile device (tablet) are not part of the Signify delivery.

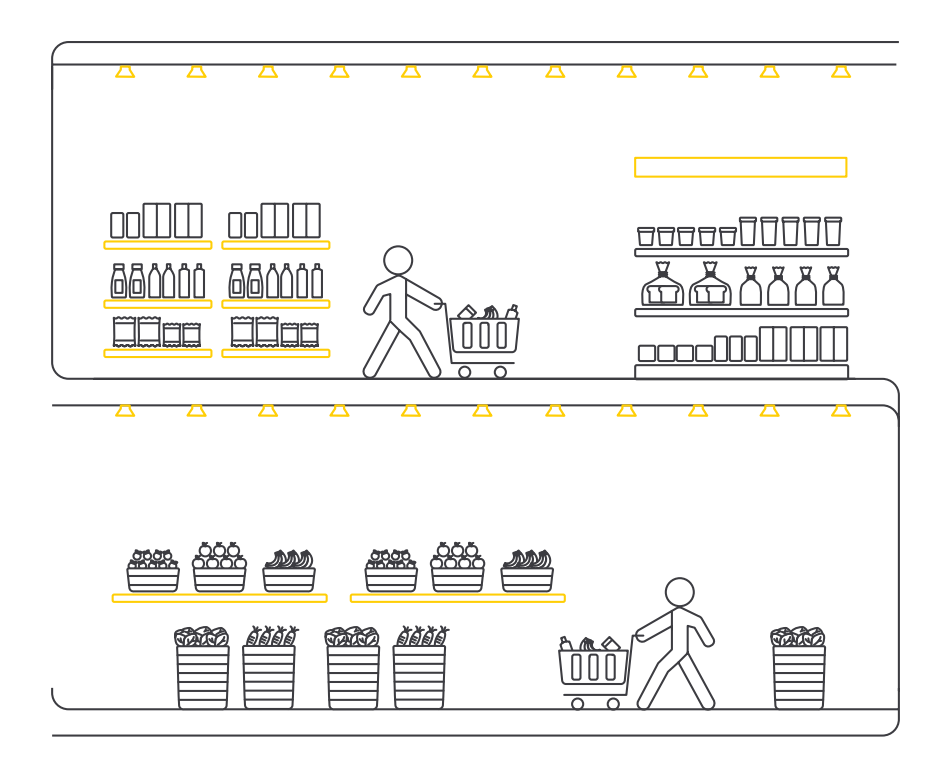

Store Flex wireless supports easy commissioning with the Philips Dynalite Enabler app, using the Bluetooth functionality of each luminaire and/or node.

## 🖃 Note

As an alternative, also the PDTS Touchscreen can be used as 'central store controller'. However, a PDDEG-S Ethernet Gateway is still required to ensure the secure connection between the PDZG-E Wireless Gateways and the Dynet network.

## 02 System description

## 2.1.4 Controllers

## **Store Flex**

The correct combination of control components creates a robust controller network and brings the highest level of lighting control flexibility to a store, enabling:

- Wired load controllers (for example: DALI Broadcast, DALI Addressable, DMX, 0-10V, Relay)
- Wireless devices (Philips wireless luminaires, SNS441 IA transceivers)
- Daylight & occupancy sensing via Dynet sensors to dynamically adjust lighting to local conditions
- Scene control with dimming & zoning
- Local manual override, plus integrations with Building Management Systems (BMS), alarm systems, etcetera

## 🖃 Note

Currently, sensing and data collection is not supported via wireless nodes like the SNS210 IA. It is possible to use Dynet or DALI sensors instead.

## 2.1.5 Topology

## Wired architecture

In the wired architecture, the central store controller connects to the control equipment by means of Dynet via RS-485 or Ethernet cabling. Luminaires are connected to the load controllers, depending on the type of luminaire, by means of power and/or control cables.

## Wireless architecture

In the wireless architecture, the function of the load controllers is taken over by the PDZG-E Wireless Gateway, that connects wireless devices to the associated network. The Wireless Gateways are via Ethernet connected to the PDDEG-S Ethernet Gateway. Each Wireless Gateway can join a wireless network that can consist of up to 200 wireless nodes. Wireless Group Control (WGC) is also possible, which is wireless control of a DALI broadcast group. This can be achieved by using one of the following devices:

- SNS441 IA transceiver with a Xitanium SR Bridge
   A SR transceiver connected to the SR interface of
   the Bridge enables control of a group of luminaires
   via the DALI interface of the Bridge and the mains
   relay integrated in the Bridge. The Bridge supports a
   maximum of 20 DALI drivers per SR Bridge or up to
   400 VA switching capacity. See the specifications of
   the SR Bridge for all details.
- SNS441 IA transceiver with a DALI Extender Extends the SR bus, to which a SR transceiver can be connected, to the DALI bus, enabling multiple applications. The DALI Extender supports up to 20 DALI drivers. See the specifications of the DALI Extender for all details.

## 🖃 Note

- It is possible to use the SNS441 IA in combination with SR-driver as applied in certain luminaire ranges. Check the documentation of the SNS441 IA for more information.
- Currently, sensing and data collection is not supported via wireless nodes like the SNS210 IA. It is possible to use Dynet or DALI sensors instead.

- 2.2 Formats and application
- 2.2.1 Formats

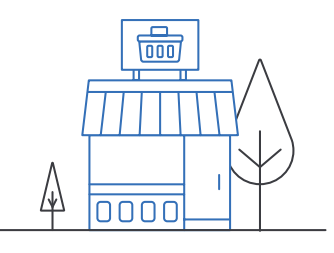

#### **Express & convenience**

Convenience stores and express formats are smaller local stores.

#### Characteristics

- Stores with a smaller assortment
- Convenient formats are found in smaller villages, city centers or for example holiday resorts
- Express formats are typically found in places with high traffic

| Typical size  |                      |  |
|---------------|----------------------|--|
| Floor area:   | ≤ 500 m <sup>2</sup> |  |
| Light points: | ≤ 200                |  |

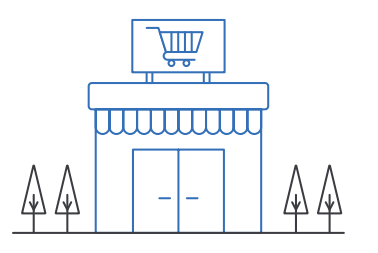

### Supermarket

Stores in this format are typically larger supermarkets, fashion, and DIY retail formats.

#### Characteristics

- Stores with a large assortment
- Supermarkets and fashion retails found in all kinds of shopping areas, e.g., city centers
- DIY retails mostly found at the edges of a town

#### **Typical size**

| Floor area:   | 500 to 3,000 $m^2$ |
|---------------|--------------------|
| Light points: | 200 to 1,000       |

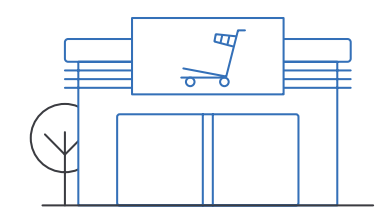

### Hypermarket

This format includes all very large stores that often have more assortments than groceries alone, or department stores.

#### Characteristics

- Stores with multiple assortments
- Hypermarkets/Wholesalers mostly found at the edges of a town
- Department stores often in the city centers

#### Typical size

| Floor area:   | 3,000 to 10,000+ m <sup>2</sup> |
|---------------|---------------------------------|
| Light points: | 1,000 to 5,000+                 |

## 2.2.2 Typical application examples

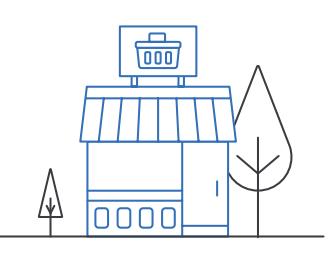

| Express & convenience |                                        |  |
|-----------------------|----------------------------------------|--|
| DALI addressable      |                                        |  |
| Controls              |                                        |  |
| Ethernet gateway      | 1x PDDEG-S/PDEG/PDTS                   |  |
| DALI control          | 3x DDBC120-DALI<br>or: 1x DDBC320 DALI |  |
| Relay control         | 1x DDRC420                             |  |

| DALI broadcast   |                      |  |
|------------------|----------------------|--|
| Controls         |                      |  |
| Ethernet gateway | 1x PDDEG-S/PDEG/PDTS |  |
| DALI control     | 1x DDBC1200          |  |
| Relay control    | 1x DDRC420           |  |

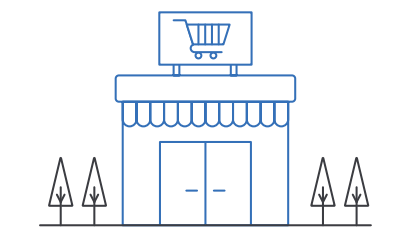

| DALI addressable                        |  |  |  |
|-----------------------------------------|--|--|--|
|                                         |  |  |  |
| 1x PDDEG-S/PDEG/PDTS                    |  |  |  |
| 16x DDBC120-DALI<br>or: 6x DDBC320 DALI |  |  |  |
| 1x DDRC1220                             |  |  |  |
| 1x DDMIDC8                              |  |  |  |
| 3x DUS360CR                             |  |  |  |
| DALI broadcast                          |  |  |  |
|                                         |  |  |  |
| 1x PDDEG-S/PDEG/PDTS                    |  |  |  |
| 1x DDBC1200                             |  |  |  |
| 1x DDRC1220                             |  |  |  |
| 1x DDMIDC8                              |  |  |  |
| 3x DUS360CR                             |  |  |  |
|                                         |  |  |  |

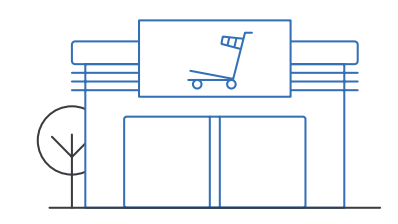

| Hypermarket       |                                          |  |
|-------------------|------------------------------------------|--|
| DALI addressable  |                                          |  |
| Controls          |                                          |  |
| Ethernet gateway  | 1x PDDEG-S/PDEG/PDTS                     |  |
| DALI control      | 80x DDBC120-DALI<br>or: 28x DDBC320 DALI |  |
| Relay control     | 3x DDRC1220                              |  |
| Dry contact input | 1x DDMIDC8                               |  |
| Multi-sensor      | 15x DUS360CR                             |  |
| DALI broadcast    |                                          |  |
| Controls          |                                          |  |
| Ethernet gateway  | 1x PDDEG-S/PDEG/PDTS                     |  |
| DALI control      | 25x DDBC120-DALI                         |  |
| Relay control     | 3x DDRC1220                              |  |
| Dry contact input | 1x DDMIDC8                               |  |
| Multi-sensor      | 15x DUS360CR                             |  |

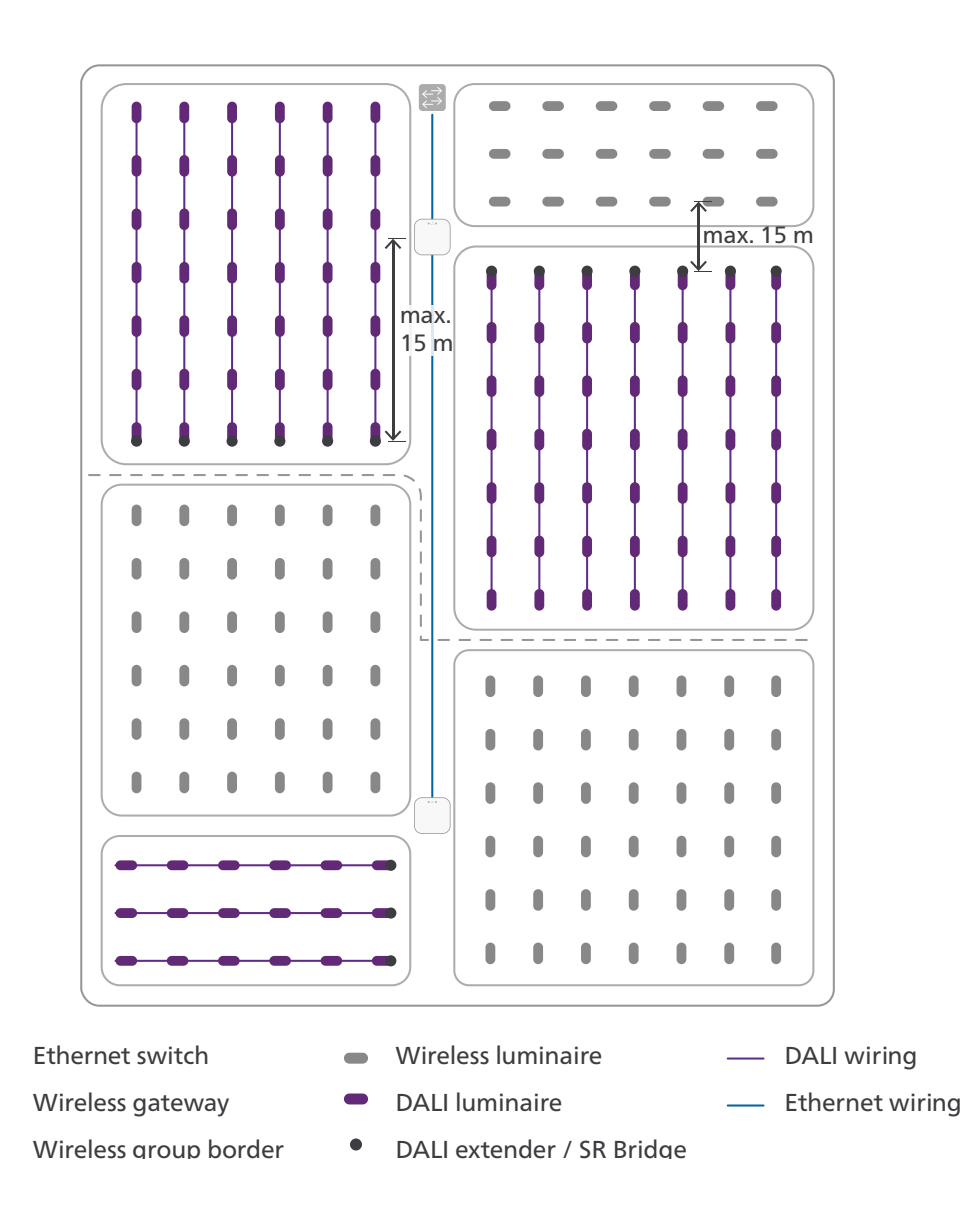

2.2.3 Application example for the wireless architecture The example shows a building equipped with wireless luminaires and luminaires controlled via Wireless Group Control, connected to in total two Wireless Gateways. With each Wireless Gateway connected to an ethernet switch, the system saves considerably on control cabling and installer time.

When designing a system layout, keep the following guidelines in mind:

## Location of the Wireless Gateway

The best location of the Wireless Gateway is in a highdensity grid, with as much nodes as possibles within reach, but at least more than two nodes in reach.

### 🕑 Note

The maximum distance is limited to the application, see the recommended maximum distances on the next page.

 $\overleftarrow{\leftarrow}$ 

## 02 System description

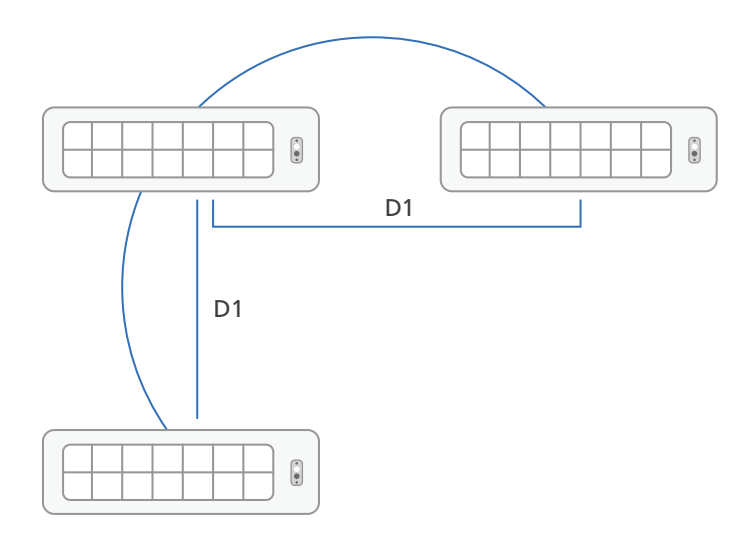

Figure 1. Application of wireless luminaires in an open space

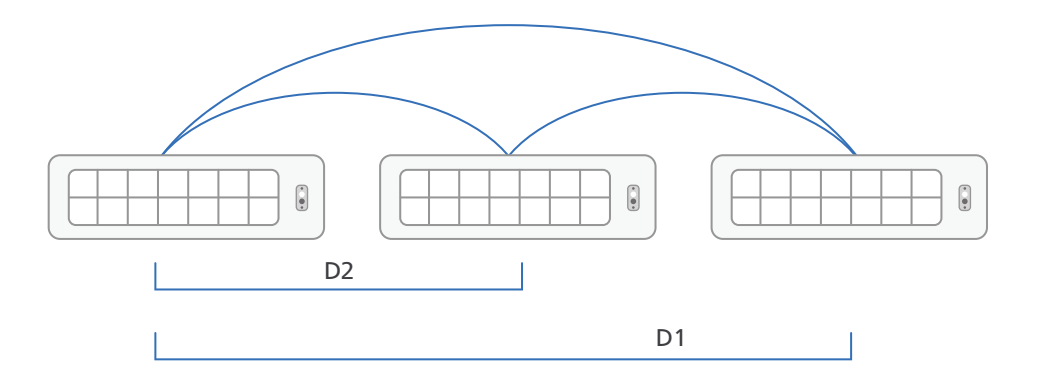

Figure 2. Application of wireless luminaires in a corridor

## Maximum number of devices:

- Each Wireless Gateway can join a maximum of 200 wireless nodes to its network.
- With Wireless Group Control:
  - A SR bridge controls maximum 20 DALI luminaires, or up to 400 VA switching capacity.
  - A DALI extender can connect to a maximum of 20 luminaires.

### **Recommended maximum distances:**

- Keep the cable length of each Wireless Gateway to the ethernet switch limited to 100 m (328 ft).
- In open ceilings (for example in the sales floor or back of house, the distance (D1) between two wireless devices (luminaire or node) is maximum 15 m (49 ft). See figure 1.
- In closed ceilings (recessed luminaires or nodes, for example in offices) the distance (D1) between two nodes is maximum 10 m (33 ft). See figure 1.
- When installing in a corridor, use half the distance (D2) between two wireless devices to ensure that there will be always a second device (D1) in reach in case one of the devices fails. See figure 2.

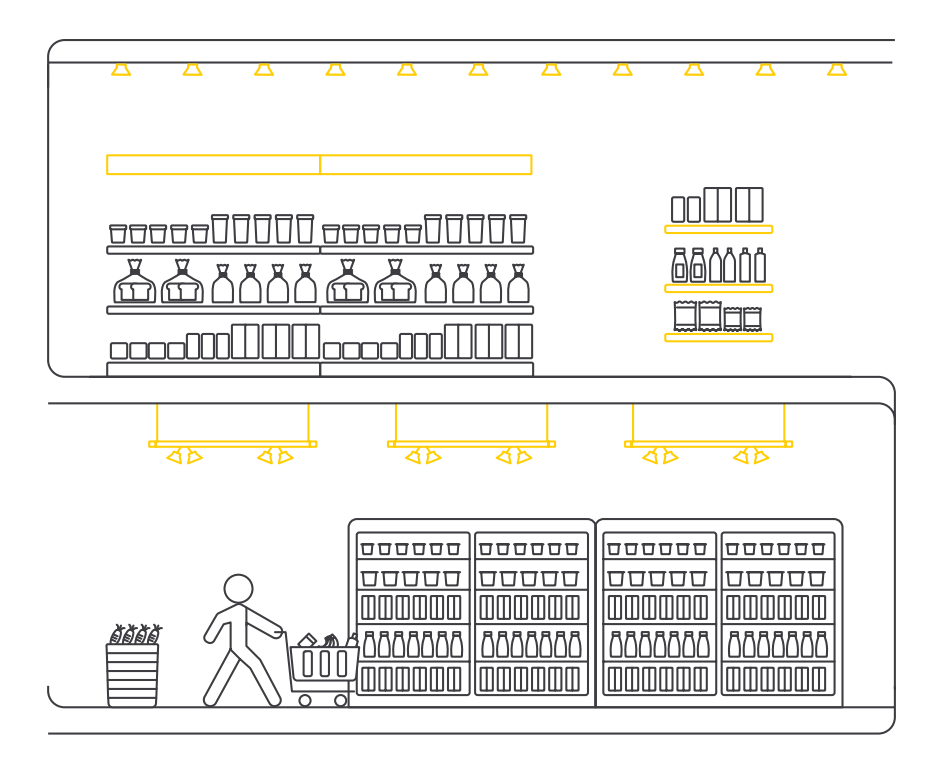

### **Channel selection**

As each Wireless Gateway creates its own wireless network, it is important that these networks don't interfere with each other. Zigbee uses the channels 11, 15, 20 and 25.

- Avoid using channel 11 as it overlaps with Wi-Fi
- Usage of the channels 15, 20 and 25 is recommended, with a preference for the channels 20 and 25

The system offers easy identification of the wireless devices by using the Philips Dynalite Enabler app in combination with discovery by means of Bluetooth. These devices can be assigned to their respective area or zone in the app.

## 02 System description

### 2.3 Upgrade scenarios

Store Flex systems using the PDDEG-S Ethernet Gateway are upgradable to Multisite. Also, the other variants of the Dynalite for Retail are upgradable to Multisite.

#### Store Mini Kit/Store Kit

#### **Rollout scenario**

- Philips Dynalite controls
- Philips LED luminiaires
- Lighting design

#### Upgrade scenario

- Add or replace PDEG by PDDEG-S
- Controls design review
- Commissioning
- Request and activate licenses

### **Store Flex**

#### **Rollout scenario**

- Philips Dynalite controls
- Philips LED luminiaires
- Lighting design
- Project management
- Controls design
- Commissioning

#### Upgrade scenario

- Add or replace PDEG by PDDEG-S (if not yet equipped with a PDDEG-S)
- Controls design review
- Commissioning
- Request and activate licenses

#### Multisite

#### **Rollout scenario**

- Philips Dynalite controls
- Philips LED luminiaires
- Lighting design
- Project management
- Controls design
- Commissioning
- License activation

#### Upgrade scenario

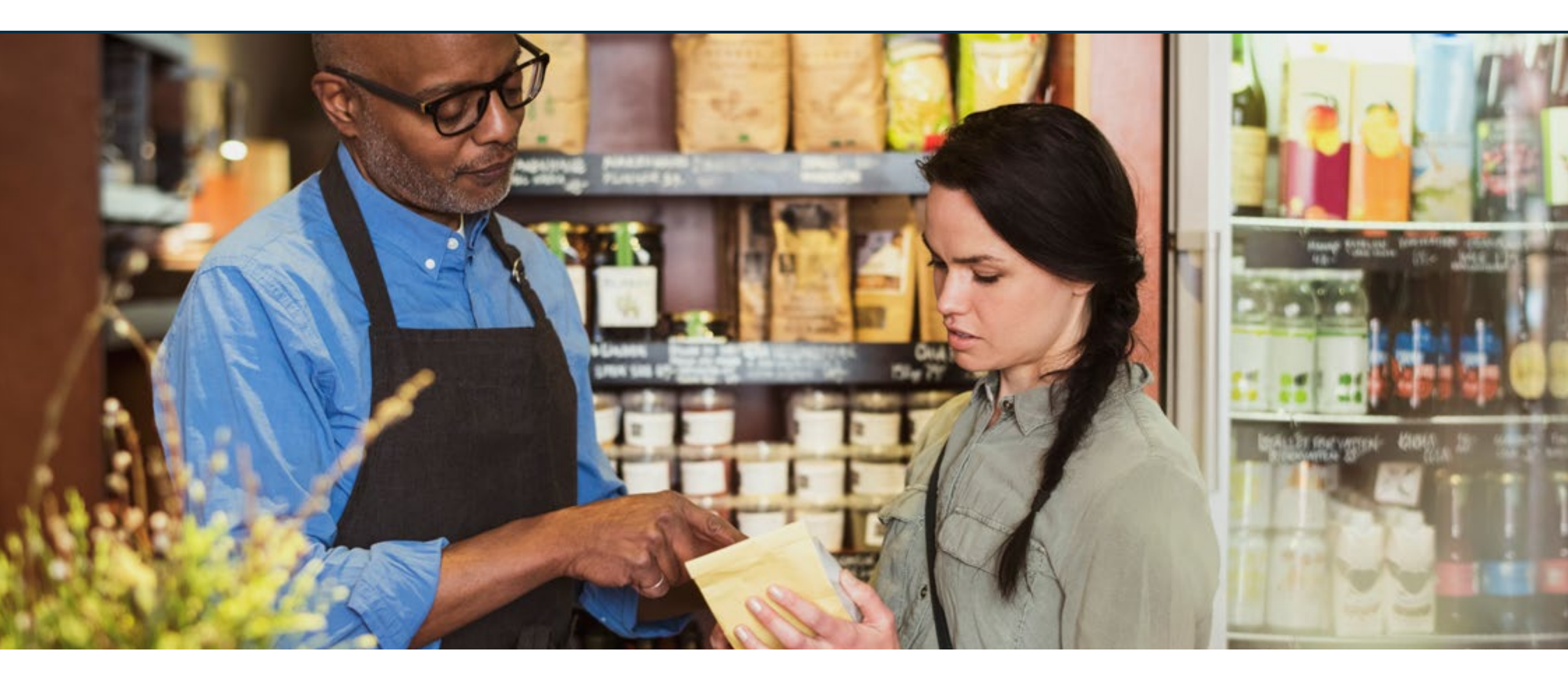

- 3.1 System capabilities
- 3.2 Users and user roles
- 3.3 Intake and rollout

The aim of the intake is to allow to tailor the solution exactly to the needs of the customer. What are his exact demands and how should the lighting system be engineered. For this it's important to have some knowledge of the theory behind the system.

## 3.1 System capabilities

The design of Store Flex projects is crucial since the allocation of the areas may be achieved by separating the physical channels, which can be done by means of wiring. The Store Flex system supports multiple types of control components, like DALI broadcast, DALI addressable, phase-cut dimming controllers, relay controllers, etcetera.

The Store Flex system can be tailored to all kinds of retail formats.

## 3.1.1 Areas

Per retail format the areas are defined at a high level. Depending on the size of the format, it's possible to define multiple areas. A maximum of three areas can be created, for example:

- Sales Floor
- Back of house
- Outdoor

## 3.1.2 Zones and Channels

Per area you can identify up to 48 zones, for example on the Sales Floor:

- Bakery
- Meat
- Cash registers

## Etcetera

Each zone is represented as a logical channel, which can be either dimmable or switchable. To make sure that the name of the zone is visible in the Store Control UI, each channel should be given the same name as the zone it corresponds with.

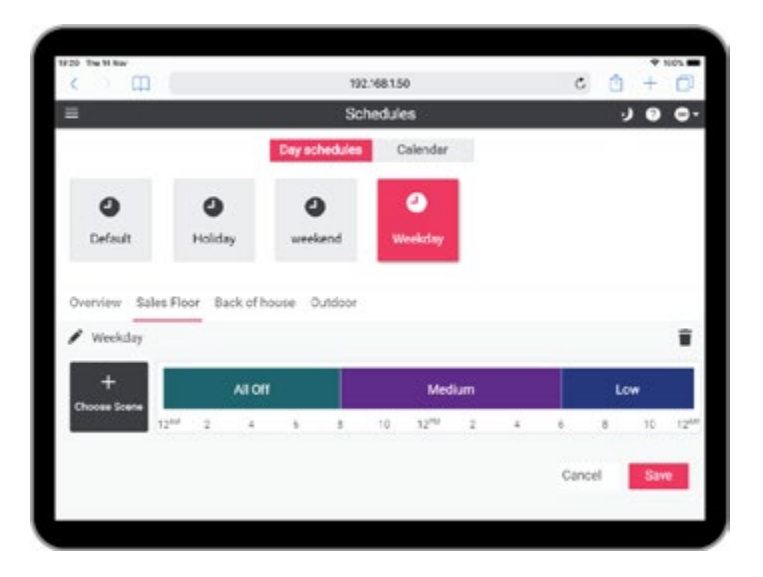

### 3.1.3 Scenes and Schedules

For each area you can create scenes:

- Indoor area: 32 scenes
- Outdoor area: 32 scenes (with day/night mode)

The system accommodates a maximum of 100 schedules of which up to five need to be reserved for standard configuration. The Ethernet Gateway takes care of the execution of the schedules.

The schedules need to be aligned with the needs of the customer and configured before handover of the system and can be edited afterwards using the Store Control UI.

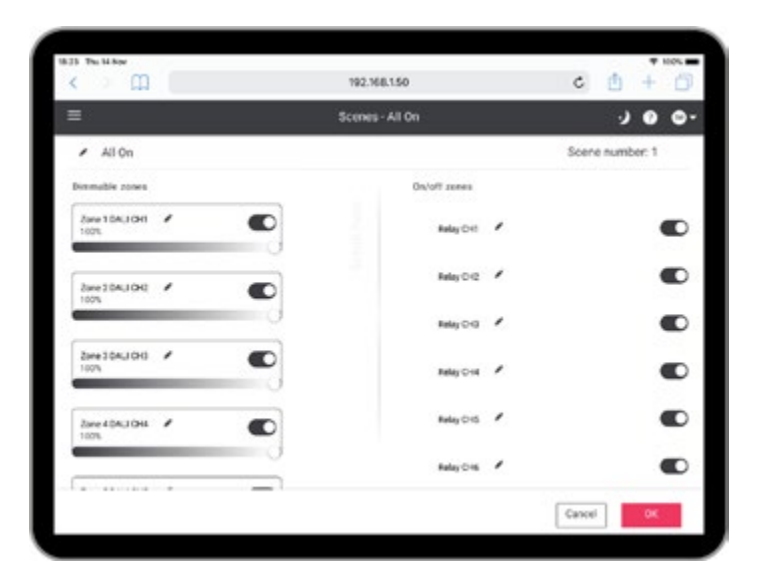

### 3.1.4 Store Control UI

A preconfigured Store Control UI package is readily available for download on the MyLighting portal. Uploading of this package is done using System Builder.

The Store Control UI is a web-based interface that runs on a web browser installed on a device, independent if the device runs on Android, iOS or Windows, or on the dedicated PDTS touchscreen. The software recognizes the type of logical channel and adapts the user interface to it, showing a slider for dimmable channels and a switch button for a switchable channel.

## 3.2 Users and user roles

Below an overview of the users and the user roles that

Offsite tasks Onsite tasks

that are involved in the rollout of a Store Flex project. Note that there's a clear distinction between users handling offsite and onsite tasks.

## 3.2.1 Users handling offsite tasks

Offsite tasks involve site preparation and design.

## Lighting designer

The lighting designer uses the site layout/floor plan to create a lighting design, resulting in a reflected ceiling plan and luminaire count (bill of material for the luminaires).

## **Controls designer**

The controls designer combines the information provided in the project template and the reflected ceiling plan using the System Builder Design Mode (System Designer). This is a powerful tool that provides a quick and orderly process for designing a Dynalite lighting control system.

## 🖃 Note

A technician license of System Builder is required before you can use System Designer. To request this license, in System Builder click **Help** and select **License**.

## 3.2.2 Users handling onsite tasks

Onsite tasks like installation and commissioning typically require having someone present at the site.

## Installer/site engineer

The designs require approval by the customer, after which the products will be ordered and delivered. When the site is ready for installation, the installer and/or the site engineer can start their activities.

## 3.3 Intake and rollout

## 3.3.1 Project template

All customer information as described in the previous sections is collected in the Project Template (also known as Intake Form, see the Project Template).

Each section corresponds with a step in the offsite preparation of the project execution.

The information in the project template regarding the lighting control zones, lighting plan and other control options is used to prepare the project for commissioning. See the section 4.3 Prepare the System Builder job file.

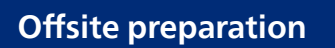

## Onsite installation and commissioning

Based on the project template, we prepare the digital twin of the lighting system upfront, simplifying the on-site commissioning effort so it can be done by your installer or a site engineer.

## 3.3.2 Off-site and on-site activities

## **Offsite preparation**

Trained experts carry out the off-site preparation that

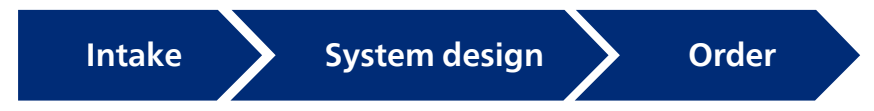

consists of the following steps:

- Intake
  - Complete project template and requirements document based on customer input and alignment
- System design
  - Lighting design: creation of the reflected ceiling plan
  - Controls design: creation of the customized project file
- Ordering
  - Order products (lighting and controls)

## () Important

For projects that are configured with wireless controls, it's important that the prepared project file is saved in the cloud using a Dynalite account. Contact your local Signify representative for requesting the account.

## **Onsite installation**

The installer and commissioning engineer take care of

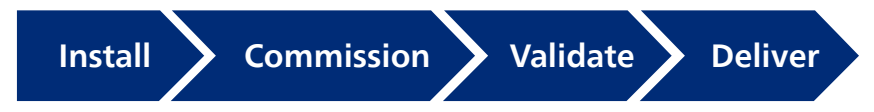

the on-site installation that consists of the following steps:

- Installation
  - All lights and controls installed and functional
- Commissioning
  - Downloading the latest device firmware versions from www.dynalite.com;
  - Commissioning of wired devices using System Builder
  - Commissioning of wireless nodes using the Philips Dynalite Enabler app
  - Download the UI-files from the MyLighting Portal
- Validation
  - End-to-end validation of controls and lights
  - Final project file
- Site delivery
  - Ready to use
  - Handover of the site to the customer

## 3.3.3 System Builder/System Designer

For the controls design, the experts use System Builder. A technician license of System Builder is required to enable System Designer. This is a powerful tool that provides a quick and orderly process for designing a Dynalite lighting control system.

Onsite, System Builder is used to deploy the prepared project file into the Dynet network.

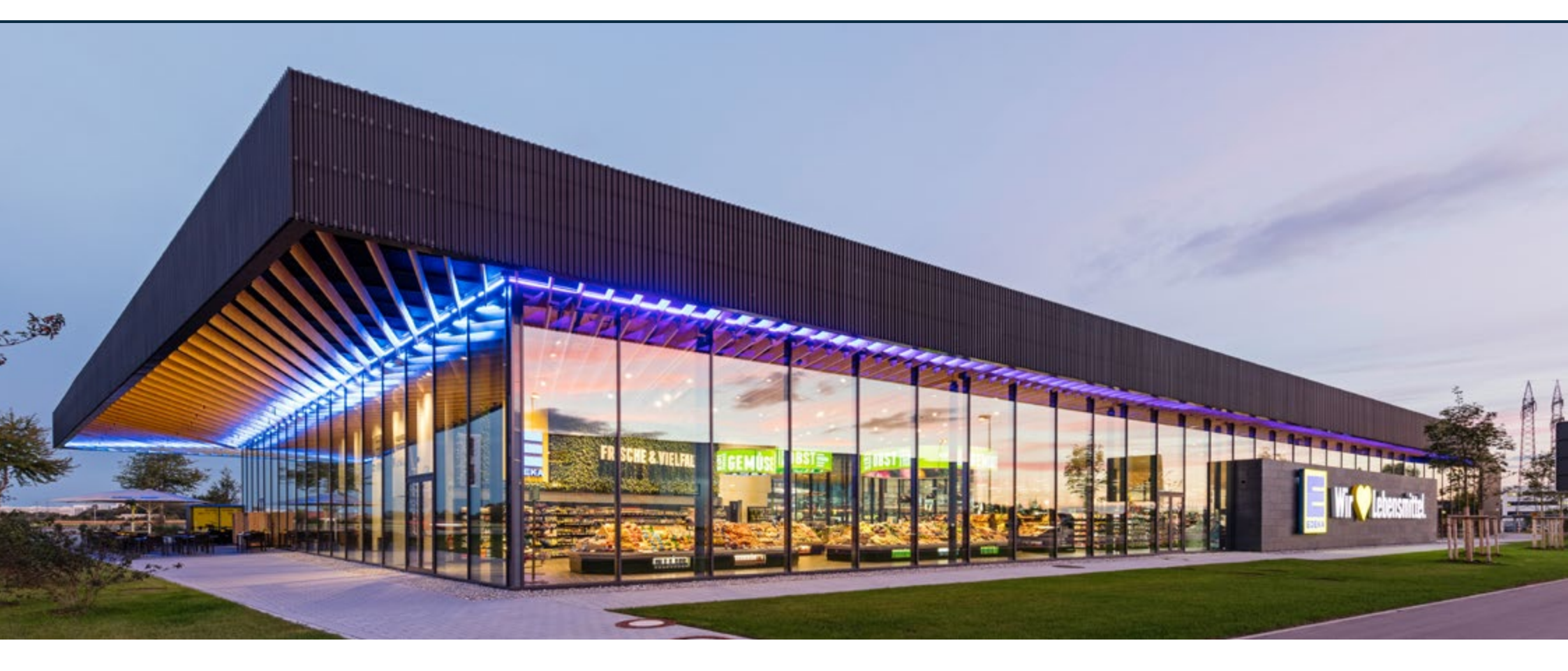

- 4.1 System design
- 4.2 System Builder job file templates
- 4.3 Prepare the System Builder job file

4.4 Plan installation and commissioning

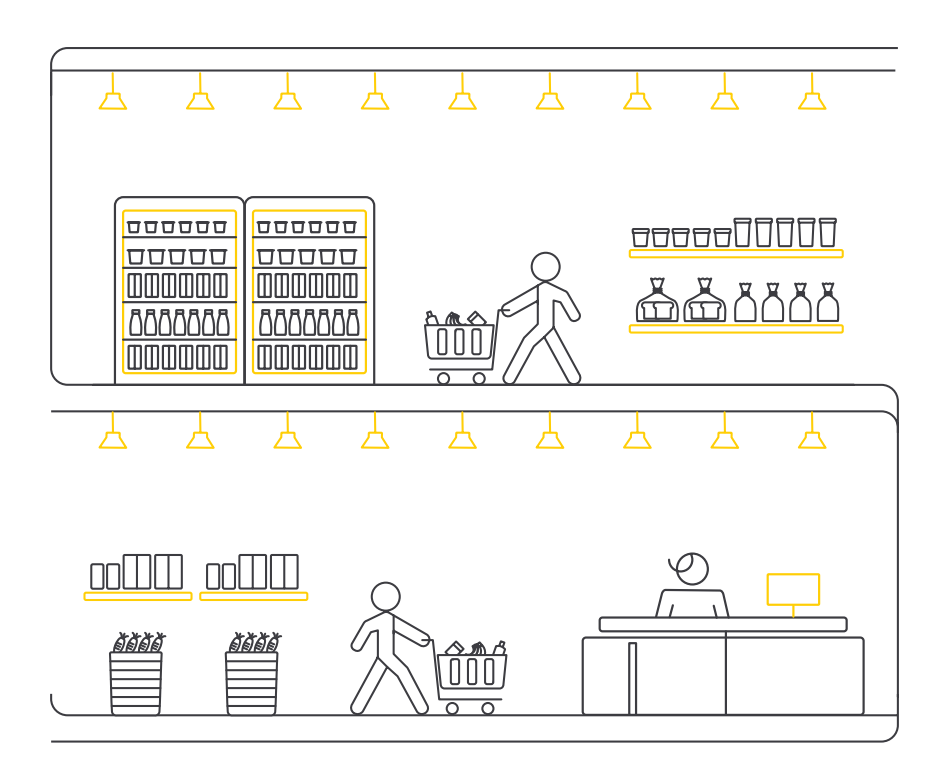

## 4.1 System design

Lighting design

**Control design** 

The system design of a Store Flex project is different when compared to a standard Dynalite system. Store Flex is a simplified, easy to use system, providing full control to the customer. The system requires a design-in for the complete customer offer (luminaires + controls). Both lighting and controls design require a work order to be assigned to the person having the dedicated role that will carry out the task.

## 4.1.1 System characteristics

During design and commissioning of a Store Flex system, pay attention to the following system characteristics:

1. The Store Flex system combines a modular Dynalite control topology with a user interface developed for a retail store.

For Store Flex tested and verified load controllers, see section 4.1.3 Controls design.

2. When implementing wireless controls, additional supported components are added to the modular Dynalite control topology. Systems with wireless devices require additional attention during the design process.

For tested and verified controllers, see sections 4.1.4 Wireless controls design.

- There are System Builder (SB) job file templates available for faster creation of a project specific job file. These templates include a basic configuration. The following templates are available:
  - 2 indoor areas, 1 outdoor area
  - 1 indoor area, 1 outdoor area
  - 3 indoor areas
  - 2 indoor areas
  - 1 indoor area

These job file templates are all available using a PDDEG-S as central store controller (preferred option), but also with a PDEG or PDTS as central store controller. For more information about the job file templates, see section 4.2 System Builder job file templates.

## () Important

Only the job files for use with a PDDEG-S are suitable for application in projects using wireless controls.

4. Pre-design of the project area configuration is crucial since the area allocation can only be achieved by separating the physical channels by means of wiring. The physical channels are mapped to the logical channels which can easily be renamed to the specific needs for these zones. For instance, Fresh food, Bakery, etcetera. These names are shown in the UI.

## 4.1.2 Lighting design

The specific requirements of the customer and the specifics of the site layout are considered when creating the lighting design, that results in the reflected ceiling plan and a luminaire count (lighting bill of materials).

Capturing the lighting design graphically in an (AutoCAD) drawing influences the speed and accuracy of the controls design.

Details of the lighting design can be provided in the project template.

## 4.1.3 Controls design

While using System Designer, it generates:

- Bill of Materials (BoM)
- Project file
- Installation summary
- Wire diagram
- Load schedule report

## Quantity of network devices

Theoretically, the RS-485 standard allows to connect an unlimited number of devices to a data cable. Practically, it's recommended to limit the number of devices per gateway to 100.

In case the system requires higher numbers of devices on the gateway, this is possible. For more information, see the generic System Builder documentation.

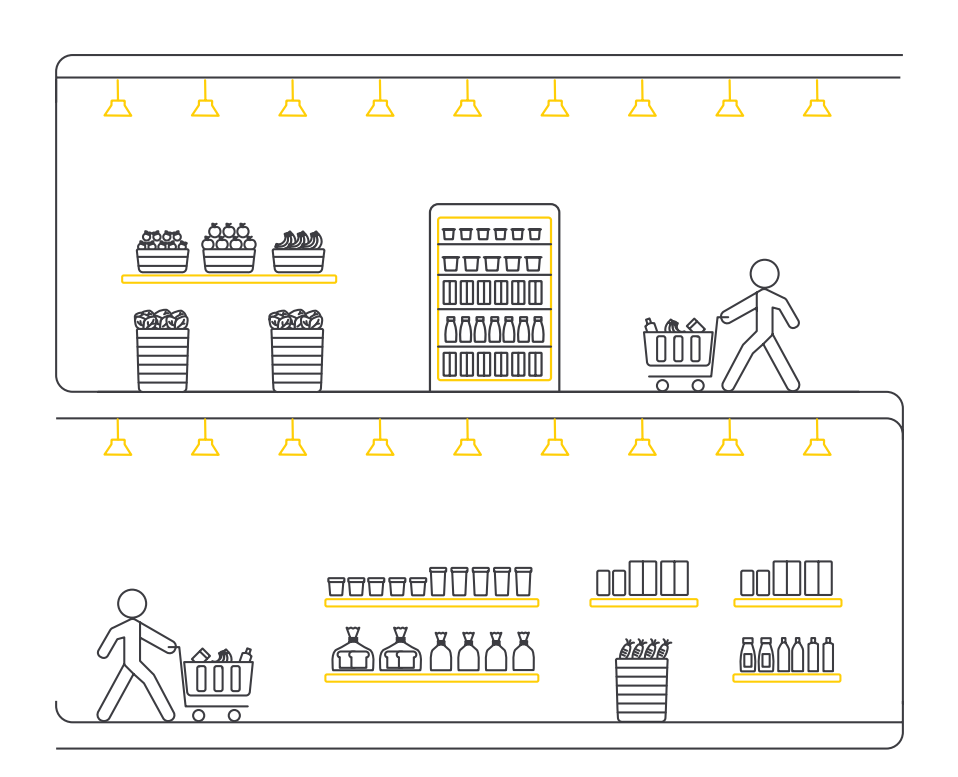

### **Power supply**

Because several devices are powered over the network, the quantity of consuming devices such as panels and sensors need to be considered. Typically, most panels and sensors will run between 10 to 15 Vdc at 25 mA.

In case of a large number of consuming devices, a secondary power supply (DDNP1501) can be added to boost the overall network voltage. The DDNP1501 can supply 15 Vdc at 1.5 A.

In general, most Philips Dynalite load controllers generate approximately 100 mA to the Dynet network and will drive 4 or 5 consuming devices without the need for a secondary power supply. Refer to the product data sheets for calculation the power requirement for the Dynet communication bus.

Make sure to use Dynet-STP-CABLE-LSZH (or equivalent) cables.

## Tested and verified controllers for Wired

The specifications of each controller type limit the number of luminaires that can be connected. Refer to the product data sheets on www.dynalite.com for detailed information.

## DDBC120-DALI

- Single DALI control output, supporting one full DALI universe of 64 addresses.
- One feed-through relay rated at 20 A (500 A surge) for switching power to the drivers.

## DDBC320-DALI

- Three DALI outputs, allowing to control up to 192 DALI devices.
- Three feed-through switched circuits rated at 20 A for DALI driver mains supply.

## **DDBC1200**

 12 control outputs, selectable to DALI, 0-10 V/1-10 V or DSI output capacity.

In DALI Broadcast mode: 80 DALI drivers per channel, 300 total.

### DDRC420FR

• Four switched feed-through outputs at 20 A (inductive), maximum device load 80 A

## DDRC1220FR-GL

• 12 switched feed-through outputs at 20 A (inductive), maximum device load 180 A

## DDMIDC8

- Eight digital inputs, which can be individually configured as dry contact or 0-24 V AC/DC input
- Four 0-5/0-10 V analogue inputs

## DDNG485

- Routes Dynet to third-party systems
- In DMX512 mode, capable of transmitting and receiving 512 DMX channels

Tested and verified controllers for Wireless

## **PDZG-E Wireless Gateway**

- Seamlessly integrates wireless lighting control using Zigbee PRO wireless communication
- Ensures stable and robust lighting control in busy environments by wireless mesh networking
- Connects to the wired control topology ensuring full compatibility

## SNS441 IA wireless transceiver

- Operates with the established Xitanium SR driver standard
- Enables Wireless Group Control when connected to a Xitanium SR Bridge or a DALI Extender

## Xitanium SR Bridge

- Controls up to 20 DALI drivers
- Capable of connecting multiple drivers with a load of up to 400 VA
- Switches the connected drivers fully off, no standby power
- Programmable via the SR interface or SimpleSet.

## **DALI Extender**

- Controls up to 20 DALI drivers
- Supports emergency luminaires

## 🖃 Note

Currently, emergency lighting is not supported in the Store Flex system.

## 4.1.4 System wiring

## **Cable limits**

## Dynet cable length

- When using the Dynet STP Cat 5 cable, the number of Philips Dynalite devices is limited to 100.
- The maximum Cat5 cable length between the devices is 100 m.
- Any other cable used for RS-485 data transmission should be of the type STP with a characteristic impedance the twisted pair between 100 to 120 Ω.
- The maximum current a single gateway can draw is limited to 2 A.

## **DALI** cable cross sections

The maximum voltage drop on the DALI bus is 2 V. Therefore, use cables with the specifications according to the table. DALI cables of over 300 m (1000 ft) are not allowed.

## **DALI conductor diameter**

| Length       |               | Cross section        |        |
|--------------|---------------|----------------------|--------|
| ≤ 100 m      | ≤ 330 ft      | 0.5 mm <sup>2</sup>  | AWG 20 |
| 100 to 150 m | 330 - 500 ft  | 0.75 mm <sup>2</sup> | AWG 18 |
| 150 to 300 m | 500 - 1000 ft | 1.5 mm <sup>2</sup>  | AWG 16 |

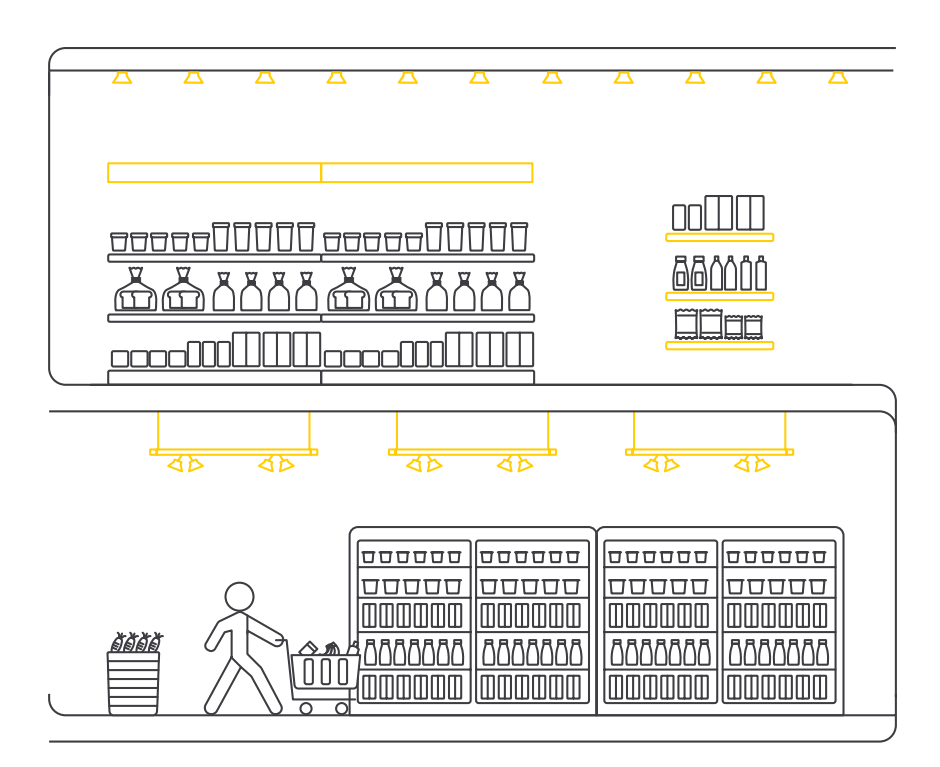

### **Ethernet cable length**

The length of the Ethernet cables is limited to 100 meter per run.

### **Built-in dry contacts**

The maximum distance to the input source depends on the type of connection and the device used to create the connection. See the specification sheets of the specific components for more details regarding maximum cable lengths etcetera.

## **Physical connection testing**

The in-store controllers have manual override buttons, which will help the site engineer to confirm the correct physical power connection. Control protocol tests can only be performed with System Builder as a tool, or on the mobile device, by moving the sliders in the Scenes page for each channel. Refer to the respective product installation guides for correct test procedures.
### 4.1.5 Customer supplied components

### Wireless access point

The Wireless Access Point (AP) establishes the communication between the mobile device (for example the tablet) and the Store Control UI on the Ethernet Gateway.

For this purpose, a consumer router shall be used. The minimal specifications are:

- Standards IEEE 802.3, IEEE 802.11g, IEEE 802.11b
- Ports:
  - Internet: 10/100 RJ-45 Port
  - LAN: 10/100 RJ-45 Switched
- Firewall
- WEP/Wireless security Wi-Fi Protected Access<sup>™</sup>2 (WPA2)

## Configure the access point

- Give the AP a comprehensible network name (SSID)
- Select a security method and configure a strong password.

### 🖃 Note

- Store the SSID and password in the system documentation for future reference.
- It is advised to configure the Ethernet Gateway with a static IP address, for example 192.168.1.50.

### Tablet

Tablets add flexibility to the user for easy control and arrangement of project settings without depending on static/dedicated devices. Simply open any browser on a tablet device and access the Store Control UI via entering the IP address of the Ethernet Gateway. For easy access create a shortcut on the homepage of the tablet.

Recommended minimum requirements for a tablet are:

|                   | iOS                                | Android              |  |  |  |
|-------------------|------------------------------------|----------------------|--|--|--|
| Version           | iPadOS 13 or newer                 | Android 7.0 or newer |  |  |  |
| Screen resolution | 1536 x 2048                        | 800 x 1280           |  |  |  |
| Web browser       | Recent version of Safari or Chrome |                      |  |  |  |

### 4.2 System Builder job file templates

The available System Builder job file templates facilitate and significantly speed up commissioning.

There is a template available for each of the five corresponding scenarios, provided the system limitation of maximum three areas (A). These areas can be either all indoor, or a mix of indoor and outdoor areas.

Select the preferred template that best suits the project configuration.

| System Builder job file template name | Description                                         |
|---------------------------------------|-----------------------------------------------------|
| StoreFlex_PDDEG-S_Template1_2IA_1OA   | 2 Indoor areas (A=2, A=3)<br>+ 1 Outdoor area (A=4) |
| StoreFlex_PDDEG-S_Template1_1IA_1OA   | 1 Indoor area (A=2)<br>+ 1 Outdoor area (A=4)       |
| StoreFlex_PDDEG-S_Template1_3IA       | 3 Indoor areas<br>(A=2, A=3, A=4)                   |
| StoreFlex_PDDEG-S_Template1_2IA       | 2 Indoor areas (A=2, A=3)                           |
| StoreFlex_PDDEG-S_Template1_1IA       | 1 Indoor area (A=2)                                 |

## 🖃 Note

- The table shows the template files available with the PDDEG-S. Identical templates are available with the PDEG or PDTS as store controller. Contact the Signify System Experts for more information.
- The outdoor area is by default configured as Area 4.

|     |           | Area number and type |         |           |          |                |          |                |           |             |             |       |
|-----|-----------|----------------------|---------|-----------|----------|----------------|----------|----------------|-----------|-------------|-------------|-------|
|     | I         | ndoor                | Outdoor | Indoor    | Outdoor  |                | Indoor   |                | Indoor    |             | Indoor      |       |
|     | A=2       | A=3                  | A=4     | A=2       | A=4      | A=2            | A=3      | A=4            | A=2       | A=3         | A=2         |       |
| 1   | Sunset    |                      |         | Sunset    |          | Default 1      |          |                | Default 1 |             | Default 1   |       |
| 2   | Sunrise   |                      |         | Sunrise   |          | Default 2      |          |                | Default 2 |             | New Schedul | e 2   |
| 3   | Default 3 | Default 3            |         | Default 3 |          | Default 3      |          | New Schedule 3 |           | New Schedul | e 3         |       |
| 4   | Default 4 | Default 4            |         | Default 4 |          | New Schedule 4 |          | New Schedule 4 |           | New Schedul | e 4         |       |
| 5   | Default 5 | 5                    |         | New Sched | lule 5   | New Schee      | dule 5   |                | New Sche  | edule 5     | New Schedul | e 5   |
| 6   | New Sche  | edule 6              |         | New Sched | lule 6   | New Schee      | dule 6   |                | New Sche  | edule 6     | New Schedul | e 6   |
| 7   | New Sche  | edule 7              |         | New Sched | lule 7   | New Scheo      | dule 7   |                | New Sche  | edule 7     | New Schedul | e 7   |
|     |           |                      |         |           |          |                |          |                |           |             |             |       |
| 100 | New Sche  | edule 100            |         | New Sched | lule 100 | New Schee      | dule 100 |                | New Sche  | edule 100   | New Schedul | e 100 |
|     |           |                      |         |           |          | Template       | suffix   |                |           |             |             |       |
|     |           | 2IA_10A              |         | 1IA_10A   |          | 3IA            |          |                | 2IA       |             | 1IA         |       |

- Each job file template includes the specified store controller with 100 schedules already prepared.
- In templates including an outdoor area, the first two schedules are reserved for sunset and sunrise.
- In all templates, each area requires a reserved schedule as system default: three areas equal three reserved schedules (named **Default #**)
- All schedules named **New Schedule** # give the enduser the possibility to create new schedules directly in the Store Control UI.

## 4.3 Prepare the System Builder job file

## 4.3.1 How to design the system

In general, the System Designer feature in System Builder is used to design the system.

Benefits of using System Designer compared to classic System Builder:

- Standardized way of design and commissioning of a system
- Minimizing possible errors when following all steps in the wizard
- System Designer calculates the lengths of the DALI cables and shows a message if the cable is too long.
- System Designer keeps track of the load of the Dynet devices and shows a message if the load is too high, requiring an additional power supply.
- System Designer produces reports that summarize the total number and types of luminaires, controllers, and other devices, as well as the total cable length. This helps when creating a quote.

### 🖃 Note

You need a technician license before you can use the System Designer feature in System Builder. You need to raise a ticket to request such license; see section 6.1.1 Ticketing system (C4CS) how to do that.

## 🛞 Tip

More information about using System Designer can be found in the User Guide. Click **Help > User Guides** and select the **System Designer User Guide**.

In this section we describe the steps to take using the System Designer feature when creating the offsite design of the system.

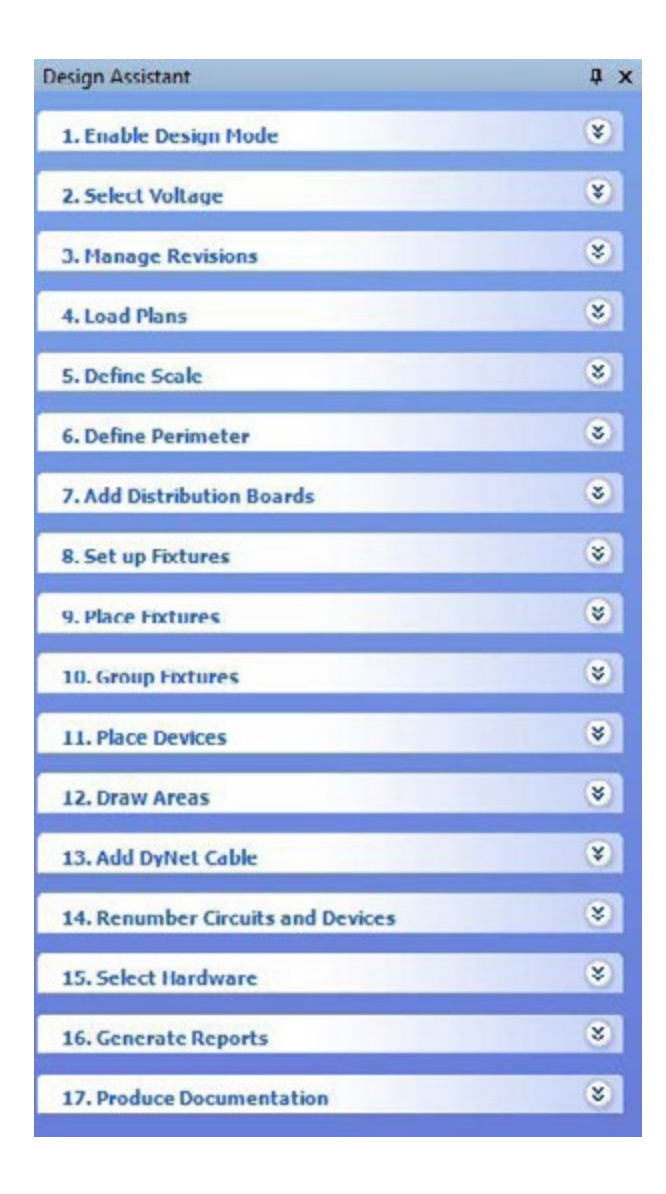

### 4.3.2 Using System Designer

- Open the System Builder job file template that best suits your project and click the button Design Mode
   (D) to start the System Designer feature.
- Use the buttons in the Window menu to switch between the Properties Window and the Floor Plan Window.
- When following the steps of the **Design Assistant**, take care for the attention points below:
  - a. 5. Define Scale: Use Enter Background Scale when you know the scale of the floor plan used.
    Use Draw Background Scale to define the scale manually. You can do this for example by measuring the distance between doorposts or the bay width of the shelves.
  - b. 7. Add Distribution Boards: Consider the expected cable lengths when finding a good position for the distribution board(s) on the floor plan.
  - c. 10. Group Fixtures: Use Draw DALI Cable to connect the DALI controlled luminaires, both broadcast and addressable. Make sure to connect the created universes with the distribution board. Use Draw Fixture Group for switchable luminaires.

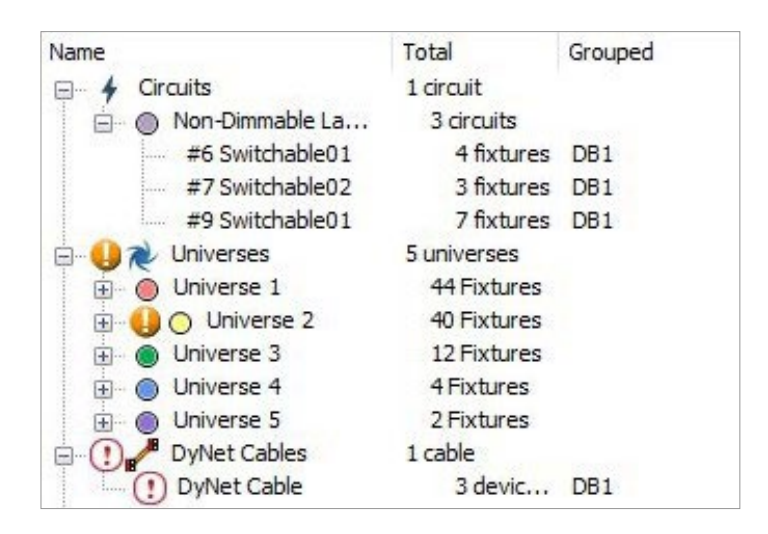

| Name                | Number 🔺 |
|---------------------|----------|
| E-XI IAR Store Flex |          |
| 😥 📋 Unassigned Area | A1       |
| - 🛅 Default Floor   |          |
| - G Sales area      | A2       |
| - Back of house     | A3       |
| - CUtdoor           | A4       |

## 🗐 Note

- Make sure not to exceed the maximum number of devices on a DALI universe.
- Make sure to add luminaires to the correct universe, either broadcast or addressable.
- d. 10. Group Fixtures: After drawing the DALI universes, a symbol () shows that the DALI cable is not connected to a distribution board (or a controller).

Click **Draw Line** ( ) and select **Draw DALI Cable** to connect the universe to a distribution board (or a controller).

e. 12. Draw Areas: Draw a maximum of three areas.
 Give the areas a descriptive name and the ID following the Project template.

## () Important

Always assign Area 4 to the Outdoor area.

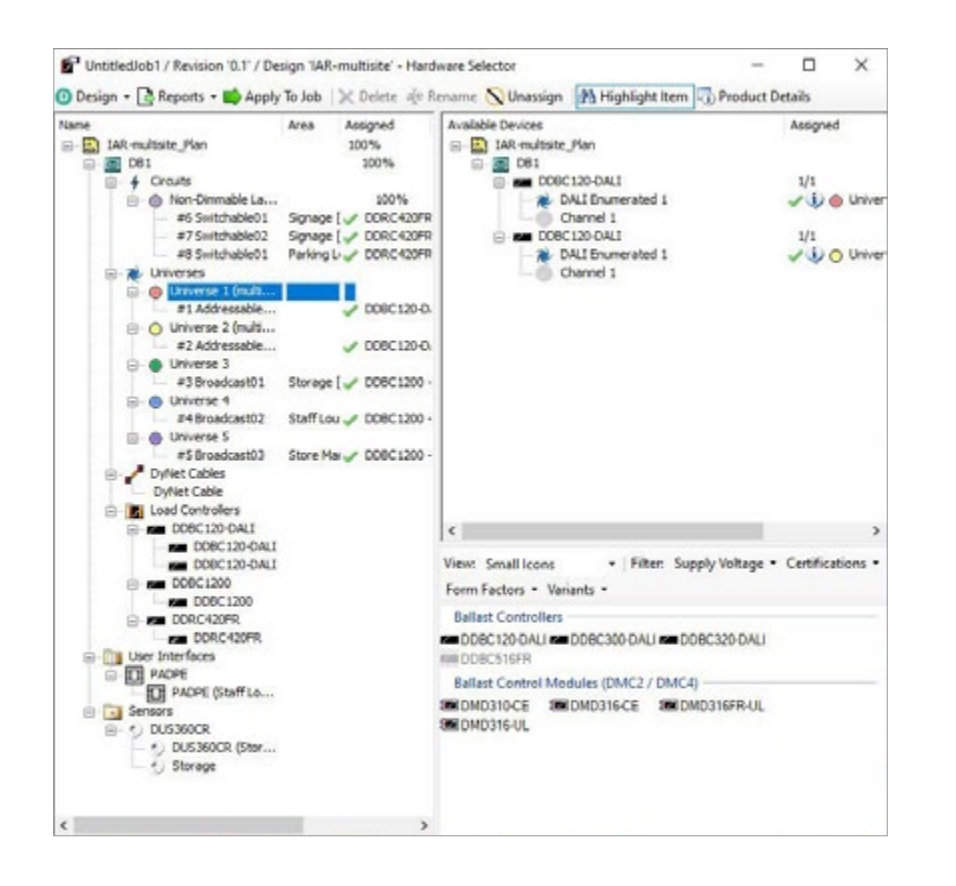

- f. 13. Draw Dynet Cable: When drawing Dynet cables, also make sure to connect the cable to a distribution board. If controllers are added to the distribution board in step 15, the symbol ((1)) disappears.
- g. 15. Select Hardware: Click Open Hardware Selector Window and in the left panel select a
  Circuit or Universe (added in step 7).
  Select the controller of choice to add to the distribution board.

## 🖃 Note

The selection of controllers depends on the type of universe. Universes spanning multiple areas must be assigned to a DALI addressable controller. For more information, see Appendix A3 - Configure DALI individual addressing.

| Untitledlob1 / Revision '0.1' / Design 'MR-r     Design -      Reports -      Apply To Job   1                                                                                                    | wultisite' - Hardware Selec | Unassion A Hishlink      | Item Department                           | 0        | × |
|----------------------------------------------------------------------------------------------------|-----------------------------|--------------------------|-------------------------------------------|----------|---|
| arre<br>AR-multiste_Plan                                                                                                    | Area Assigned<br>100%       | Available Devices        | and Quantum                               | Assigned | _ |
| Inchawn     Inchawn     I |                             |                          |                                           |          |   |
| B B D61                                                                                                    | 100%                        |                          |                                           |          |   |
| - Non-Dimmable Lamp (electro                                                                                                    | 100%                        |                          |                                           |          |   |
| = #6 Façade                                                                                                    | Signage ( J DDRC420FF       |                          |                                           |          |   |
| #7 Signage                                                                                                    | Signage   J DORC420FF       |                          |                                           |          |   |
| #8 Parking Lot                                                                                                    | Parking L J DORC420FF       |                          |                                           |          |   |
| White is a second second seco    |                             |                          |                                           |          |   |
| B- O Universe 1 (multi-area)                                                                                                    |                             |                          |                                           |          |   |
| #1 Sales Floor 1 (multi-area)                                                                                                    | ✓ D08C120-C                 |                          |                                           |          |   |
| O Universe 2 (multi-area)                                                                                                    |                             |                          |                                           |          |   |
| #2 Sales Floor 2 (multi-area)                                                                                                    | ✓ DD8C120-C                 |                          |                                           |          |   |
| 😑 💮 Universe 3                                                                                                    |                             |                          |                                           |          |   |
| #3 Storage                                                                                                    | Storage V DOBC1200          |                          |                                           |          |   |
| i Oniverse 4                                                                                                    |                             |                          |                                           |          |   |
| #4 Staff Lounge                                                                                                    | Staff Lou 🥒 DDBC 1200       |                          |                                           |          |   |
| E Oniverse 5                                                                                                    |                             |                          |                                           |          |   |
| DyNet Cables                                                                                                    |                             |                          |                                           |          |   |
| - DyNet Cable                                                                                                    |                             |                          |                                           |          |   |
| Load Controllers                                                                                                    |                             | <                        |                                           |          |   |
| DOBC120-DALI                                                                                                    |                             |                          |                                           |          |   |
| DOBC120-DALI (Fresh)                                                                                                    |                             | View: Small Icons        | <ul> <li>Filter: Supply Voltag</li> </ul> | e •      |   |
| DOBC120-OAL1 (Groceries)                                                                                                    |                             | Certifications * Form Fa | ctors . Variants .                        |          |   |
| B-m DDBC1200                                                                                                    |                             |                          |                                           |          |   |
| D08C1200                                                                                                    |                             |                          |                                           |          |   |
| B- CALORK                                                                                                    |                             |                          |                                           |          |   |
| C CONCILIER                                                                                                    |                             |                          |                                           |          |   |
|                                                                                                    |                             |                          |                                           |          |   |
| <ul> <li>f) DUS360CR (Storage 1)</li> </ul>                                                                                                    |                             |                          |                                           |          |   |
| <ul> <li>CLUS360CR (Storage 2)</li> </ul>                                                                                                    |                             |                          |                                           |          |   |
| A User Interfaces                                                                                                    |                             |                          |                                           |          |   |
| A BTH PADPE                                                                                                    |                             |                          |                                           |          |   |
| PADPE (Staff Lounge)                                                                                                    |                             |                          |                                           |          |   |
| 6-0 · · · · · · · · · · · · · · · · · · ·                                                                                                    |                             |                          |                                           |          |   |
| 1                                                                                                    | >                           |                          |                                           |          |   |
|                                                                                                    |                             |                          |                                           |          |   |

- h. 15. Select Hardware: In the left panel, select a Circuit or DALI universe and assign it by drag and drop to the appropriate controller in the right panel.
- i. 15. Select Hardware: In the left panel, select all added devices (load controllers, sensors, user interfaces) one by one and click ale Rename to give each device a unique name.

## ① Important

Give each device (controller, sensor, user interface) a unique name, for example by adding a consecutive letter or number, or any other identification (for example: usage or location). The reports reflect the names to help you identify which physical channel is connected to which controller.

j. 15. Select Hardware: Click Apply To Job. Click
 Yes to confirm. A message shows if any problem occurs.

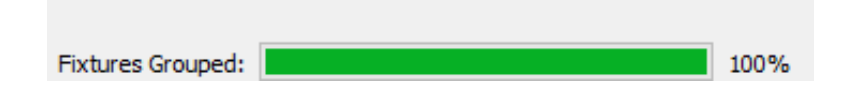

**Close System Designer** 

Before closing System Designer:

- Make sure the Fixtures Grouped indicator shows 100%.
- Make sure there are no exclamation marks (()/()) showing.
- Follow the steps 16. Generate Reports and 17. Produce Documentation.
- Click the button **Design Mode** (D) to close the **System Designer** feature.

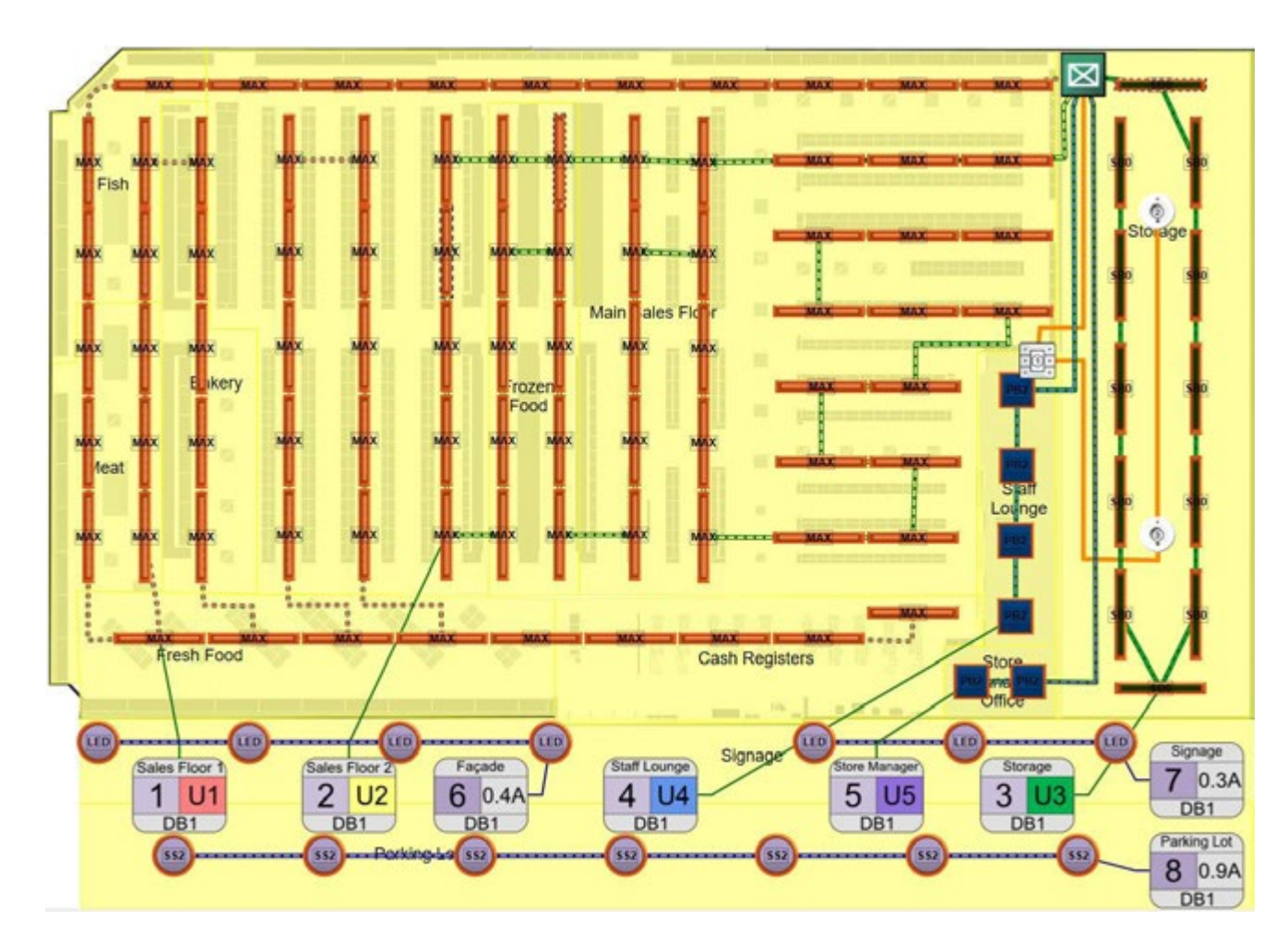

Figure 1. Possible result after using System Designer

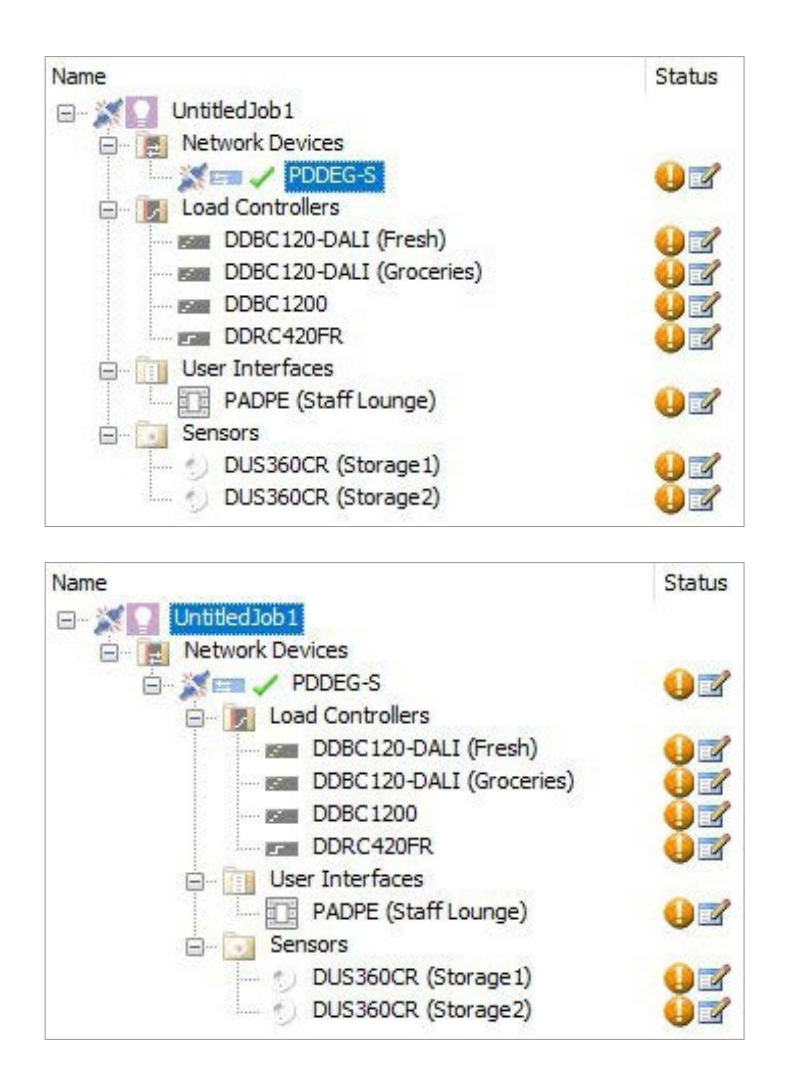

### 4.3.3 Configure the job file

Once you added all devices to the project file, you can further configure the job file.

## Create topology

- 1. Press Shift to multiselect the Load Controllers, and if applicable also the User Interfaces and Sensors.
- 2. Move the devices under the PDDEG-S. Click **Yes** to confirm.

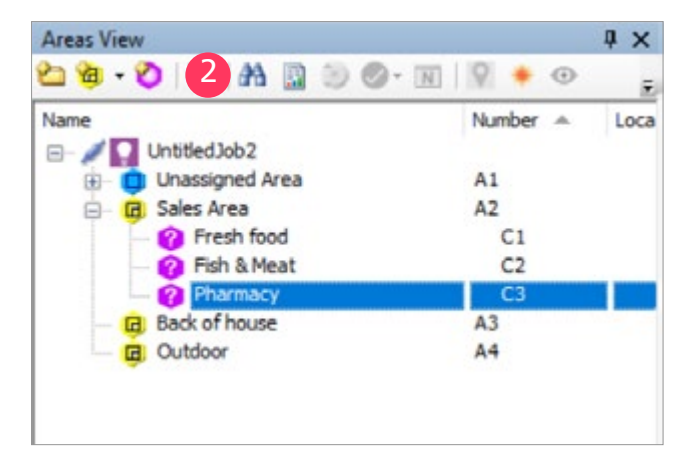

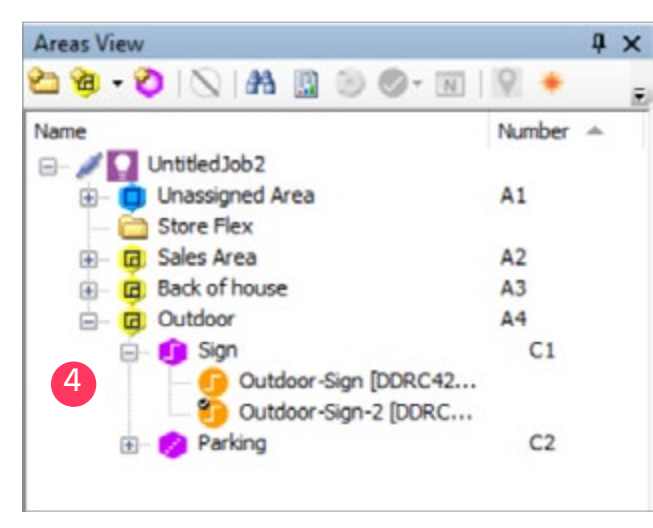

## Create logical channels (DALI broadcast)

- 1. In the Areas view, select the desired Area, for example Sales Area.
- 2. Click **One of the set of the set of the s**
- 3. Create the logical channels according to the project template, with a maximum of 48. Give the channels a descriptive name that corresponds with the zone.

## () Important

Make sure to add a logical channel with the ID **C1** in each area.

- 4. Link each physical channel with its logical equivalent by means of drag and drop.
- 5. Repeat for all logical channels in areas using DALI broadcast.

| Areas View                  | φ×       | Area | Prope | rties Presets Outpo | ts Area D | evices  |
|-----------------------------|----------|------|-------|---------------------|-----------|---------|
| 🖄 👰 • 🤣 I 🛇 I 🖓 🦉 🖄         | Ø• 🛛 🖻 💡 | 2    | New   | • 🗗 🗙 🗈 🖻           | Syncl     | hronise |
| Name                        | Number 🌧 | Ē    | Num   | Preset Name         | Туре      | -       |
| UntitedJob2                 | A1       |      |       | Active Levels       |           |         |
| Store Flex                  |          |      | 1     | On                  | User      | •       |
| - 🖬 Sales area              | A2       | =    | 2     | Medium              | User      | •       |
| Cashiers                    | C1       | =    | 3     | Low                 | User      |         |
| - 🕜 Fresh food              | C2       | ==   | 4     | Off                 | User      |         |
| - 🕜 Pharmacy                | C3       | =    | 5     | Store Closed        | User      |         |
| - 🕜 Fish & Meat             | C4       |      | 6     | Stocking            | User      | -       |
| - 🕜 Drinks                  | C5       |      | 7     | Store Open          | User      | -       |
| - 🕜 Bakery                  | C6       |      | 8     | Cleaning            | User      | -       |
| B Gutdoor                   | A3       |      | 9     | Preset 9            | Hidden    | •       |
| B- m comon                  |          | -    | 10    | Preset 10           | Hidden    |         |
|                             |          | -    | 11    | Preset 11           | Hidden    |         |
|                             |          | -    | 12    | Preset 12           | Hidden    |         |
|                             |          | -    | 13    | Preset 13           | Hidden    |         |
|                             |          |      | 14    | Preset 14           | Hidden    |         |
|                             |          |      | 15    | Preset 15           | Hidden    |         |
| 🖬 Areas 👎 System 📔 Building |          | ÷    | 16    | Preset 16           | Hidden    |         |

## **Prepare presets for the Indoor areas** The presets in System Builder enable the creation of Scenes in the Store Control UI.

Each System Builder job file template consists of 64 presets for each indoor area. By default, eight of the presets will become visible in the user interface of the UI (marked in blue), where the hidden presets are prepared for use.

- 1. In the Areas view, select an Indoor area (Area 2 or 3).
- 2. Change the name and the settings of each preset according to the Project template.
- 3. The customer can edit the names and settings after commissioning in the UI.
- 4. After commissioning, you can use the UI to make any of the hidden presets visible for usage in the interface.

| Num        | Preset Name   | Туре           |     |
|------------|---------------|----------------|-----|
| +          | Active Levels |                |     |
| = 1        | High          | User           |     |
| - 2        | Medium        | User           |     |
| <b>=</b> 3 | Low           | User           |     |
| - 4        | Off           | User           |     |
| <b>=</b> 5 | Dimmed 70%    | User           | 2   |
| - 6        | Dimmed 30%    | User           |     |
| = 7        | High (2)      | Pequest Levels |     |
| = 8        | Medium (      | Request Levels |     |
| 9          | Low (2)       | Duplicate      |     |
| = 10       | Off (2)       | -              |     |
| - 11       | Dimmed 70%    | Сору           |     |
| <b>1</b> 2 | Dimmed 30%    | Paste          | 1.1 |
|            | $\times$      | Delete         | 1   |
|            | aĭe           | Rename         | I   |

| Area | Prope | rties Presels Outputs | Area Devices Una | assigned |
|------|-------|-----------------------|------------------|----------|
| 2    | New   | - 🛃 🗙 🖓 🛍 🕅           | Synchronise •    | Rec      |
|      | Num   | Preset Name           | Туре             |          |
| -    |       | Active Levels         |                  |          |
| ==   | 1     | High                  | User             | -        |
| -    | 2     | Medium                | User             |          |
| ŧ    | 3     | Low                   | User             | -        |
| Ŧ    | 4     | Off                   | User             | -        |
| Ŧ    | 5     | Dimmed 70%            | User             |          |
| ÷    | 6     | Dimmed 30%            | User             | -        |
| -    | 7     | High                  | Hidden           |          |
| Ŧ    | 8     | Medium                | User             | -        |
| 4    | 9     | Low                   | User             |          |
| 누    | 10    | Off                   | System           |          |
| Ŧ    | 11    | Dimmed 70%            | Hidden           |          |
| Ŧ    | 12    | Dimmed 30%            | User             | -        |

### Prepare presets for the Outdoor area

The astronomical clock of the Ethernet Gateway allows for using the Day & Night Mode. The Day & Night Mode is available in the outdoor area only and is configured by using Preset offsets.

Each System Builder job file template including an outdoor area consists of four presets. If required, it is possible to add more presets:

- 1. In the Areas view, select the area Outdoor (A4).
- 2. Select the presets 5 to 8 and click **Delete** X.
- 3. Add the day mode presets. You can add presets up to a total of 32.
- 4. Change the name and the settings of each preset according to the Project template.
- Select all day modes presets and click
   Duplicate . Change the name of each duplicated night mode preset, making them all identical to the day mode presets.
- 6. Change the **Type** of the night mode presets to **Hidden**.

| Action Editor                                                  |        |               |       |
|----------------------------------------------------------------|--------|---------------|-------|
| Add Action • Add Delay Duplicate Delete                        |        |               |       |
| Set Preset Offset: Area - Outdoor [4], Join - 0xFF, Offset - 6 | Area   | Outdoor [4]   |       |
| Reset Preset: Area - Outdoor [4], Fade - 00:00:02.000          | Join   | 67656323 O.FF |       |
|                                                                | Offset |               | 6 7   |
|                                                                |        |               |       |
|                                                                |        |               |       |
|                                                                |        |               |       |
| Add action below selected action                               |        | Ok C          | ancel |

- 7. In the System view, select the Ethernet Gateway and click the tab Schedules.
- Scroll down and select the schedule Sunrise.
   In the section Start Actions, click Edit Actions. Adjust the Offset to the total number of day presets, in this example: 6. Click Ok.

| De | vice Properties | ties Motion Control Lig |      | Light ( | Control - Closed  |
|----|-----------------|-------------------------|------|---------|-------------------|
|    | ₹↓ ZAd          | vanced                  | E Gr | aph     |                   |
| Ξ  | Logical Add     | C33                     |      |         |                   |
|    | Logical Area    |                         |      |         | Back of house [3] |
|    | Logical Channel |                         |      |         | All Channels [0]  |
|    | Join            |                         |      |         | 81                |
|    | BLA             |                         |      |         | Disabled          |

| De | vice Properties | ce Properties Motion Control |      | Light Control - Closed |            |  |
|----|-----------------|------------------------------|------|------------------------|------------|--|
|    | 21 ZA           | lvanced                      | E Gr | aph                    |            |  |
|    | Logical Ada     | iress                        |      |                        |            |  |
|    | Logical Area    |                              |      |                        | Sales floo |  |
|    | Logical Chan    | nel                          |      |                        | Zone 1 D   |  |
|    | Join            |                              |      |                        | 82         |  |
|    | BLA             |                              |      |                        | Disabled   |  |
| -  |                 |                              |      |                        |            |  |

|     | Dry contact 3    | A2P5+A3P5 | Switch          | Enabled          |
|-----|------------------|-----------|-----------------|------------------|
|     | Configuration of |           | Logical Address | 3                |
| \$0 | Dry contact 4    | A2-On/Off | Logical Area    | Sales floor [2]  |
| 20  | Dry contact 5    | A3-On/Off | Logical Channel | All Channels [0] |
| ?   | Dry contact 6    | PANIC NO  | Join            | 83               |
| 6   | December 7       | DANIC NC  | BLA             | Disabled         |
| 1   | Dry contact /    | PANIC NC  | Advanced        |                  |

| Siali Acions                           | 4            |
|----------------------------------------|--------------|
| Preset: Area - Sales floor [2], Join - | 0x84, Preset |

| 0 | December 7    | DANIC NC | Function         | Custom                                  |
|---|---------------|----------|------------------|-----------------------------------------|
| 1 | Dry contact / | PANIC NC | Press actions    | DyNet I logical messages - Area 5 in    |
| ? | Dry contact 8 | ALARM    | Release actions  | DyNet1 logical messages - Area: 2, Join |
|   |               |          | Extended press a | No action                               |
|   |               |          | Extended release | DyNet1 logical messages - Area: 2, Join |

### **Configure inputs**

All inputs, like sensors, user interfaces, dry contacts as well as some of the schedules, require specific **Join** byte configuration.

Make sure to configure all inputs with the correct Join byte:

- 1. Motion control on sensors
  - Change the Join byte 81 (0x81)
- 2. Light control on sensors (daylight harvesting)
  - Change the Join byte to 82 (0x82)
- 3. User interfaces

(like Antumbra, Revolution or third party dry contact):

- Change the Join byte to 83 (0x83)
- 4. Default schedules

(except the Sunset and Sunrise schedule):

- Change the Join byte to 84 (0x84)
- 5. **BMS automation, dry contacts** (like Alarm/CCTV integration)
  - Change the Join byte to 85 (0x85)

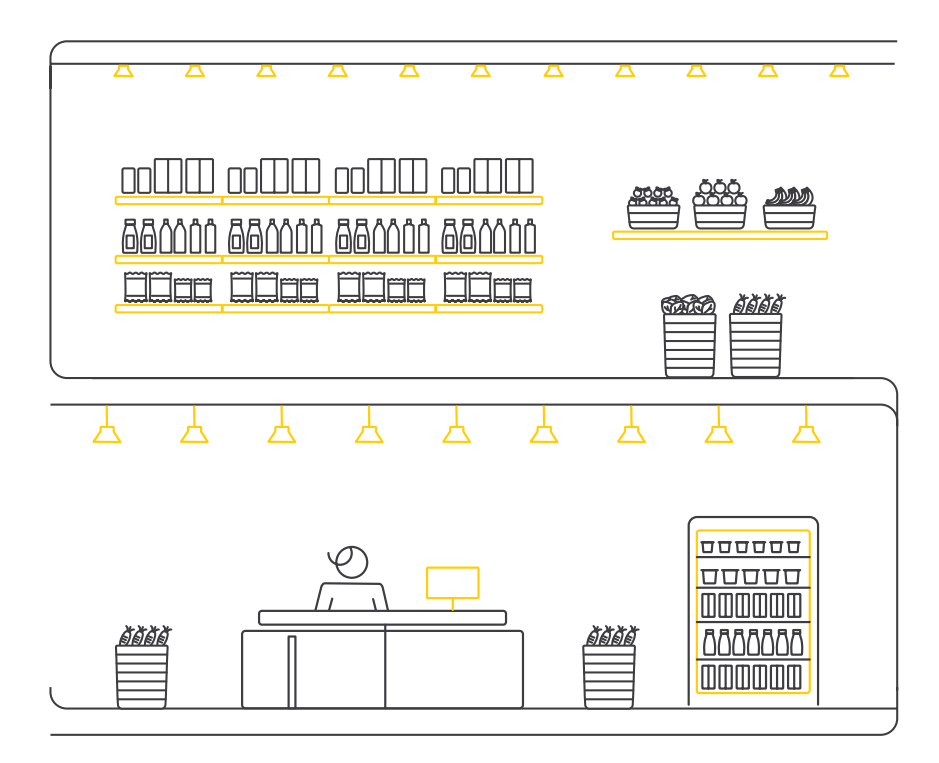

### Save job file

- 1. On the File menu, click Save As and select Save As Job File.
- 2. Store the job file at a logical location and give it a recognizable name.
- 3. Close the job file. You need it during onsite commissioning.

| b 10 . 2                              |                          | A 🛄 0              | 00        |                                               |               | * 10.00 *     |       |
|---------------------------------------|--------------------------|--------------------|-----------|-----------------------------------------------|---------------|---------------|-------|
| Name                                  | Test Ina                 |                    |           |                                               |               | NL            | mber  |
| M                                     | Unassigned               | Area               |           |                                               |               | A             | 1     |
| - <b>6</b>                            | Sales Area               |                    |           |                                               |               | A             | 2     |
|                                       | Back of Hou              | se                 |           |                                               |               | A             | 3     |
|                                       | Outdoor                  |                    |           |                                               |               | A-            | 4     |
| -                                     | Canony                   | ,                  |           |                                               |               |               | C1    |
|                                       | Parking                  |                    |           |                                               |               |               | C3    |
| Channel Properties                    |                          |                    |           |                                               |               |               |       |
| Number                                |                          |                    |           | 3                                             |               |               |       |
| Description                           |                          |                    |           | rating                                        |               |               |       |
| Location                              |                          |                    |           |                                               |               |               |       |
| Category                              |                          |                    |           | ZoBer                                         |               |               | 5     |
| Channel Load                          |                          |                    |           | Not Set                                       |               |               |       |
| Lamp Wattage                          |                          |                    |           | Leading Edge                                  |               |               |       |
| Lanp Quantity                         |                          |                    |           | Relay                                         |               |               |       |
| Total Wattage                         |                          |                    |           | 0-10 Volta                                    |               |               |       |
|                                       |                          |                    |           | 0.51                                          |               |               |       |
|                                       |                          |                    |           | LED                                           |               |               |       |
|                                       |                          |                    |           | Volt Prese                                    |               |               |       |
|                                       |                          |                    |           | DAU                                           |               |               |       |
|                                       |                          |                    |           | Leading Edge                                  | 44np          |               |       |
|                                       |                          |                    |           | Curtain<br>DMX Tr                             |               |               |       |
| <b>pe</b><br>e type of fatures that w | If be connected to the o | ecula that will be | antigrand | Green<br>to this ( Fled<br>Blue<br>Warm White |               |               |       |
|                                       |                          |                    |           | Cool White                                    |               |               |       |
| v Simple Commands                     |                          |                    |           | DMX                                           |               |               |       |
| Pro                                   | gress Type               |                    | Details   | Coded Mains                                   |               |               |       |
|                                       |                          |                    |           | Zqfee                                         |               |               |       |
|                                       |                          |                    |           |                                               |               |               |       |
| Area Properties                       | Presets Ou               | touts Are          | a Dev     | ices Unassig                                  | ned Devices   | Tags Template | Mana  |
| New -                                 | X                        | 🐮 🎭 s              | ynchr     | onise • 📃                                     | Request Level | s             |       |
| Num Pr                                | eset Name                | Туре               | N         | Name                                          | Flash         | Level Exclude | Level |
| Ad Ad                                 | tive Levels              | 1                  | 1         | Canopy                                        |               |               | 100%  |
| 1 He                                  | h                        | User ·             | 3         | Parking                                       |               |               | 100%  |
|                                       |                          |                    |           |                                               |               |               |       |
| 2 Me                                  | dum                      | User •             |           |                                               |               |               |       |
| = 2 Me                                | v<br>v                   | User •             |           |                                               |               |               |       |

### 4.3.4 Configure wireless in the job file

Follow the instructions below when configuring wireless luminaires.

## Prepare the logical configuration

- Make sure to create upfront the necessary **Areas** and **Channels**.
- 🖃 Note

Adding wireless nodes is only possible when the areas and channels are predefined.

- Optionally, in Channel Properties, set the channel type to **Zigbee**.
- If already known, define the names and levels of the **Presets**.

| Choose an Ethemet/RS-405 or Ethe                                                                                                    | met/Ethemet application for your gateway.                                                                                                    | i i                                                                                                    |  |
|----------------------------------------------------------------------------------------------------|----------------------------------------------------------------------------------------------------|----------------------------------------------------------------------------------------------------|--|
| System Selection Bithemet Access Point Bithemet to RS-485 Translation Ge Bithemet to Ethemet Translation G Bithemet to Ethemet Translation G Bithemet to IPv6 Multicast Gatewa Hotel Room Ethemet Gateway Hotel Room Ethemet Gateway | a<br>teway<br>steway<br>ty                                                                                                    | System Description<br>DyNet Translation Ethemet Gateway -routing and<br>translation between Ethemet trunk and DyNet RS-485 sp<br>devices. |  |
| Configuration Selection Connections Address Ranges Metrics                                                                                                    | Ethemet Services<br>Static IFv4 Address<br>192, 168, 1, 50<br>Subret mask<br>255, 255, 255, 0<br>Wieb Server<br>HTTP  HTTPS<br>File Transfer Protocol (FTP)<br>Tehet | Gateway<br>192.168.1.1<br>DNS server<br>192.168.1.1                                                                                       |  |

## **Configure Site Gateway**

- 1. In the System view, select the PDDEG-S.
- 2. On the **Device** menu, select **Bridge Configuration Wizard**.
- 3. On the Select Application Type page, change the following settings:
  - a. In System Selection, select Ethernet to Ethernet Translation Gateway.
  - b. In Ethernet Services:
    - Select the Static IPv4 Address checkbox.
       For dynamic IP addresses, see the note on the next page.
    - Set the IP address to: 192.168.1.50
    - Set the Gateway to: 192.168.1.1
    - Set the Subnet mask to: 255.255.255.0
    - Set the DNS server to: 192.168.1.1
    - Select the Web Server checkbox

Click Next.

## 🖃 Note

When using an IP address in a different range, make sure that all IP addresses are in the same range, for example: 192.168.178.x.

| 1 1 2                                                             |                                                                              |                                                                                                    | 4.5 |
|-------------------------------------------------------------------|------------------------------------------------------------------------------|----------------------------------------------------------------------------------------------------|-----|
| Trunk Connect<br>Trunk Connect<br>Connection betw<br>d PoE or Wre | tions<br>ion" will be used bet<br>veen Ethernet Gatev<br>less gateways behir | ween Philps Dynaite System Manager and Ethemet Gateway devices. "Inter-spur Connection" is<br>vay devices with common Areas. "Spur Connection" is connection between Ethemet Gateway device<br>of it. | 1   |
| Trunk Connection                                                  |                                                                              |                                                                                                    |     |
| Connection Type:                                                  | TCP IPv4                                                                     |                                                                                                    |     |
| Pot:                                                              | 50000                                                                        | 🕸 🔀 Secure                                                                                                    |     |
| 🗹 Enable Web So                                                   | cket / Cloud Conne                                                           | ction / BACnet                                                                                                    |     |
| Bhemet Spur Connect                                               | tian                                                                         |                                                                                                    |     |
| Connection Type:                                                  | TCP IPv4                                                                     |                                                                                                    |     |
| Port:                                                             | 50003                                                                        | C Secure                                                                                                    |     |
| IS485 Spur<br>Disable RS-485 !<br>Configure RS-48                 | Spurfor Hybrid / Dyr<br>15 as Modbus                                         | valite                                                                                                    |     |
|                                                                   |                                                                              |                                                                                                    |     |
|                                                                   |                                                                              | (and a second second second second second second second second second second second second second second second                                                                                       |     |

|   | Port           | Type, Index | Connection | Description                                 |
|---|----------------|-------------|------------|---------------------------------------------|
| - | Comm Port 1    | 1.1         | Spur       | Baudrate: 9600                              |
|   | IPv4 Port 1    | 2.1         | Trunk      | UDP Client, IP: 255 255 255 255, Port: 9998 |
|   | IPv4 Port 2    | 2,2         | Trunk      | TCP Server, Port: 51443, Secure             |
|   | IPv4 Port 3    | 2.3         | Spur       | TCP Server, Port: 50443, Secure             |
| ÷ | Web Socket 1 / | 5.1         | Trunk      |                                             |

- 4. On the Configure Connections page, change the following settings:
  - In Trunk Connection, select the Secure checkbox.
  - In Ethernet Spur Connection, select the Secure checkbox.
  - In case of adding Dynet devices (for example sensors), select in RS485 Spur the Enable RS-485
     Spur for Hybrid / Dynalite checkbox.

Click two times Next and click Finish.

- 5. Keeping the PDDEG-S selected: on the tab **Ports**, check if System Builder created the following ports:
  - TCP Server secured port for Trunk
  - TCP Server secured port for Spur

### 🖃 Note

Configuring the PDDEG-S Ethernet Gateway with a dynamic IPv4 address (DHCP) is also possible. In this case, the router or switch to which the PDDEG-S is connected should reserve a specific IP address for the MAC address of the PDDEG-S. Any details of this method are not described in this document.

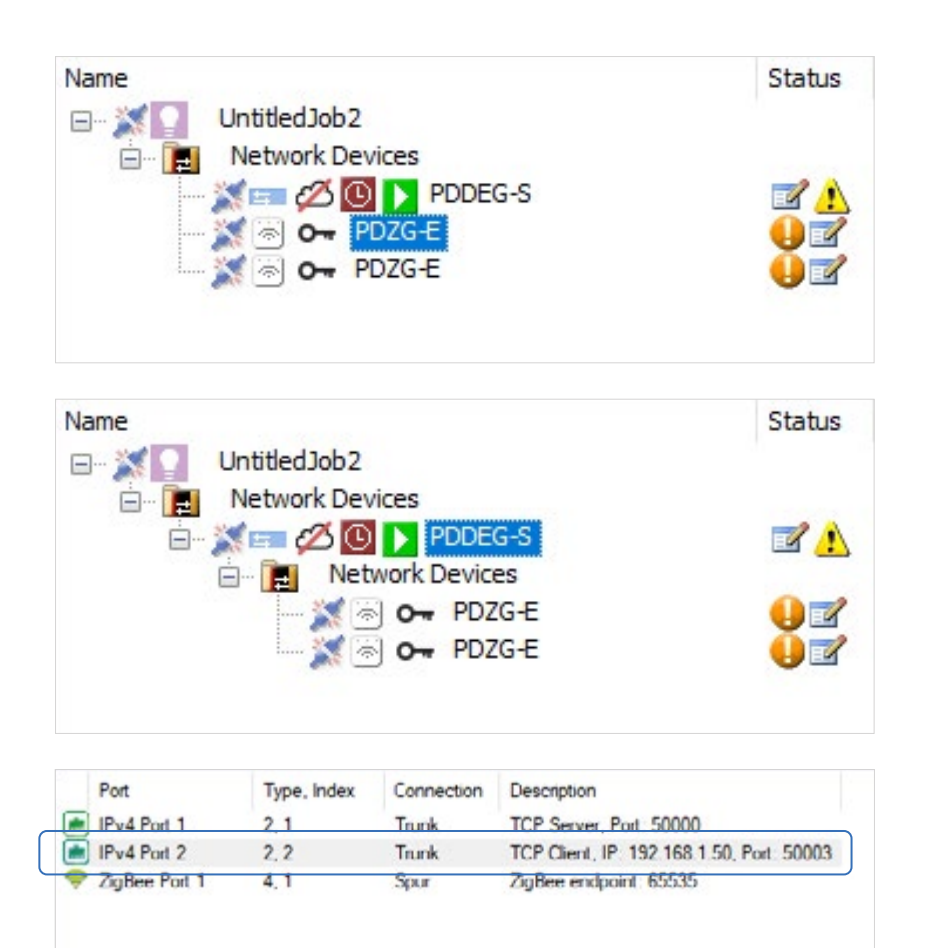

#### **Add Wireless Gateways**

- 1. In the System view, click 😿 Insert Device from List.
- 2. Select the tab Network Devices.
- 3. Under Gateways Wireless Gateway, double-click the PDZG-E.
- 4. The PDZG-E is added to the topology.
- 5. If required, repeat to add more PDZG-E Wireless Gateways.

## **Create topology**

- 1. Press Shift to multiselect the PDZG-E Wireless Gateways.
- 2. Move the devices under the PDDEG-S. Click **Yes** to confirm.
- 3. For each PDZG-E Wireless Gateway: on the tab **Ports**, check if System Builder created a TCP Client secured port that points to the IP address of the PDDEG-S Ethernet Gateway, so traffic is automatically routed to the Ethernet Gateway.

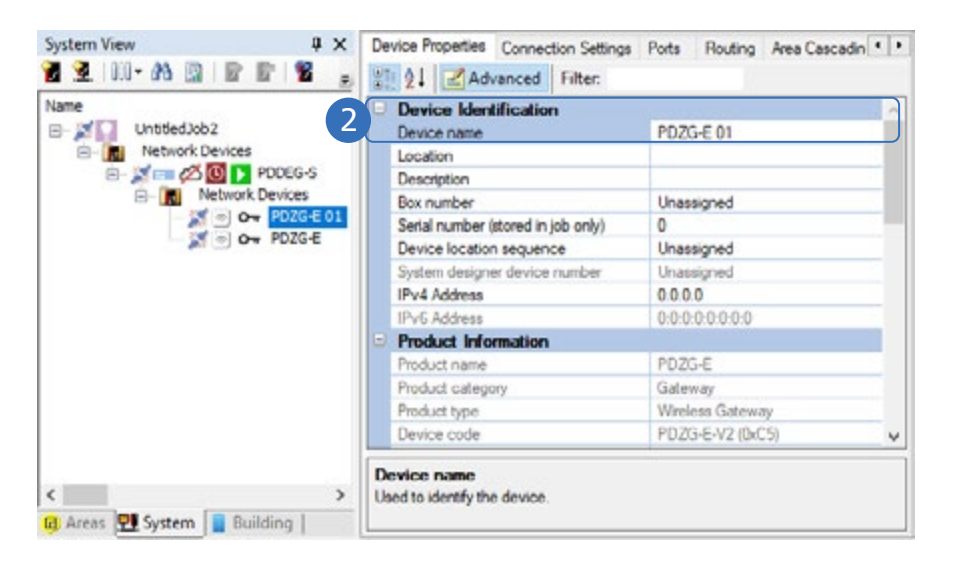

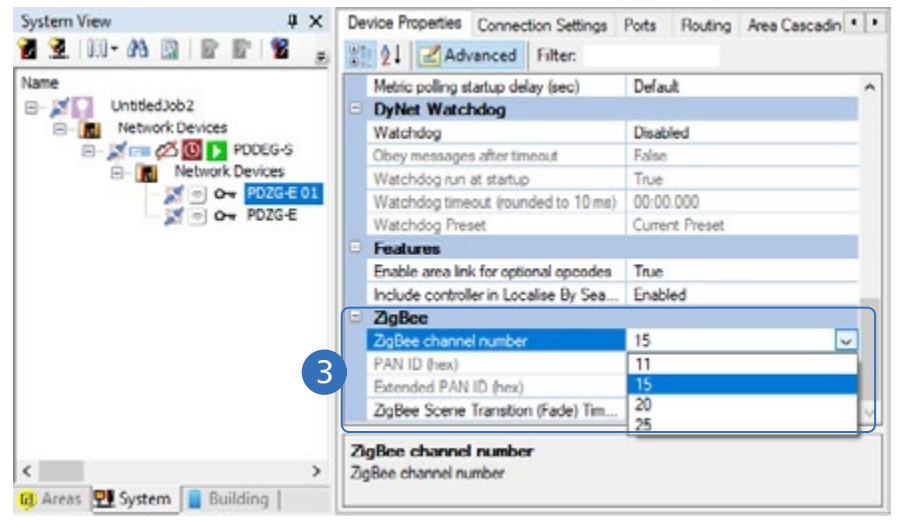

### **Configure Wireless Gateways**

- 1. In the System view, select a PDZG-E.
- 2. On the tab **Device Properties**, in the section Device Identification, give the device a unique name.

## () Important

Give each PDZG-E a unique name, for example by adding a consecutive letter or number, or any other identification (for example: usage or location). This helps you identifying the correct Wireless Gateway when assigning the luminaires as the name also shows in the Philips Dynalite Enabler app.

# 3. Scroll down to the section ZigBee, select a **ZigBee** channel number.

## 🖃 Note

- Usage of the channel numbers 15, 20, 25 is recommended, of which channels 20 and 25 are preferred.
- In cases that there is a need of using identical channel numbers, always make sure that these channels don't overlap each other in the physical space.

| System View        |              | Device Properties Co | nnection Settings<br>ced | Ports Routing A | krea Cascadin 🔹 🕨 |
|--------------------|--------------|----------------------|--------------------------|-----------------|-------------------|
| Name               |              | E IPy4               |                          |                 | ^                 |
| E-XI UntitledJob2  |              | Use static IP addre  | 55                       | True            |                   |
| E- Network Devi    | ices         | IP Address           |                          | 192.168.1.101   |                   |
| e- 📈 📼 💋 🚺         | PDDEG-S 5    | Gateway              |                          | 192.168.1.1     |                   |
| E- Netv            | work Devices | Subnet mask          |                          | 255.255.255.0   |                   |
| - X 🗠              | O- PDZG-E 01 | DNS server           |                          | 192.168.1.1     |                   |
| - X • 0- P         | O- PDZG-E    | - 10 0               |                          |                 | ×                 |
|                    |              | DNS server           |                          |                 |                   |
|                    |              | 🚵 Add 🔹 💥 Delete     |                          | 21              |                   |
|                    |              | Port                 | Type, Inde               |                 |                   |
|                    |              | Pud Port 1           | 2.1                      |                 |                   |
|                    |              | IPud Pag 2           | 22                       |                 |                   |
|                    |              | SoBee Port 1         | 4 1                      |                 |                   |
|                    |              | T agoes Fort         |                          |                 |                   |
|                    |              |                      |                          |                 |                   |
| <                  | >            |                      |                          |                 |                   |
| 🖬 Areas 👎 System 📘 | Building     | <                    | >                        |                 |                   |

- 4. On the tab Ports, in the section IPv4, set the Use static IP address either to:
  - False

The gateway obtains a dynamic IP address from the PDDEG-S Ethernet Gateway, no additional configuration required.

• True

Configure the static IP and network settings manually using the steps below.

- 5. When configuring a static IP address, manually set:
  - IP address: consecutive in the same range as the Site Gateway (for example: 192.168.1.101 for Wireless Gateway 1, 192.168.1.102 for Wireless Gateway 2, etcetera)
  - Gateway: 192.168.1.1
  - Subnet mask: 255.255.255.0
  - DNS server: **192.168.1.1**
- 6. Repeat for the other PDZG-E Wireless Gateways.

| Login Onl            | ine Account |    |        |
|----------------------|-------------|----|--------|
| Environment:         | Production  |    | ~      |
| Region:<br>Email ID: | Global      |    | ~      |
|                      |             | OK | Cancel |
|                      |             |    |        |

**4.3.5** Save job file to the cloud (wireless only) Once the preparation of the job file for wireless is finished, it needs to be uploaded to the cloud to make it available for onsite commissioning.

### Login to the cloud

- 1. On the **Tools** menu, click **Interact Accounts**.
- 2. Click 🔁 Add and select Dynalite Cloud Account.
- 3. For the first time, select:
  - Environment: **Production**
  - Region: Global
  - Email ID: the registered email address Click OK.
- 4. Select your account to login to. If required, fill in your password.
- 🖃 Note
  - Your user account must be registered before you can login to your Interact Account. This account can be requested via sme.interact-lighting.com.
  - The status bar at the bottom shows your connection status and the region you're connected to.

| My Project | s            | ~             |  |  |
|------------|--------------|---------------|--|--|
| b Files    |              |               |  |  |
| Name       | Description  | Last Modified |  |  |
| Name:      | UntitledJob2 |               |  |  |

### Save job file

- 1. On the File menu, click Save As and select Save Job To Cloud.
- 2. If applicable, select the Organization.
- 3. Provide a File Name and optionally a Description. Click Save.

## () Important

Saving the job file to the cloud is only applicable for projects that are configured with wireless controls.

| PARTIE | eynalite       |           |            |               |          |                         | 0 -         |
|--------|----------------|-----------|------------|---------------|----------|-------------------------|-------------|
| 4      | Projects       |           |            |               | Q Search | project turne & address | Add project |
|        | Project Name 1 | Address 1 | Licenses 1 | Valid until 0 | Ratus 1  | Lest Modified 1         |             |
|        | ProjectOS      |           | Unicensed  |               | NA       | 2142222240258.44        | >           |
|        |                |           |            |               |          |                         |             |
|        |                |           |            |               |          |                         |             |
|        |                |           |            |               |          |                         |             |
|        |                |           |            |               |          |                         |             |
|        |                |           |            |               |          |                         |             |
|        |                |           |            |               |          |                         |             |
|        |                |           |            |               |          |                         |             |
|        |                |           |            |               |          |                         |             |

| PHOLE | n eynolite                                                |                              | 0 -                                                |
|-------|-----------------------------------------------------------|------------------------------|----------------------------------------------------|
| a     | Comparison<br>ProjectCG<br>Overview Bennes Benne John Die |                              | Project ID: 6883ac376-7734-66a6-a637-5588basecheet |
|       | Gentarie 1<br>ort.montrigogolycom                         | Add user<br>Inst ·<br>Rate · | Add inset                                          |
|       |                                                           | Cancel                       |                                                    |
| >     |                                                           |                              |                                                    |

### Account management

The person who saves the project to the cloud is the project owner. Only project owners can provide other Interact accounts access to the project using the Philips Dynalite Cloud Platform.

- 1. Open the webpage dynalite.interact-lighting.com and login with your credentials.
- 2. In the project list, select your project.
- 3. In the tab Users, click Add user.
- 4. Provide the email address and select a role:
  - Viewer: user has read only access
  - User: user has write access
  - **Owner**: user is project owner and will be able to add other users
- () Important

Added users must have an Interact account. This account can be requested via sme.interact-lighting.com.

### 🖃 Note

For commissioning activities with the Philips Dynalite Enabler app, minimum **User** rights are necessary.

### 4.4 Plan installation and commissioning

### 4.4.1 Order hardware

In System Designer, following step 16. Generate Reports and 17. Produce Documentation you created the files that provide you an overview of the hardware to order. In the Project Template, search for the Bill of Materials (BoM) for both controls and luminaires. Filling in these pages helps you to process the ordering of the hardware.

### 4.4.2 Prepare commissioning

Before starting with commissioning, make sure:

• that a **DTK622USB** PC node and ethernet cable are available;

### 🖃 Note

Use a computer with Windows 10 installed on it to connect via the PC node.

- to have a computer with the latest version of System Builder installed on it;
- to download the latest firmware of the controllers from www.dynalite.com;
- when using the PDEG Ethernet Gateway as central store controller: to download the firmware package with version 3v54b3 from the MyLighting portal;
- to download the Store Control UI packages from the MyLighting portal;
- to agree with the IT department of the customer on the IP address of the Wireless Access Point.

### 4.4.3 Install Philips Dynalite Enabler app

### () Important

Installing the Philips Dynalite Enabler App is only required for projects that are configured with wireless controls. Before going onsite, install the Philips Dynalite Enabler app on your phone. The app is used to:

- Discover the wireless luminaires via Bluetooth,
- Assign the wireless luminaires to the correct Wireless Gateway
- Test the wireless communication of the wireless network

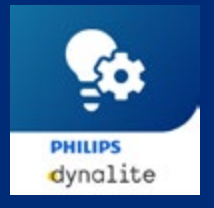

Download the Philips Dynalite Site Enabler app

The Site Enabler app is supported on Android and iOS.

- For Android, go to the Play Store. Search for 'dynalite enabler', select and install it.
- For iOS, go to the App Store. Search for 'dynalite enabler', select and install it.

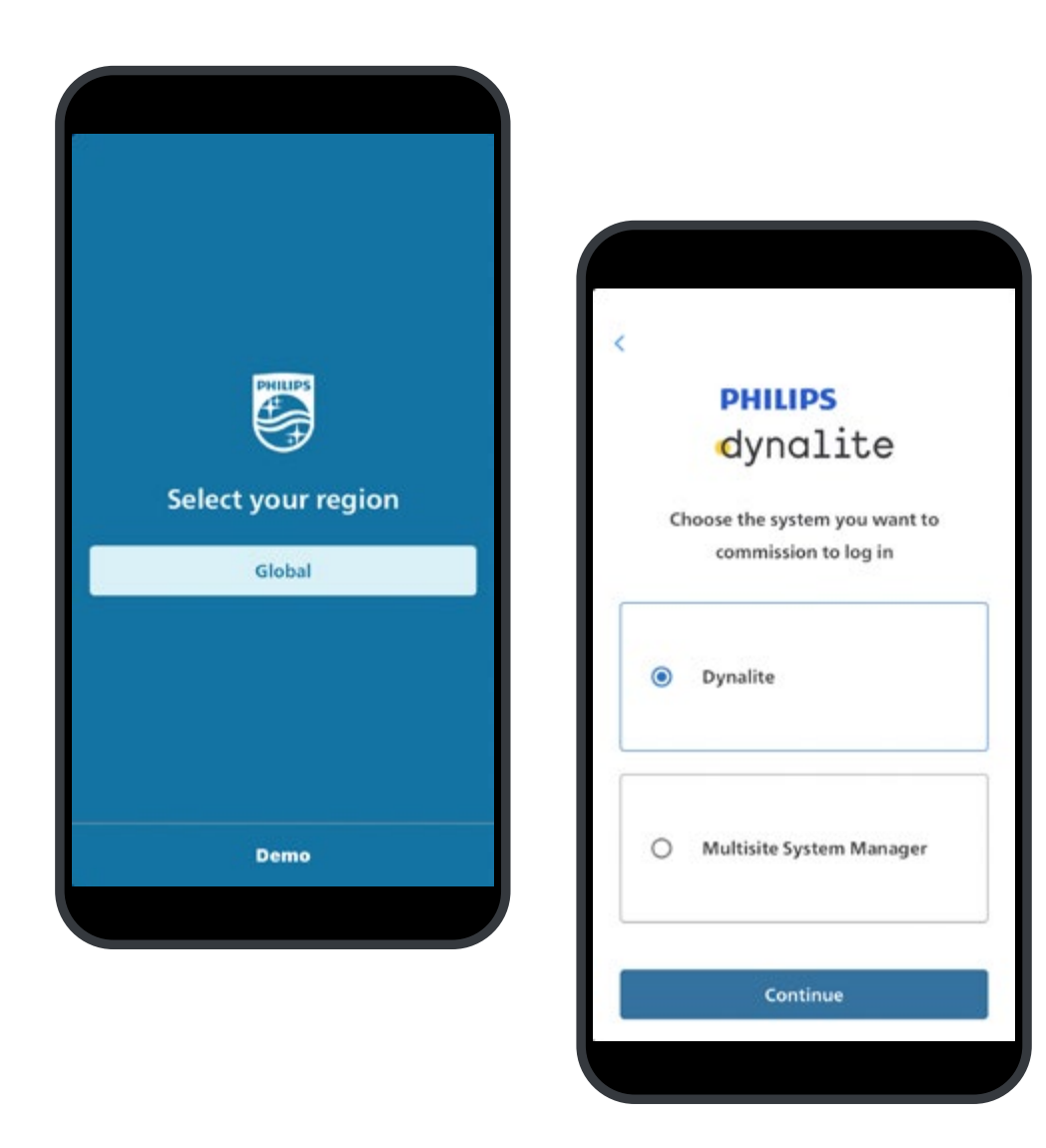

### Login to the app

It's recommended that the commissioning engineer checks upfront if the Site Enabler app functions as expected and prepares for the onsite commissioning.

- 1. Open the app on your device. For the first time, select the checkbox to agree with the **Terms of Software Service**.
- 2. Select your region: Global
- 3. Select the system you want to commission: Dynalite.
- 4. Enter your username (email address). Tap Next.
- 5. Enter your password. Tap Sign in.
- 6. Select the project to commission.

## 🖃 Note

- An active internet connection is required to synchronize between the Philips Dynalite Enabler app and the Dynalite cloud.
- At least you need to be registered as User to the project. Contact the project owner to create an account with sufficient access rights.
- Use the same account details to login to the Dynalite cloud in System Builder.

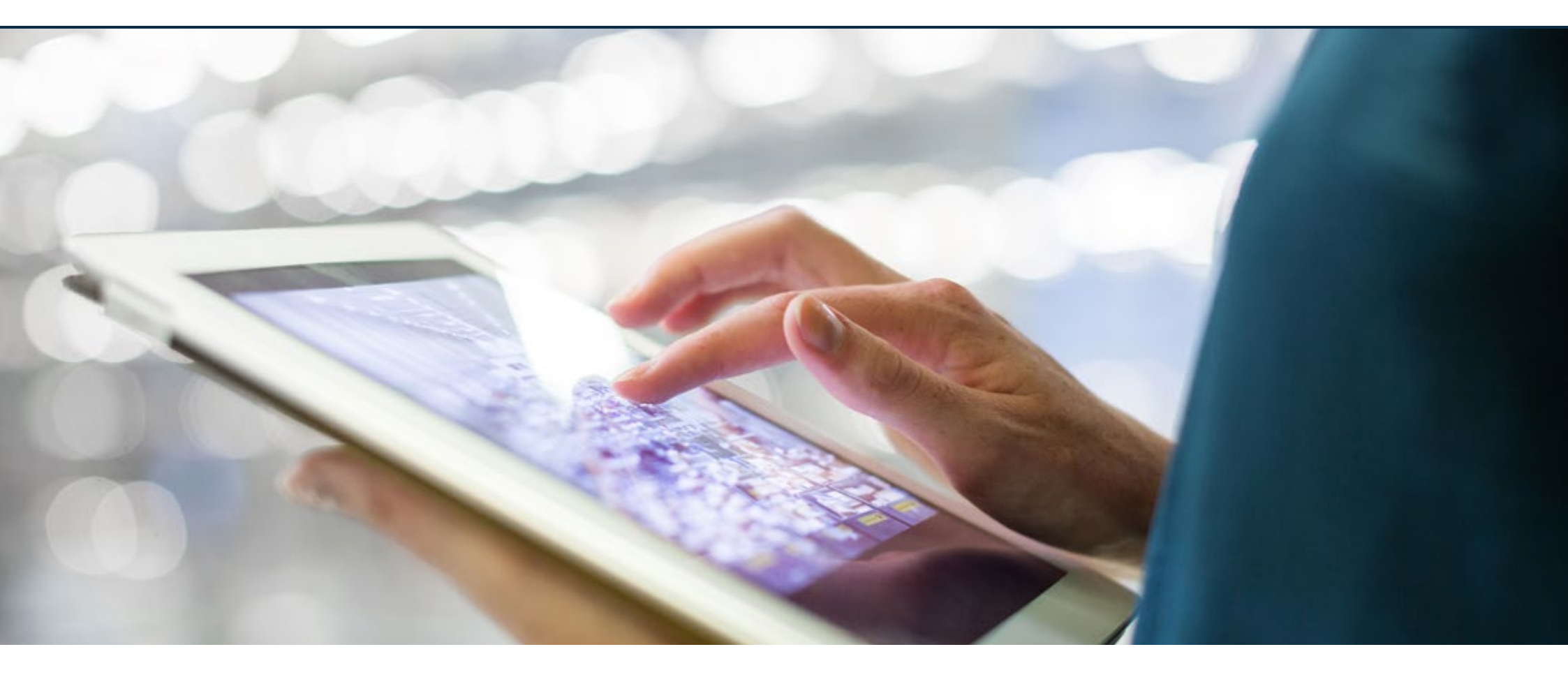

- 5.1 Prerequisites
- 5.2 Wired commissioning
- 5.3 Wireless commissioning

- 5.4 Install and configure the Store Control UI
- 5.5 Create and install certificate
- 5.6 Verification and handover

Before you start with the onsite activities, make sure to complete to plan the installation and commissioning well in advance. See the sections 4.4 Plan installation and commissioning for more information.

This chapter describes the onsite commissioning of a system in the following situations:

- Wired commissioning, for projects with wired luminaires only. See section 5.2 Wired commissioning.
- Wireless commissioning, for projects with wireless luminaires, and hybrid projects with wired luminaires too. See section 5.3 Wireless commissioning.

Onsite activities consist of the following:

- Installation and wiring of the luminaires, including for example power and DALI, following the local guidelines and directives.
- Installation and wiring of the Dynalite network controllers, including sensors and user interfaces, according to the documentation produced during the offsite preparation.
- Additional commissioning of the controllers, assigning the luminaires to the correct areas, zones, and logical channels.
- If applicable, installation and setup of the Wireless Access Point for use

## 5.1 Prerequisites

Before starting with commissioning, make sure that the following steps are completed:

- Luminaires installed, wired, and powered ON
- Controllers are installed in the distribution board, wired (both power and Dynet) according to the corresponding installation instruction and powered ON.
- Sensors and user interfaces are installed and wired according to the corresponding installation instructions.
- Basic checks have been performed to make sure the controllers are wired correctly.
- A DTK-622USB PC node is available.
- The recommended version of **System Builder** is installed on the PC of the commissioning engineer, and the **Technical license** is enabled.

### () Important

For the recommended version of System Builder, see the System Release Notes.

- The latest firmware of the Site Gateway is downloaded from the Signify Partner Portal.
- For projects configured for wireless: The Site Enabler app is installed on the phone of the commissioning engineer. See section 4.4.3 Install Philips Dynalite Site Enabler app.

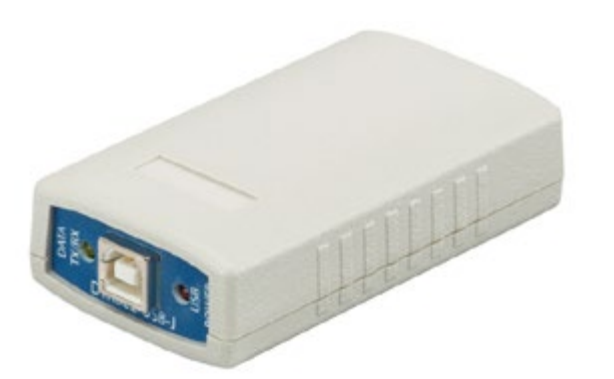

| Insert Devices tip             | m Ne | twork - Connected - P  | naips Dynaite Sy | istem Builder   |                     |               |                       |                |
|--------------------------------|------|------------------------|------------------|-----------------|---------------------|---------------|-----------------------|----------------|
| covered Devices Search Devices |      |                        |                  |                 |                     | 3             |                       |                |
| Select / Deselect              | AB   | () Add Devices ()      | Add and Load D   | evices Q Discov | er Network • 📻 Rate | st   ffl Chen | ge Box Numbers 📲 Upda | te Box Numbers |
| Device                         |      | Type                   | Conflict         | Box Number      | New Box Number      | Setal         | Tipe o                |                |
| D08C120-D                      | Y    | Balast Controller (Los | Exists in Job    | 1               |                     | 5771873       | 21/11/2022 14:42:39   |                |
| PADPE                          | ¥    | Artumbra (User Interf  | Exets in Job     | \$3             |                     | 40432883      | 21/11/2022 14:42:58   |                |
| PDDEG-S                        | ~    | Gateway - Ethernet (   | Exists in Job    | 10              |                     | 5470210       | 21/11/2022 14:43:10   |                |

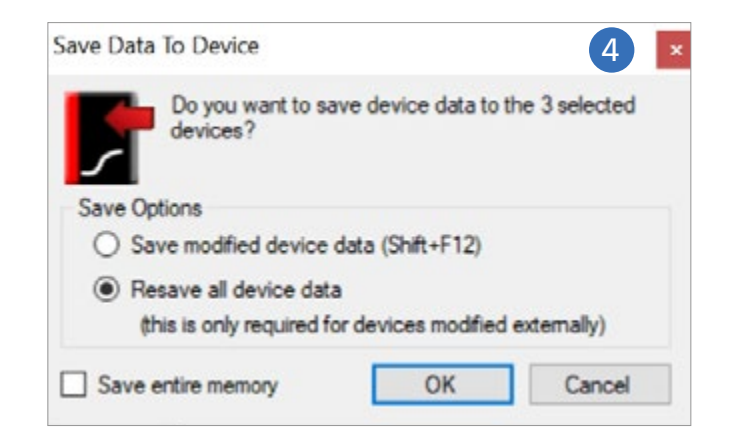

### 5.2 Wired commissioning

### () Important

- See appendix A3 Configure DALI individual addressing how to configure DALI individual addressing.
- See appendix A4 Configure DMX for RGB lighting how to configure DMX for RGB lighting.

## 5.2.1 Discover devices

- 1. Open the job file of the project that you prepared during the offsite preparation.
- 2. Connect the PC to the Dynet using the **DTK622USB PC node**.
- 3. Use the sign-on button on each device to discover all devices.

Or: On the **Insert** menu, click **Devices from Network**. Click **Discover Network** and assign the discovered devices to the project.

4. Press **Shift** to multiselect all devices and press **F12**. Select **Resave all device data** and click **OK**.

| Device                                 | FW Version     | Details                |
|----------------------------------------|----------------|------------------------|
| DDBC120-DALI [DC:0x65 (DALIMM2), BN:1] | 2.17.1 -> 2.18 | Minor firmware upgrade |
|                                        |                |                        |
| mware File Summary:                    |                |                        |

### 5.2.2 Upgrade firmware

### () Important

Don't upgrade the Ethernet Gateway, this will be done later during the commissioning process.

- 1. In the **System** view, select the devices in the list one by one.
- 2. Right-click the device and select Firmware Upgrade.
- 3. Select the previously downloaded and extracted uufile that corresponds to the device (see section 4.4.2 Prepare commissioning). Click **OK**.
- 4. Wait until the process is finished.
- 5. Right-click the device, click **Save To Device** and select **Save modified device data**. Click **OK**.

### 🖃 Note

The firmware upgrade procedure can take up to 30 minutes per device.

| Realtime Clo | k                            |                                                                          |               |                |                  |       |
|--------------|------------------------------|--------------------------------------------------------------------------|---------------|----------------|------------------|-------|
| Current Dev  | ice Time                     |                                                                          |               |                |                  |       |
| Time:        | 19:21:10 Standard Time       |                                                                          |               |                |                  |       |
| Date:        | le: Sunday, 20 November 2022 |                                                                          |               |                |                  |       |
| Device Day   | ght Saving                   | ,                                                                        |               |                |                  |       |
| DLS Stat:    | L                            | Last Sunday of March at 02:00 +60mins<br>Last Sunday of October at 03:00 |               |                |                  |       |
| DLS Stop:    | L                            |                                                                          |               |                |                  |       |
| Device Sun   | ise/Sunsel                   |                                                                          |               |                |                  |       |
| Suntise To   | day: 0                       | 08:06:00                                                                 |               |                |                  |       |
| Surget To    | Sunset Today: 17.54.00       |                                                                          |               |                | -                |       |
| Set Device   | Ine                          |                                                                          |               |                |                  |       |
| () Synch     | onise with                   | PC Time                                                                  |               |                |                  |       |
| PC Ti        | PC Time 15:06:00             |                                                                          |               |                |                  |       |
| PC D         | pr nues 21 noviembre 2022    |                                                                          |               |                |                  |       |
|              |                              |                                                                          |               |                |                  |       |
| () Manua     | ly Set Dev                   | ice Time                                                                 |               |                |                  |       |
| Time:        | 19.2                         | 1:07                                                                     | •             |                |                  |       |
| Date:        | domi                         | ngo , 20 (                                                               | de noviemb    | re de 2022     | ×.               |       |
|              |                              | Anni                                                                     |               | Close          | 1                |       |
|              |                              | 199                                                                      |               | 04040          |                  |       |
|              |                              |                                                                          |               |                |                  |       |
| System D     | uilder - S                   | et Devid                                                                 | e Locatio     | n And Time     | e Zone           | 4     |
| location     |                              |                                                                          |               |                |                  |       |
| Jountry      | IV NETHERLANDS               |                                                                          |               |                | v                |       |
| MC Latitude  | Amsterdan                    | DTU                                                                      |               | ue i contrad   | A REPEACT        | ×     |
| ono saleboe  | AP 95 140                    |                                                                          | 0             | na ungiuo      | e [e os piot     |       |
| ime Zone     |                              |                                                                          |               |                |                  |       |
| lime Zone    | (UTC+01:0                    | 0) Amater                                                                | rdam, Berlin. | Bern, Rome     | , Stockholm, Vie | nna v |
| Has David    | t Samp                       |                                                                          | Time Zon      | e Offset (min) | -60              | 10    |

### 5.2.3 Configure the Ethernet Gateway

### Set location and time zone

The Ethernet Gateway requires to run on the correct time and location information.

- 1. In the **System** view, right-click the Ethernet Gateway and select **Set Realtime Clock**.
- 2. Select the option **Synchronize with PC Time**. Click **Apply** and **Close**.
- 3. Again, right-click the Ethernet Gateway and select **Set Location and Timezone**.
- Select the correct Country and City.
   Or: select the Time Zone that corresponds with the location of install.
- 🖃 Note

You can also set or change the location and time zone with the Store Control UI.

14

0

۰.

Cancel

02:00:00

03.00.00

OK

Daylight Saving Stat

Daylight Saving Sto

Set as Default

Dayloht Saving Adjustment (min) -60

| 3 | User Properties               |               |  |  |  |  |
|---|-------------------------------|---------------|--|--|--|--|
|   | Name                          | Store Manager |  |  |  |  |
|   | Password                      | ••••••        |  |  |  |  |
|   | Enable                        | True          |  |  |  |  |
| 0 | General Permissions           |               |  |  |  |  |
|   | FTP                           | Enabled       |  |  |  |  |
|   | Telnet                        | Enabled       |  |  |  |  |
|   | Web server                    | Enabled       |  |  |  |  |
|   | Web Socket / Cloud Connection | Enabled       |  |  |  |  |
| Ξ | Web Server Permissions        |               |  |  |  |  |
|   | Web pages (HTTP GET)          | Enabled       |  |  |  |  |
|   | File upload (HTTP POST)       | Enabled       |  |  |  |  |
|   | CGI                           | Enabled       |  |  |  |  |
| Ξ | Feature Permissions           |               |  |  |  |  |
|   | User management read          | Enabled       |  |  |  |  |
|   | User management write         | Enabled       |  |  |  |  |
|   | Certificate read              | Enabled       |  |  |  |  |
|   | Certificate write             | Enabled       |  |  |  |  |

### Add users

To create access to the login screen of the Store Control UI, there are two users defined with different access rights.

### Add Store Manager

- 1. In the **System** view, select the Ethernet Gateway.
- 2. Select the tab Users.
- 3. Select the user **Store Manager** and create a password for this user. Confirm the password.

## () Important

- Create a password consisting of capital and lowercase letters, numbers and special characters with a minimum length of 10 characters, for example Vu@95dGk!0
- Make sure that you remember the password and store it at a safe place. You need it to login to the UI.
| 3  | User Properties               |             |  |  |  |  |
|----|-------------------------------|-------------|--|--|--|--|
|    | Name                          | Store Staff |  |  |  |  |
|    | Password                      | ••••••      |  |  |  |  |
|    | Enable                        | True        |  |  |  |  |
|    | General Permissions           |             |  |  |  |  |
|    | FTP                           | Enabled     |  |  |  |  |
|    | Telnet                        | Enabled     |  |  |  |  |
|    | Web server                    | Enabled     |  |  |  |  |
|    | Web Socket / Cloud Connection | Enabled     |  |  |  |  |
|    | Web Server Permissions        |             |  |  |  |  |
|    | Web pages (HTTP GET)          | Enabled     |  |  |  |  |
|    | File upload (HTTP POST)       | Enabled     |  |  |  |  |
|    | CGI                           | Enabled     |  |  |  |  |
|    | Feature Permissions           |             |  |  |  |  |
|    | User management read          | Enabled     |  |  |  |  |
| 4) | User management write         | Disabled    |  |  |  |  |
|    | Certificate read              | Enabled     |  |  |  |  |
|    | Certificate write             | Enabled     |  |  |  |  |

#### Add Store Staff

- 1. In the **System** view, select the Ethernet Gateway.
- 2. Select the tab Users.
- 3. Select the user **Store Staff** and create a password for this user. Confirm the password.

### () Important

- Create a password consisting of capital and lowercase letters, numbers and special characters with a minimum length of 10 characters, for example Xa%83HKn?4
- Make sure that you remember the password and store it at a safe place. You need it to login to the UI.
- 4. Check if the setting User Management Write is set to Disabled.

| Gateway Wigard (PDDEG-S #10)                             | Step 1 of 4                                |                                                                                          |
|----------------------------------------------------------|--------------------------------------------|------------------------------------------------------------------------------------------|
| Select Application Type<br>Choose an Ethemet/RS-485 or E | hemet/Bhemet application for your gateway. |                                                                                          |
| System Selection                                         |                                            | System Description                                                                       |
| Bhemet Access Point     O Rhomet to R5.495 Translation   | Gateway                                    | DyNet Ethemet Access Point - standard routing for<br>Ethemet connections to the gateway. |
| O Ethemet to Ethemet Translation                         | Galeway                                    |                                                                                          |
| O Ethemet to IPv6 Multicast Gate                         | nay                                        |                                                                                          |
| O Hotel Roor Ethernet Gateway                            |                                            |                                                                                          |
| O Hotel Room Bhemet Gateway                              |                                            |                                                                                          |
| Configuration Selection                                  | Ethemet Services                           |                                                                                          |
| Connections                                              | Static IPv4 Address                        | Gateway                                                                                  |
|                                                          | C 192.168.1.50                             | 0.0.0.0                                                                                  |
|                                                          | Subnet mask                                | DNS server                                                                               |
|                                                          | C 255.255.255.0                            | 0.0.0.0                                                                                  |
|                                                          | Web Server 🥠                               |                                                                                          |
|                                                          | C O HTTP I HTTPS                           |                                                                                          |
|                                                          | File Transfer Protocol (FTP)               |                                                                                          |
|                                                          | Teinet                                     |                                                                                          |
| 1                                                        |                                            |                                                                                          |
|                                                          | < Back New                                 | t > Cancel                                                                               |

#### **Connect to the Wireless Access Point**

### 🖃 Note

- When using the PDTS, you can skip this procedure, but make sure to fill in all details in the **Device Properties** tab.
- In this document, the Wireless Access Point is configured with the IP address **192.168.1.50**.
- 1. In the **System** view, right-click the Ethernet Gateway and select **Bridge Configuration Wizard**.
- 2. Select **Dynet Ethernet Access Point** and complete the following settings before you click **Next**:
  - a. Select the **Connections** checkbox.
  - b. Select the Static IPv4 Address checkbox.
  - c. Enter the agreed IP address, in this example 192.168.1.50.
  - d. Enter the router subnet mask, for example 255.255.255.0.
  - e. Select the Web Server checkbox and select HTTPS.
- 3. Click **Next** and **Finish** to close the wizard.

### 😿 Tip

In case the HTTPS option is not available, clear the **Web Server** checkbox and select it again.

| 🤌 🗾 DA | rvice Online Status | Method | Metric type     | David | ca Online I | and a feature |  |
|--------|---------------------|--------|-----------------|-------|-------------|---------------|--|
|        |                     |        |                 | Lien  | ce onime.   | 3680.05       |  |
|        |                     |        | Metric          | Enab  | sled        |               |  |
|        |                     | I      | Method          | Polir | 19          |               |  |
|        |                     |        | Port type       | Com   | m Port      |               |  |
|        |                     | I      | Protocol        | DyN   | et2         |               |  |
|        |                     |        | Poling interval | 00.0  | 0:30        |               |  |
|        |                     |        |                 |       |             |               |  |

#### **Configure Metrics**

Metrics enable the device status feedback in the Store Control UI.

- 1. In the **System** view, select the Ethernet Gateway.
- 2. Select the tab Metrics.
- 3. Click New and complete the following settings:
  - Port type: Comm Port
  - Polling interval: 00:00:30
- 4. Right-click the device, click **Save To Device** and select **Save modified device data**. Click **OK**.

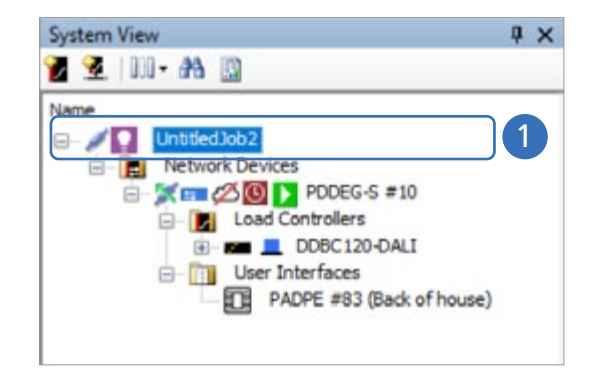

| -                                                                                                    | Current Connection Press | operties                 |
|----------------------------------------------------------------------------------------------------|--------------------------|--------------------------|
| ) Use machine connection settings                                                                                                    | Connection Type          | Ethemet trunk connection |
| Configure                                                                                                    | Status                   | Connected                |
| and a second second sec | Connection count         | 1                        |
| <ul> <li>Use job specific connection settings</li> </ul>                                                                                                    |                          |                          |
| Configure                                                                                                    |                          |                          |
|                                                                                                    |                          |                          |
| <ul> <li>Use Ethemet Trunk Connection</li> </ul>                                                                                                    |                          |                          |

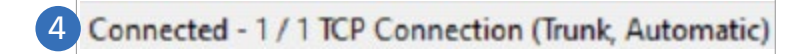

#### **Configure connection settings**

- 1. In the **System** view, select the project name given to the job file.
- 2. Select the tab Connection Settings.
- 3. Select **Use Ethernet Trunk Connection** and click **Yes** to reconnect.
- 4. Check the connection status in the lower-right corner.
- 5. Save the job file.

### Check the firmware version of the Ethernet Gateway

- Check the firmware version of the Ethernet Gateway with the recommended firmware version on the MyLighting portal.
- 2. If necessary, load the correct firmware version following the instructions that can be found on the MyLighting portal.

#### 5.3 Wireless commissioning

#### 🖃 Note

The procedures in this section are applicable for projects that are configured for wireless and can also be used for hybrid projects (consisting of wired and wireless controllers)

#### 5.3.1 Commission using the System Enabler app

#### () Important

Always make sure to synchronize the data of the commissioned project. Don't uninstall the app or change the project as this will prevent synchronizing.

### 🛞 Tip

In case that there is no internet connection available in the building, start the app outside of the building and open the project, then go inside and commission the project, and then synchronize the data outside of the building.

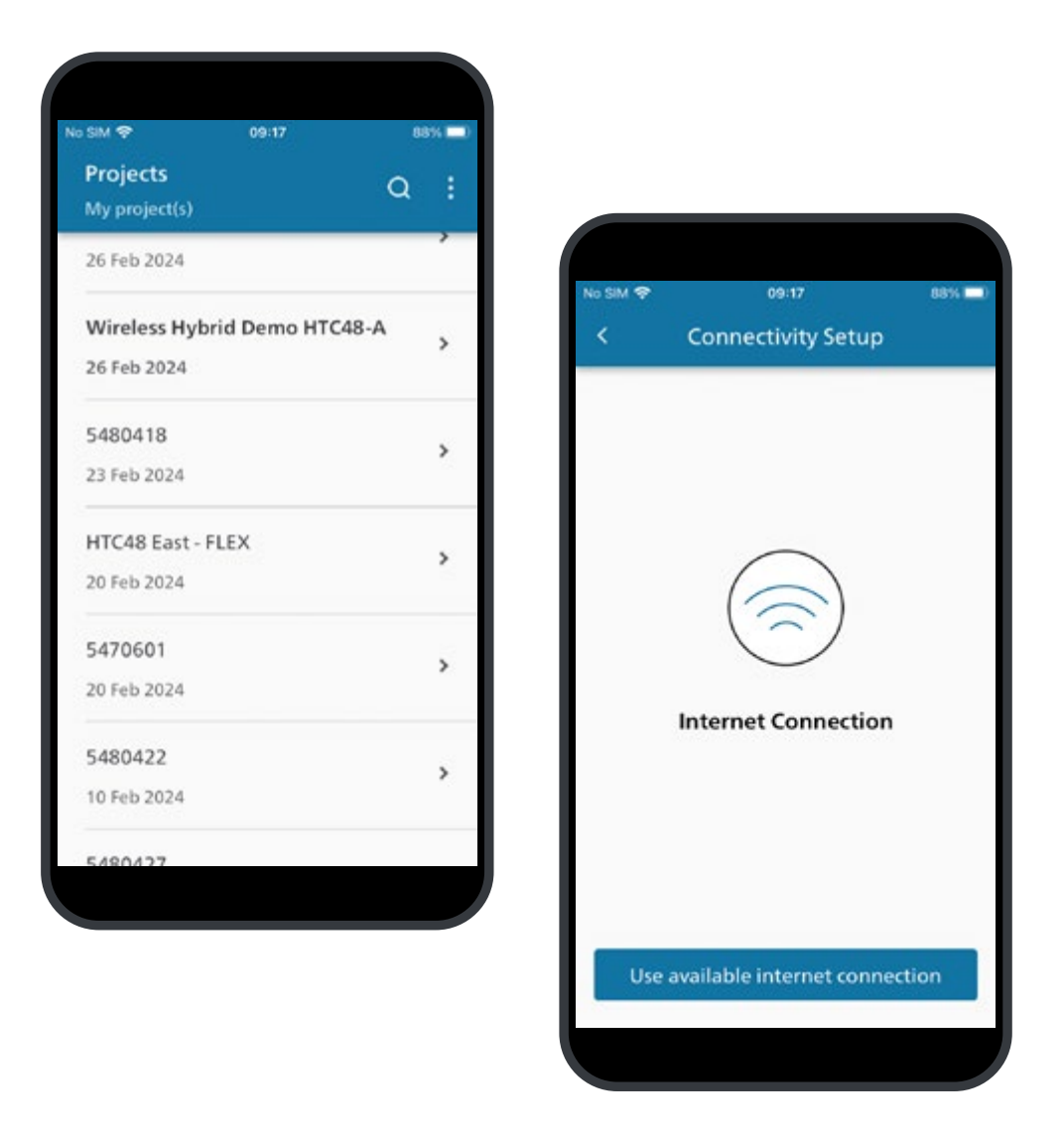

#### Setup internet connectivity

- 1. Login to the app and select the project.
- 2. Tap Establish connectivity. Select Use available internet connection.
- 3. The system checks the internet connection.
- 4. Tap Done.

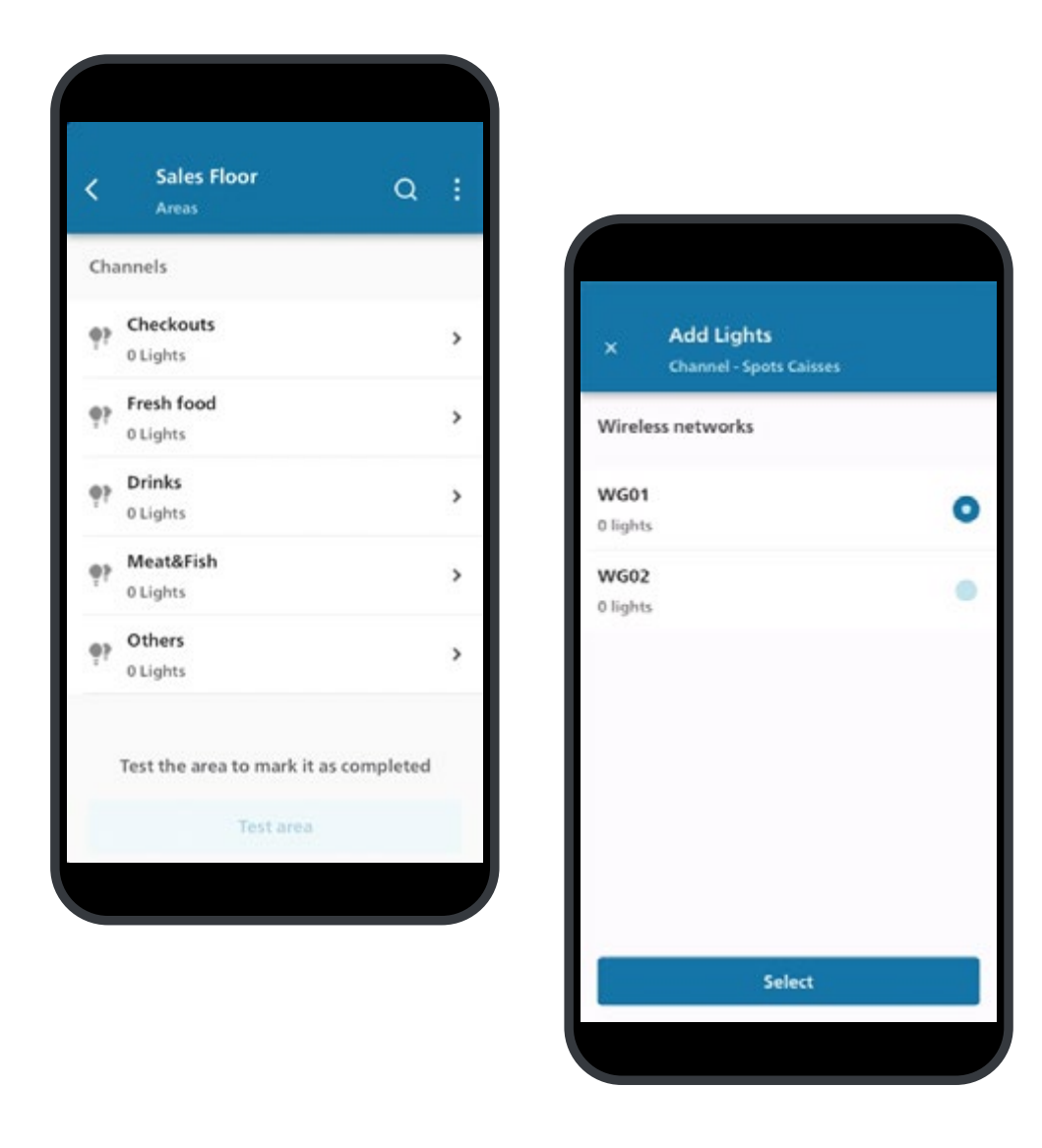

#### Add lights

- 1. In the app, tap Area commissioning.
- 2. Select an Area and a Channel to commission.

### () Important

Don't use the area called Unassigned Area for commissioning.

### 🖃 Note

In case the app asks permission to use Bluetooth, tap **Allow**.

### 3. Tap Add lights.

4. Using the light plan, select the Wireless network to add the light to. Tap Select.
The app uses Bluetooth to scan for lights nearby. A list with lights that are found shows.

### 🖃 Note

Each wireless network corresponds with a Wireless Gateway.

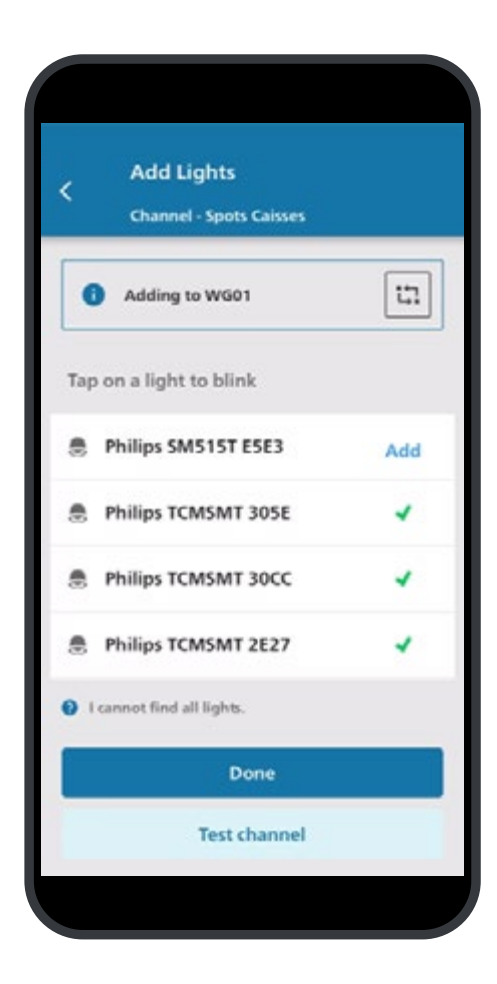

5. Tap the luminaire icon to blink the light. This helps with identification of the lights.

### 🖃 Note

Write down on the light plan the id that belongs to the specific light.

- 6. If the blinked light belongs to the channel, tap Add.
- 7. Repeat for all lights in the channel. Tap **Done** if all lights are added to the channel.

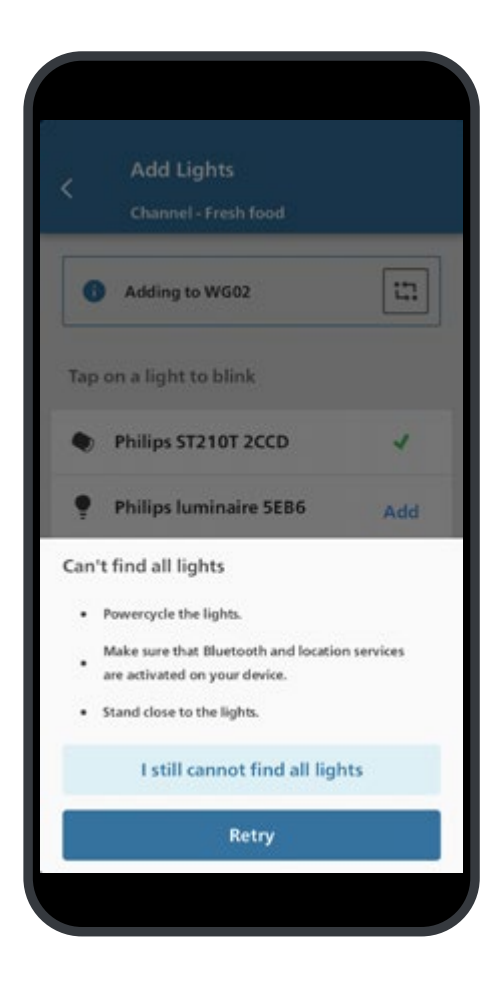

#### **Reset lights**

### 🖃 Note

Sometimes lights may already be assigned to a wireless network. In this case a reset of the lights is necessary.

- 1. In case not all lights can be found, tap I cannot find all lights.
- 2. Follow the explanation and tap Retry.
- 3. If the problem persists, tap I cannot find all lights and then I still cannot find all lights.
- 4. Tap the luminaire icon to blink the light. When you find a light that belongs to the channel that you are editing, tap **Reset**.
- 5. Add the light to the channel following the previous procedure.

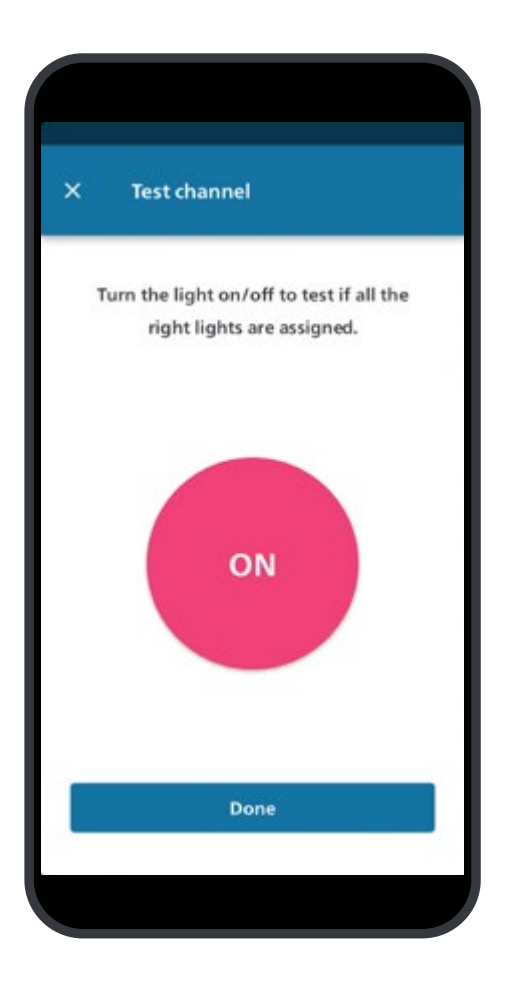

#### **Test channel**

- 1. After finishing adding lights to a channel, tap **Test channel**.
- 2. Tap the button **ON/OFF** to turn on or off the lights. Check if the lights corresponding to the channel respond as expected.

### 🖃 Note

- It takes some time before the button becomes responsive.
- The button shows the state of the lights in the channel: Red is **ON**, grey is **OFF**.
- 3. When ready, tap **Done.**
- 4. Proceed with a next channel to add lights to.

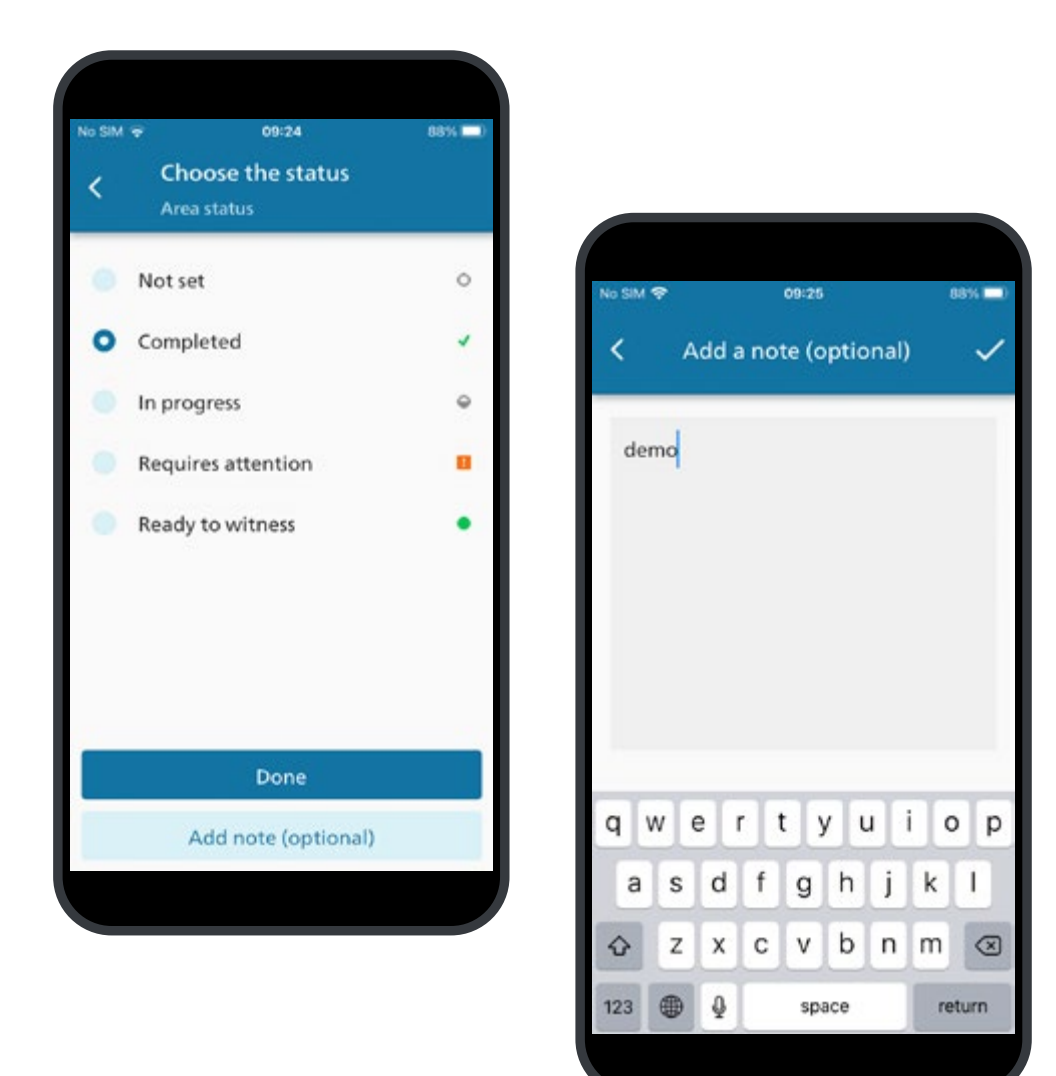

#### **Test Area**

- 1. After finishing all channels, select the area.
- 2. Tap Test area.
- 3. Tap the button **ON/OFF** to turn on or off the lights. Check if the lights corresponding to the channel respond as expected.

### 🖃 Note

- It takes some time before the button becomes responsive.
- The button shows the state of the lights in the channel: Red is **ON**, grey is **OFF**.
- 4. When ready, tap Next. Select the status of the area.
- 5. Optionally, it's possible to add a note the status of the area.

Repeat the procedure in this section for the other areas and wireless networks.

| Current active account | t Log out |
|------------------------|-----------|
| Caretaker              |           |
| (Global)               | ly.com    |
| (Global)               |           |
|                        |           |
|                        |           |
|                        |           |
|                        |           |
|                        |           |
|                        |           |
|                        |           |
|                        |           |

#### 5.3.2 Retrieve job file

#### Login to the cloud

- 1. Connect the PC to the internet and run the recommended version of System Builder.
- 2. On the **Tools** menu, click **Interact Accounts**. Check if you are logged in to **Caretaker**.

### 🖃 Note

- Your user account must be registered before you can login to the Caretaker Account. See section
   4.3.5 Save job file to the cloud (wireless only).
- The status bar at the bottom shows your connection status and the region you're connected to.

| . Destante  |             |                    |  |
|-------------|-------------|--------------------|--|
| ny Projects |             |                    |  |
| b Files     |             |                    |  |
| Name        | Description | Last Modified      |  |
| ProjectCG   |             | 21/2/2024 10:58:44 |  |
|             |             |                    |  |
|             |             |                    |  |
|             |             |                    |  |
|             |             |                    |  |
|             |             |                    |  |
|             |             |                    |  |

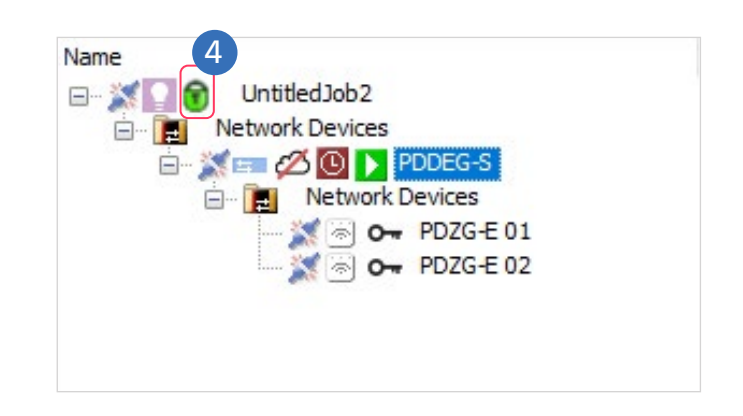

### Download job file

- 1. On the File menu, click Open and select Open Job From Cloud.
- 2. If applicable, select the **Organization**.
- 3. Select the name of the job file to open. Click **Open**.
- 4. Check if a green padlock shows next to the project name.

| Discovered Devices | Search | Devices    |                    |         |                  |              |      |
|--------------------|--------|------------|--------------------|---------|------------------|--------------|------|
| Select / Deselect  | t All  | 🗇 Add Devi | ces 💮 Add and Load | Devices | Discover Network | Retest       |      |
| Device             |        | Туре       | Conflict           | Box     | Discover Devices | over RS-485  |      |
|                    |        |            |                    |         | Discover Devices | over Etherne | t (2 |
|                    |        |            |                    | 1       |                  |              |      |
|                    |        |            |                    |         |                  |              |      |

#### 5.3.3 Discover devices

### 🖃 Note

Make sure to connect the PC to the Dynet using a **DTK622USB PC node**.

#### General

1. Use the sign-on button on each device to discover all devices.

Or: On the Insert menu, click **Devices from Network**. Click **Discover Network** and assign the discovered devices to the project.

2. Press **Shift** to multiselect all devices and press **F12**. Select **Resave all device data** and click **OK**.

| Device                                 | FW Version     | Details                |
|----------------------------------------|----------------|------------------------|
| DDBC120-DALI [DC:0x65 (DALIMM2), BN:1] | 2.17.1 -> 2.18 | Minor firmware upgrade |
|                                        |                |                        |
| :<br>mware File Summary:               |                |                        |

#### 5.3.4 Upgrade firmware

- 1. In the **System** view, select the devices in the list one by one.
- 2. Right-click the device and select Firmware Upgrade.
- Select the previously downloaded and extracted uu file that corresponds to the device (see section 4.4.2 Prepare commissioning). Click OK.
- 4. Wait until the process is finished.
- 5. Right-click the device, click **Save To Device** and select **Save modified device data**. Click **OK**.

#### 🖃 Note

The firmware upgrade procedure can take up to 30 minutes per device.

### 6. On the File menu, click Save As and select Save Job To Cloud to keep the job file updated.

- 🖃 Note
  - Check if any luminaire that has been added using the Enabler app appears under its associated PDZG-E Wireless Gateway.
  - No luminaires added yet? Then proceed with securing the Ethernet devices. See section
     5.3.5 Secure the Ethernet devices.

| France Mar | ificate Type                                    |                                         |             |                |                  |       |
|------------|-------------------------------------------------|-----------------------------------------|-------------|----------------|------------------|-------|
| ngure we   | b Server Certificate:                           | 0.04                                    |             |                |                  |       |
| Usy        | stem Builder Certricate                         | <ul> <li>Set-signed Centrica</li> </ul> | te Ou       | ertricate Autr | ionty (CA) centr | icate |
| figure Oth | er Device Certificates:                         | 101203-00-000                           | -           | 00002000       |                  |       |
| • De       | vice Site Certificate for                       | TLS Connections                         | 0 80        | 2.1x Certifica | ste              |       |
| ate and    | Upload Certificate                              |                                         |             |                |                  |       |
| Create     | and Upload                                      | Expiry:                                 | Monday .    | January        | 1, 2085          |       |
| Status:    | Sign with current Site<br>Name: Dynalite Site ( | CA for job:<br>CA - Store Flex examp    |             |                |                  |       |
|            | Thumborint: D21448                              | 237CFA6EF74918AA6D905A8                 | D269440760D |                |                  |       |

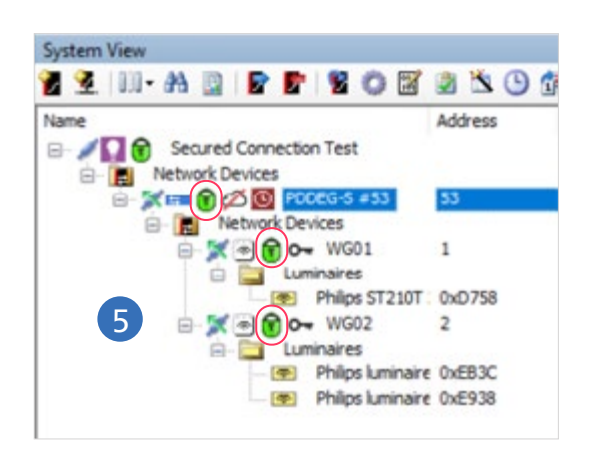

### 5.3.5 Secure the Ethernet devices

#### **Apply security certificates**

- 1. In the **System** view, right-click the PDDEG-S and select **Manage Certificate**.
- 2. In Select Certificate Type, select Device Site Certificate for TLS Connections.
- 3. Click Create and Upload and click Close.
- 4. Repeat also for all PDZG-E devices in the project.
- 5. Check if all devices now show a green padlock.
- 6. On the File menu, click Save As and select Save Job To Cloud to keep the job file updated.

| - ···  | Constantine Constant       |         |
|--------|----------------------------|---------|
| () Use | machine connection setting | ngs     |
| C      | Configure                  |         |
| () Use | job specific connection se | ettings |
| C      | Configure                  |         |
| Use    | Ethemet Trunk Connectio    | m       |
| TCF    | TLS (Secure Trunk)         | ~       |
| 1      | Site CA Cert found         |         |
| O Use  | Serial Trunk Connection    |         |
| Olles  | Online Gateway Connecti    | ion     |
| O use  |                            |         |

### **Change connection setting**

- 1. In the **System** view, select the PDDEG-S.
- 2. On the tab **Connection Settings**, under the option Use Ethernet Trunk Connection, **select TCP TLC**.
- 3. On the File menu, click Save As and select Save Job To Cloud to keep the job file updated.

| 2  | Proper | ties Connection Settings Outputs Bridge Address Ranges Ports<br>ting 🔀 Delete Routing 🍋 Copy 🚵 Paste 🗌 Route RS-485 | R | outing Metrica Area Cascading Taska Device Diagnostic Product<br>d Default Multicast Service | Deta | ala       |
|----|--------|----------------------------------------------------------------------------------------------------|---|----------------------------------------------------------------------------------------------|------|-----------|
|    | Enable | From                                                                                                    | - | To                                                                                           |      | Filters   |
|    | 2      | IPv4 Port 1, Trunk, TCP Client, IP: 192.168.1.50, Port: 50443, Secure                                               | ¥ | ZgBee Pot 1, Spur                                                                            | ¥    | No filter |
| ÷  |        | Metrics Collection                                                                                                  | v | IPv4 Port 1, Trunk, TCP Client, IP: 192.168.1.50 Port: 50443 Secure                          | Y    | No filter |
| 24 |        | internal Messages                                                                                                   |   | IPv4 Port 1, Trunk, TCP Client, IP: 192.168.1.50 Port: 50443 Secure                          | v    | No filter |
| -  | M      | ZigBee Port 1, Spur                                                                                                 | ~ | IPv4 Port 1, Trunk, TCP Client, IP: 192.168.1.50, Port: 50443, Secure                        | ¥    | No filter |

| 🔄 Add 🔹 🗙 Delete | Copy I      | Paste      |                                              | 22 21                 |                        |
|------------------|-------------|------------|----------------------------------------------|-----------------------|------------------------|
| Port             | Type, Index | Connection | Description                                  | Port                  |                        |
| The Det Det 1    | 2.1         | Teach      | TOP Class ID 197 102 1 MI Rost MIMEL Carrier | Pottype               | DyNet2                 |
| C ZuBas Dat 1    | 4.1         | Course -   | 3-December of CEEDE                          | Mode                  | Clert                  |
| Agbee Port 1     | 4,1         | Spur       | Agbee endpoint: 65535                        | IP Address / Hustname | 192.168.1.50           |
|                  |             |            |                                              | Port Number           | 50443                  |
| 3                |             |            |                                              | Protocol              | TCP                    |
|                  |             |            |                                              | Send on service       | Deabled                |
|                  |             |            |                                              | 🗆 Rage                | Constant of the second |
|                  |             |            |                                              | Secure port           | Tiur                   |

| Port                                     | Type | Connec | Description                     |
|------------------------------------------|------|--------|---------------------------------|
| Comm Port 1                              | 1, 1 | Spur   | Baudrate: 9600                  |
| IPv4 Port 1                              | 2, 1 | Trunk  | TCP Server, Port: 51443, Secure |
| IPv4 Port 2                              | 2.2  | Spur   | TCP Server, Port: 50443, Secure |
| Web Socket 1 / Cloud Connection / BACnet | 5, 1 | Trunk  |                                 |
|                                          |      |        |                                 |
|                                          |      |        |                                 |

#### **Secure Ethernet connections**

- 1. In the System view, select a PDZG-E.
- 2. On the tab **Routing**, make sure that the unsecured port **50000** is replaced by the secured port **50443**.
- 3. On the tab **Ports**, make sure to delete port **50000** to avoid any unsecured connection.
- 4. Repeat for all PDZG-E Wireless Gateways in the project.
- 5. In the System view, select a PDDEG-S.
- 6. On the tab **Ports**, make sure to delete all unsecure ports:
  - Port 50000
  - Port UDP
- 7. Repeat for all PDDEG-S Ethernet Gateways in the project (if any).
- 8. Press **Shift** to multiselect all devices and press **F12**. Select **Resave all device data** and click **OK**.
- 9. On the File menu, click Save As and select Save Job To Cloud to keep the job file updated.

| Current Devi               | ice Tin | le la la la la la la la la la la la la la                                              |    |
|----------------------------|---------|----------------------------------------------------------------------------------------|----|
| Time:                      |         | 19:21:10 Standard Time                                                                 |    |
| Date:                      |         | Sunday, 20 November 2022                                                               |    |
| Device Dayl                | ight Sa | wing                                                                                   |    |
| DLS Stat:                  |         | Last Sunday of March at 02:00 +60mins                                                  | 1  |
| DLS Stop:                  |         | Last Sunday of October at 03 00                                                        | 1  |
| Device Sund                | ise/Su  | nael                                                                                   |    |
| Suntse To                  | day:    | 06 06 00                                                                               |    |
| Surget Too                 | day:    | 17:54:00                                                                               |    |
| Set Device                 | Time    |                                                                                        |    |
| <ul> <li>Synche</li> </ul> | onise v | with PC Time                                                                           |    |
| PC Te                      | ne:     | 15:06:00                                                                               |    |
| PC Da                      | te li   | unes, 21 noviembre 2022                                                                |    |
| O Manual                   | ly Set  | Device Time                                                                            |    |
| Time                       | ĩ       | 92107                                                                                  |    |
| Date                       |         | iominao . 20 de noviembre de 2022                                                      |    |
|                            |         |                                                                                        |    |
|                            |         | Apply Close                                                                            |    |
|                            |         |                                                                                        |    |
| System B                   | uilder  | Set Device Location And Time Zone                                                      | 1) |
| scation                    |         |                                                                                        |    |
| ountry                     | NETH    | ERLANDS                                                                                |    |
| ty                         | Amster  | dam                                                                                    |    |
| aan [                      | 52.23   | NORTH DMS Longtude 4'55' EAST                                                          | -  |
| MS Latitude                |         |                                                                                        |    |
| MS Latitude                |         |                                                                                        |    |
| MS Latitude                | (UTC+   | 01:00) Amsterdam, Berlin, Bern, Rome, Stockholm, Verv                                  | na |
| MS Lattude                 | (UTC+   | 01:00) Amsterdam, Berlin, Bern, Rome, Stockholm, Vien<br>1g Time Zone Offset (mm) [-60 | na |

#### 5.3.6 Configure the Ethernet Gateway

#### Set location and time zone

The Ethernet Gateway requires to run on the correct time and location information.

- 1. In the **System** view, right-click the Ethernet Gateway and select **Set Realtime Clock**.
- 2. Select the option **Synchronize with PC Time**. Click **Apply** and **Close**.
- 3. Again, right-click the Ethernet Gateway and select **Set Location and Timezone**.
- Select the correct Country and City.
   Or: select the Time Zone that corresponds with the location of install.
- 🖃 Note

You can also set or change the location and time zone with the Store Control UI.

- 10-

03.00.00

OK

۰.

Cancel

Daylight Saving Stop

Set as Default

Dayloht Saving Adustment (min) -60

| 3 U: | ser Properties               |               |
|------|------------------------------|---------------|
| Na   | ime                          | Store Manager |
| Pa   | ssword                       |               |
| En   | able                         | True          |
| G    | eneral Permissions           |               |
| FT   | P                            | Enabled       |
| Te   | Inet                         | Enabled       |
| W    | eb server                    | Enabled       |
| W    | eb Socket / Cloud Connection | Enabled       |
| B W  | eb Server Permissions        |               |
| W    | eb pages (HTTP GET)          | Enabled       |
| File | e upload (HTTP POST)         | Enabled       |
| CG   | al 🛛                         | Enabled       |
| - Fe | ature Permissions            |               |
| Us   | er management read           | Enabled       |
| Us   | er management write          | Enabled       |
| Ce   | rtificate read               | Enabled       |
| Ce   | rtificate write              | Enabled       |

#### Add users

To create access to the login screen of the Store Control UI, there are two users defined with different access rights.

#### Add Store Manager

- 1. In the **System** view, select the Ethernet Gateway.
- 2. Select the tab Users.
- 3. Select the user **Store Manager** and create a password for this user. Confirm the password.

### () Important

- Create a password consisting of capital and lowercase letters, numbers and special characters with a minimum length of 10 characters, for example Vu@95dGk!0
- Make sure that you remember the password and store it at a safe place. You need it to login to the UI.

| 3 | User Properties               |             |
|---|-------------------------------|-------------|
|   | Name                          | Store Staff |
|   | Password                      | ••••••      |
|   | Enable                        | True        |
|   | General Permissions           |             |
|   | FTP                           | Enabled     |
|   | Telnet                        | Enabled     |
|   | Web server                    | Enabled     |
|   | Web Socket / Cloud Connection | Enabled     |
| Ξ | Web Server Permissions        |             |
|   | Web pages (HTTP GET)          | Enabled     |
|   | File upload (HTTP POST)       | Enabled     |
|   | CGI                           | Enabled     |
|   | Feature Permissions           |             |
|   | User management read          | Enabled     |
| 4 | User management write         | Disabled    |
|   | Certificate read              | Enabled     |
|   | Certificate write             | Enabled     |

#### Add Store Staff

- 1. In the **System** view, select the Ethernet Gateway.
- 2. Select the tab Users.
- 3. Select the user **Store Staff** and create a password for this user. Confirm the password.

### () Important

- Create a password consisting of capital and lowercase letters, numbers and special characters with a minimum length of 10 characters, for example Xa%83HKn?4
- Make sure that you remember the password and store it at a safe place. You need it to login to the UI.
- 4. Check if the setting User Management Write is set to Disabled.

| 1 | Device Online Status | Method | Metric type<br>Metric | Device Online Status<br>Enabled |
|---|----------------------|--------|-----------------------|---------------------------------|
|   |                      |        | Metric                | Enabled                         |
|   |                      |        |                       |                                 |
|   |                      |        | Method                | Poling                          |
|   |                      |        | Port type             | Comm Port                       |
|   |                      |        | Protocol              | DyNet2                          |
|   |                      |        | Poling interval       | 00:00:30                        |
|   |                      |        |                       |                                 |

#### **Configure Metrics**

Metrics enable the device status feedback in the Store Control UI.

- 1. In the **System** view, select the Ethernet Gateway.
- 2. Select the tab Metrics.
- 3. Click New and complete the following settings:
  - Port type: Comm Port
  - Polling interval: 00:00:30
- 4. Right-click the device, click **Save To Device** and select **Save modified device data**. Click **OK**.

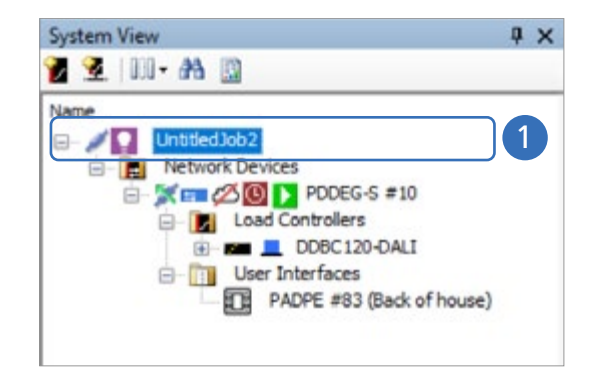

|                                      | Current Connection Pr | operties                 |
|--------------------------------------|-----------------------|--------------------------|
| Use machine connection settings      | Connection Type       | Ethemet trunk connection |
| Configure                            | Status                | Connected                |
| Use job specific connection settings | Connection count      | 1                        |
| Configure                            |                       |                          |
| Use Ethernet Trunk Connection        |                       |                          |
|                                      |                       |                          |

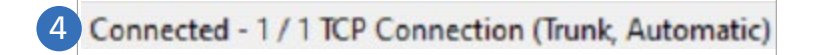

#### **Configure connection settings**

- 1. In the **System** view, select the project name given to the job file.
- 2. Select the tab Connection Settings.
- 3. Select Use Ethernet Trunk Connection and click Yes to reconnect.
- 4. Check the connection status in the lower-right corner.
- 5. Save the job file.

| Shot Address | Device Address          | Group ID | Firmware Version | RSSI | ~ | User Preset   | Group Message Status | Unicast Sync Status |
|--------------|-------------------------|----------|------------------|------|---|---------------|----------------------|---------------------|
| OLUX         | 0017390107105095        | 1856     | 6613             |      |   | Preset 1      | No pending           | Synchronised        |
| QuE938       | 00 17 88 01 07 1D 59 46 | 1856     | 6.6.13           | _    |   | Preset 2      | No pending           | Synchronised        |
|              |                         |          |                  |      |   | Preset 3      | No pending           | Synchronised        |
|              |                         |          |                  |      |   | Preset 4      | No pending           | Synatrophiaed       |
|              |                         |          |                  |      |   | Preset 5      | No pending           | Synchronised        |
|              |                         |          |                  |      |   | Preset 6      | No pending           | Synchronised        |
|              |                         |          |                  |      |   | Preset 7      | No pending           | Synchronised        |
|              |                         |          |                  |      |   | Preset 8      | No pending           | Synchronised        |
|              |                         |          |                  |      |   | Preset 9      | No pending           | Synchronized        |
|              |                         |          |                  |      |   | Preset 10     | No pending           | Synchronised        |
|              |                         |          |                  |      |   | Preset 11     | No pending           | Synchronised        |
|              |                         |          |                  |      |   | Preset 12     | No pending           | Synchronised        |
|              |                         |          |                  |      |   | Preset 13     | No pending           | Synchronised        |
|              |                         |          |                  |      |   | Preset 14     | No pending           | Synchronized        |
|              |                         |          |                  |      |   | Preset 15     | No pending           | Synchronised        |
|              |                         |          |                  |      |   | Preset 16     | two penang           | Synchronised        |
|              |                         |          |                  |      |   | Preset 17     | No pending           | Synchronised        |
|              |                         |          |                  |      |   | Preset 18     | No pending           | Synchronised        |
|              |                         |          |                  |      |   | System Preset | Group Message Status | Unicast Sunc Status |
|              |                         |          |                  |      |   | Preset 1      | No canding           | Continued           |
|              |                         |          |                  |      |   | Present 2     | No panden            | Sectorized.         |
|              |                         |          |                  |      |   | Panel 3       | No candino           | Sectorial           |
|              |                         |          |                  |      |   | Preset 4      | No pendero           | Sectored            |
|              |                         |          |                  |      |   | Present 5     | No pandeo            | Sector              |
|              |                         |          |                  |      | * | Preset 6      | No sectors           | Suprimorial         |
|              |                         |          |                  |      |   | D             |                      | C                   |

### 5.3.7 Verify the wireless system

After completing all steps, including adding the wireless luminaires, you can proceed with system verification:

- 1. In the System view, select a PDZG-E.
- 2. On the tab **Device Diagnostics**, check if all added luminaires apprear.
- 🖃 Note

Loading this tab may take several minutes.

- 3. Check for each luminaire if the scenes (maximum of 64) are synchronized.
- 4. Send **Preset** messages to the luminaires and check if everything is working accordingly.
- 5. Repeat for all PDZG-E Wireless Gateways in the project.

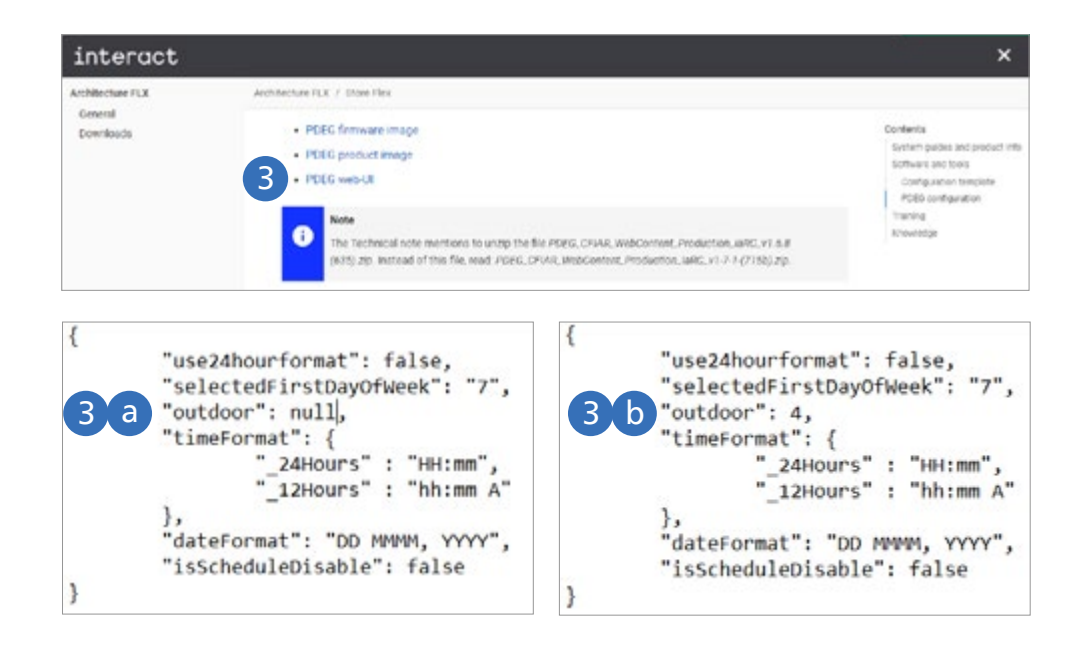

#### 5.4 Install and configure the Store Control UI

#### 5.4.1 Download the Store Control UI

- 1. Login to the Signify MyLighting portal.
- 2. On the Dashboard, click **HTML technical documents** and open the pages for **Store Flex**.
- 3. Download the package with the web-UI that corresponds with the gateway that you configured.

### 5.4.2 Configure the Outdoor Area

- 1. In a file explorer, find the zip-file containing the web UI and unpack it.
- 2. Double-click the file and open **config.jsn** with Notepad.
- 3. Change the parameter outdoor if necessary:
  - a. Outdoor area configured: 4
  - b. No outdoor area configured: null
- 4. Save and close the file.
- 🖃 Note

The outdoor area is by default configured as Area 4.

| Option |                                                                                                    | × |
|--------|----------------------------------------------------------------------------------------------------|---|
| ?      | Please select an option to upload web pages                                                              |   |
| 2      | <ul> <li>Select a zip file containing web pages</li> <li>Select a folder containing web pages</li> </ul> |   |
|        |                                                                                                    |   |

| Device                                                                                         | IP Address                  | Status   |  |
|------------------------------------------------------------------------------------------------|-----------------------------|----------|--|
| PDDEG-S #10                                                                                    | 192.168.1.50                | Complete |  |
|                                                                                                |                             |          |  |
|                                                                                                |                             |          |  |
|                                                                                                |                             |          |  |
|                                                                                                |                             |          |  |
|                                                                                                |                             |          |  |
| Page Uploading Summary:                                                                        |                             |          |  |
| Page Uploading Summary:<br>r: C:\Users\621370552\Dor                                           | enioads\JARStore v1.65\dist |          |  |
| Page Uploading Summary:<br>er: C:\Users\621370552\Doi<br>seeded: 1                             | wnloads\JARStore v1.65\dist |          |  |
| Page Uploading Summary:<br>r: C:\Users\621370552\Dor<br>ceeded: 1<br>sleted 1 out of 1 devices | wrioads\JARStore v1.65\dist |          |  |

- 5.4.3 Load the Store Control UI
- 1. In the **System** view, right-click the Ethernet Gateway and select **Upload Custom Web Pages**.
- 2. Click Select a folder containing web pages and click OK.
- 3. Find the folder containing the web-UI files.
- 4. Select the **Delete existing pages checkbox** and click **Close**.
- 🖃 Note

The upload of the web-Ui files takes up to a few minutes.

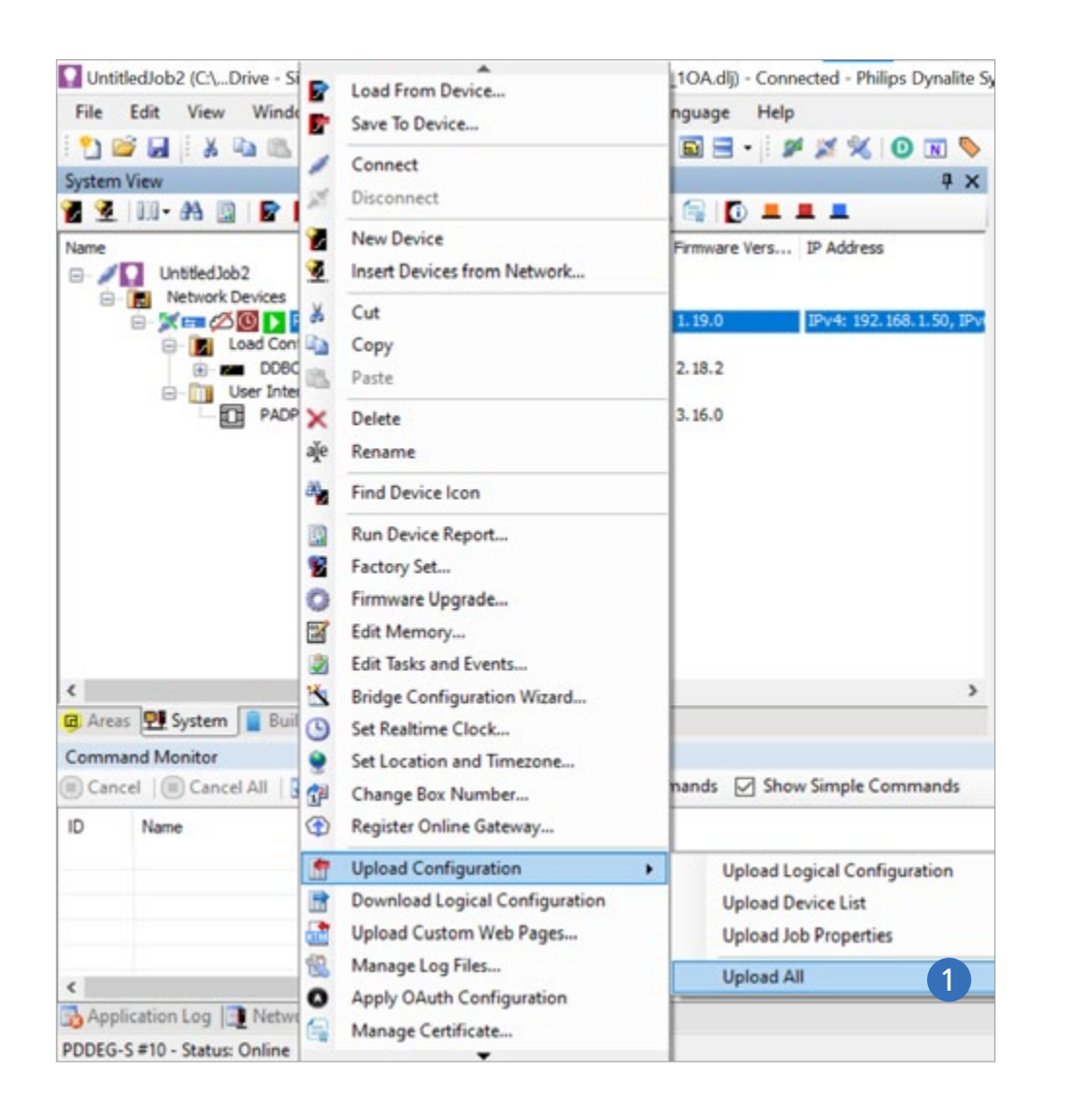

#### 5.4.4 Load configuration

Loading the configuration to the Ethernet Gateway links the logical configuration with the device list.

- 1. In the **System** view, right-click the Ethernet Gateway, click **Upload Configuration** and select **Upload All**.
- 2. Wait until the message Successfully uploaded all XML files appears. Click Accept.

| nfigure W                                           | eb Server Certificate                                                           |                                                                                                    | anan a                                                                    |                                           |                                    |                                             |              |
|-----------------------------------------------------|---------------------------------------------------------------------------------|----------------------------------------------------------------------------------------------------|---------------------------------------------------------------------------|-------------------------------------------|------------------------------------|---------------------------------------------|--------------|
| () Sj                                               | ystem Builder Certific                                                          | cate () Self-signed C                                                                                                    | ertificate (                                                              | ) Certificate                             | e Authority                        | y (CA) certific                             | ate          |
| O De                                                | evice Site Certificate                                                          | tes:<br>e for TLS Connections                                                                                                    | (                                                                         | ) 802.1x C                                | ertificate                         |                                             |              |
| nter Det                                            | ails                                                                            |                                                                                                    |                                                                           |                                           |                                    |                                             |              |
| To obtain                                           | a certificate first, er                                                         | ter the gateway details and                                                                                                    | location informati                                                        | on.                                       |                                    |                                             |              |
| Comm                                                | ion Name (CN):                                                                  | 192.168.1.50                                                                                                    | City Or Locati                                                            | on (L):                                   | Madrid                             | ł.                                          |              |
| Organ                                               | izational Unit (OU):                                                            | Dynaite                                                                                                    | State Or Prov                                                             | ince (S):                                 | Madrid                             | 1                                           |              |
| Organ                                               | ization (O):                                                                    | Lighting                                                                                                    | Country (C) - 2                                                           | 2 Characters                              | ES                                 |                                             |              |
| system bu<br>setficate                              | can then be installe                                                            | d by saving to file and then                                                                                                    | right clicking and                                                        | selecting "In                             | stal Certi                         | icate', It's imr                            | ortan        |
| certificate<br>to install th                        | can then be installe<br>ne certificate into the<br>n as trusted.                | d by saving to file and then<br>a Trusted Root Certification                                                                        | right clicking and<br>Authorities' store.                                 | selecting 'in<br>This will allo           | stall Certif<br>w the bro          | icate', it's imp<br>wser to show            | the          |
| certificate<br>o install th<br>connection<br>Create | can then be installene certificate into the n as trusted.                       | d by saving to file and then<br>e Trusted Root Certification<br>Ex                                                                  | right clicking and<br>Authorities' store.<br>piry: lunes                  | selecting 'in<br>This will allo<br>, 1 de | stall Certif<br>w the bro<br>enero | icate'. It's imp<br>wser to show<br>de 2085 | the          |
| create                                              | can then be installe<br>ne certificate into the<br>n as trusted.<br>and Upload  | d by saving to file and then<br>e Trusted Root Certification<br>Ex<br>Alternative address or don                                    | right clicking and<br>Authorities' store.<br>piry: lunes<br>nain:         | selecting 'In<br>This will allo<br>. 1 de | stall Certif<br>w the bro<br>enero | icate'. It's imp<br>wser to show<br>de 2085 | the          |
| Create                                              | can then be installe<br>the certificate into the<br>n as trusted.<br>and Upload | ed by saving to file and then<br>e Trusted Root Certification<br>Ex<br>Alternative address or don<br>aded and verified the certific | right clicking and<br>Authorities' store.<br>piry: lunes<br>nain:<br>cate | selecting 'in<br>This will allo           | stall Certif<br>w the bro<br>enero | icate'. It's imp<br>wser to show<br>de 2085 | ortan<br>the |

### 5.5 Create and install certificate

### 🖃 Note

- The procedures in this section are applicable for installations with an Ethernet Gateway only.
- In this document, the Wireless Access Point is configured with the IP address **192.168.1.50**.

### 5.5.1 Create certificate

- 1. In the **System** view, right-click the Ethernet Gateway and select **Manage Certificate**.
- 2. In the section Select Certificate Type, select System Builder certificate.
- Enter the gateway details and location information. Make sure to fill in the correct IP address at Common Name (CN), in this example 192.168.1.50.
- 4. Click **Create** and **Upload**. Wait two minutes for the system to cr

Wait two minutes for the system to create a signed certificate on the gateway.

5. After successful upload of the certificate, a message appears. Click **Yes** to proceed and click **Close** to close the dialog.

| Ø Privacy error X | +                                                                                                    |                |   |
|-------------------|----------------------------------------------------------------------------------------------------|----------------|---|
| 0 € → C ▲ 19      | 2.168.1.59/signify.cer                                                                                                    | \$<br><u>+</u> | 1 |
|                   | <b>A</b>                                                                                                    |                |   |
|                   | Your connection is not private                                                                                                    |                |   |
|                   | Attackers might be trying to steal your information from 192.568.1.50 (for example,<br>passworth, messages or credit cards) Learnmoon                                                                                        |                |   |
|                   | NET. URL CORT, AUTHORITY JIWALD                                                                                                    |                |   |
|                   | Help improve Chrome security by wending URLs of some pages that yountal, limited matern<br>information and some page context in Soughe Relaxy Policy                                                                         |                |   |
|                   | Hole scharced                                                                                                    |                |   |
|                   | This server could not prove that it is 192:168.1.50; its security certificate is not trusted by<br>your device's operating system. This may be caused by a miscoeffiguration or an attacker<br>intercepting your connection. |                |   |
|                   | Proceedito 192, 158, 1.50, heraefel                                                                                                    |                |   |
|                   | < O III                                                                                                    |                |   |

#### 5.5.2 Install certificate

A certificate is required to enable a secure connection between the operating device (for example a tablet) and the gateway. When you use a device for the first time, while accessing the user interface the warning message Your connection is not private, or similar, shows up.

#### **Download certificate**

#### 🖃 Note

This instruction is written using a Chromium-based browser, like Google Chrome.

- 1. In the web-browser, go to https://192.168.1.50/Signify.cer.
- 2. If the message Your connection is not private appears, click Advanced.
- 3. Click/Tap **Proceed to 192.168.1.50 (unsafe)**. The certificate is downloaded to the device.

#### 🖃 Note

When you have the option to **Open** the file, ignore and close the message.

|                                                     | General             |   |
|-----------------------------------------------------|---------------------|---|
| Settings                                            | Software Update     | 3 |
| SI SnD Internal<br>Apple 10, Cloud, iTunes & App St | Ait Drop<br>Hendolf | ÷ |
| Apple ID Suggestions 🥑 >                            | Multitasking & Dock | > |
| Profile Downloaded                                  | Accessibility       | > |
| 🔁 Airplane Mode                                     | Pad Storage         | 2 |

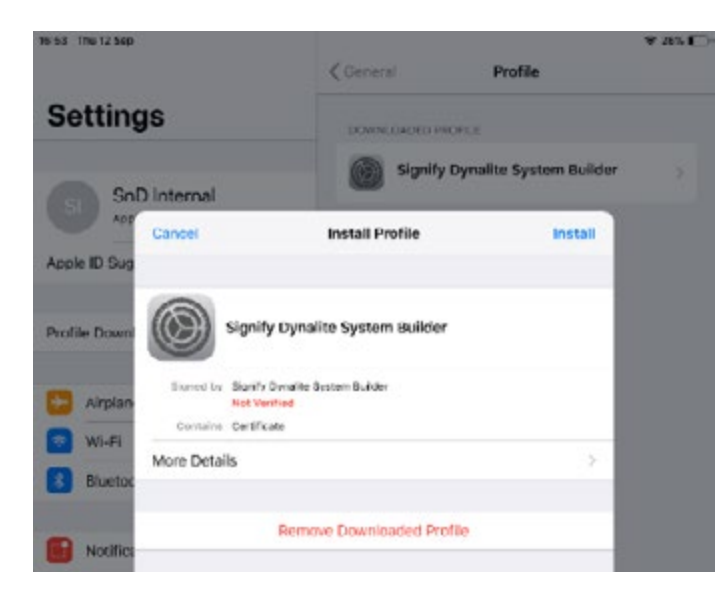

Install certificate on a device running iOS

### 🖃 Note

The steps in this section are intended for iOS 12.

- 1. In the device **Settings**, select **Profile Downloaded**.
- 2. Select Signify Dynalite System Builder. Tap Install.
- 3. A warning appears, tap Install.
- 4. A popup appears to confirm, tap Install.
- 5. Tap Done.
- 6. Clear the browser cache and close the web browser.

| Security policy updates                                        |                 |   |  |
|----------------------------------------------------------------|-----------------|---|--|
| Here your means provers with the factor of                     | pourity policy. |   |  |
| Device admin apps<br>Lactiveapp                                |                 |   |  |
| Credential storage                                             |                 |   |  |
| Storage type<br>Reckupits hardware                             |                 |   |  |
| View security certificates<br>Display trustee C4 certificates. |                 |   |  |
| User certificates<br>view user cercificates                    |                 |   |  |
| Install from device storage<br>hetal verificates from storage. |                 |   |  |
| Clear credentials<br>ferrore at certificates                   |                 |   |  |
|                                                                | <               | 0 |  |

| Certificate name:<br>Signify           |                |                       |             |
|----------------------------------------|----------------|-----------------------|-------------|
| Credential use:                        |                |                       |             |
| VPN and apps                           |                |                       | •           |
| Note: The issuer of this certificate r | may inspect al | I traffic to and from | the device. |
| The package contains:                  |                |                       |             |
| Cancel                                 |                | OK                    |             |

#### Install certificate on a device running Android

### 🖃 Note

The steps in this section are intended for Android 9 and up and may be brand specific. Other versions of Android may use slightly different steps.

- In the device Settings, tap Security > Other security settings.
- 2. Find Credential storage and tap Install from device storage.
- 3. Select the file **signify.cer** and tap **Done**.
- 4. Enter your Screen Lock (for example a pattern or PINcode). Tap **OK**.
- 🖃 Note

When a Screen Lock is not defined, you are asked to set one up. Without a Screen Lock, it's not possible install the certificate.

- 5. Give the certificate the name Signify.
- 6. Under Used for, select VPN and apps. Tap OK.
- 7. A message that the installation was successful appears.
- 8. Clear the browser cache and close the web browser.

| General Details Certification Path                                                                                                    |                        |
|----------------------------------------------------------------------------------------------------|------------------------|
| Certificate Information                                                                                                    | 14                     |
| This CA Root certificate is not trusted. To enab<br>install this certificate in the Trusted Root Certi<br>Authorities store.                                                                                            | ole trust,<br>fication |
| Issued to: Signify Dynalite System Builder                                                                                                    |                        |
| Issued by: Signify Dynalite System Builder                                                                                                    |                        |
| Valid from 22-08-18 to 09-09-86                                                                                                    |                        |
|                                                                                                    |                        |
|                                                                                                    |                        |
| Instal Certificate                                                                                                    | ouer Statement         |
| Install Certificate                                                                                                    | ssuer Statement        |
| Instal Certificate                                                                                                    | iouer Statement        |
| Instal Certificate                                                                                                    | ouer Statement         |
| Instal Certificate                                                                                                    | ouer Statement         |
| Instal Certificate                                                                                                    | isuer Statement        |
| Select Certificate Store<br>Select the certificate store you want to u                                                                                                    | usuer Statement        |
| Select Certificate Store<br>Select the certificate store you want to u                                                                                                    | osuer Statement        |
| Select Certificate Store<br>Select the certificate store you want to u                                                                                                    | uer Statement          |
| Select Certificate Store<br>Select the certificate store you want to u                                                                                                    | use.                   |
| Select Certificate Store Select the certificate store you want to u Personal Personal Enterprise Trust Intermediate Certification Auth Trusted Root Certification Auth                                                  | use.                   |
| Select Certificate Store Select the certificate store you want to u Personal Personal Enterprise Trust Intermediate Certification Auth Trusted Publishers                                                               | use.                   |
| Select Certificate Store Select the certificate store you want to u Personal Personal Enterprise Trust Intermediate Certification Auth Trusted Publishers Untrusted Certificates                                        | use.                   |
| Select Certificate Store Select the certificate store you want to u Personal Personal Enterprise Trust Intermediate Certification Auth Trusted Publishers Lintrusted Certificates                                       | use.                   |
| Select Certificate Store Select the certificate store you want to o Personal Personal Enterprise Trust Enterprise Trust Intermediate Certification Auth Trusted Publishers Lintrusted Certificates                      | use.                   |
| Select Certificate Store Select the certificate store you want to a Personal Personal Personal Enterprise Trust Intermediate Certification Auth Trusted Publishers Intermediate Certification Auth Show physical stores | use.                   |

#### Install certificate on a PC running Windows

### 🖃 Note

The steps in this section are intended for Windows 10.

- 1. Find the certificate in the file system.
- 2. Double-click the certificate to start installation. Click **Open**.
- 3. Click Install Certificate.
- 4. In the Certificate Import Wizard:
  - Select Current User. Click Next.
  - Select Place all certificates in the following store. Click Browse.
  - Select Trusted Root Certification Authorities. Click OK.
  - Click Next, then click Finish.
- 5. A Security Warning appears. Click Yes.
- 6. A message that the import was successful appears. Click **OK**.
- 7. Click **OK** to close the **Certificate** popup.
- 8. Clear the browser cache and close the web browser.

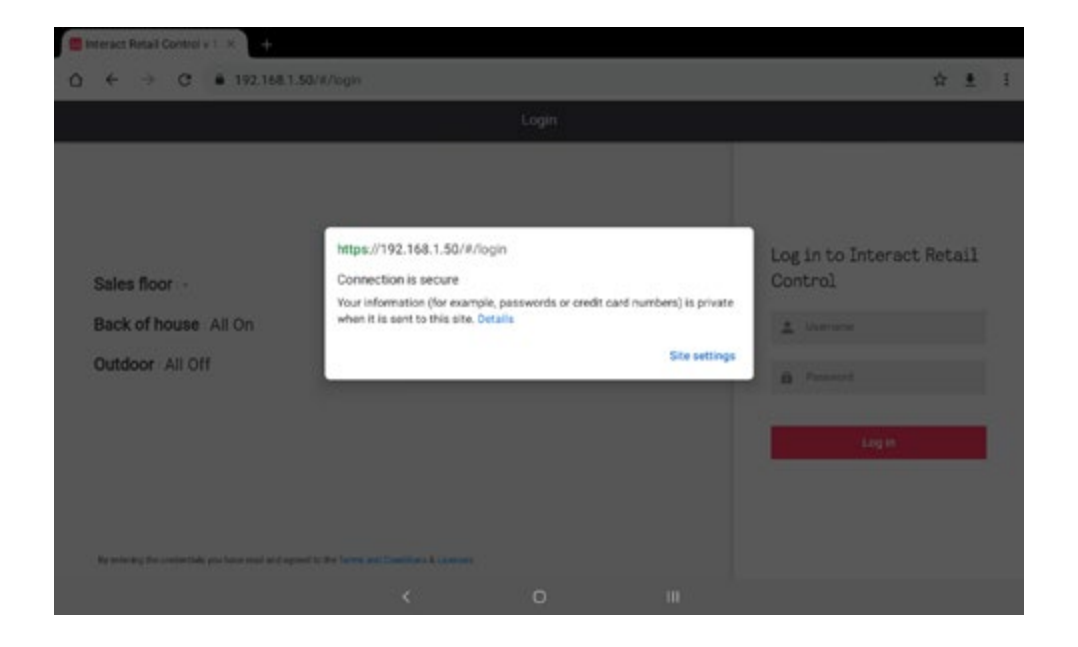

- 5.5.3 Check secure connection of the UI
- 1. Open the web-browser and go to https://192.168.1.50/. Login to the system.
- 2. Check if the address-bar shows closed padlock. You can click the padlock to see the details of the connection and certificate.

| ( ) []       |         |         | 192.168.1.50 |          | c       | ₫ + Ō       |
|--------------|---------|---------|--------------|----------|---------|-------------|
| =            |         |         | Calendar     |          |         |             |
| Regular Week |         | Day set | hedules      | Calendar |         |             |
| Sun          | Mon     | Tue     | Wed          | Thu      | Fri     | Sat         |
| Default      | Default | Default | Defealt      | Default  | Default | Default     |
| Exceptions   |         |         |              |          | < Nove  | mber 2019 🕻 |
| 27           | 28      | 29      | 30           | 31       | 1       | 2           |
| Default      | Ortault | Cefault | Ostavit      | Default  | Detault | Default     |
| 3            | 4       | 5       | e            | 7        | 8       | 9           |
| Default      | Default | Default | Deteut       | Default  | Detault | Default     |
| 10           | 11      | 12      | 13           | 14       | 15      | 15          |
| Default      | Default | Default | Default      | Default  | Detault | Default     |
| 17           | 18      | 16      | 20           | 21       | 22      | 23          |
| Default      | Default | Default | Definali     | Defeat   | Detailt | Default     |
| 24           | 25      | 26      | 27           | 28       | 29      | 30          |
| Default      | Defailt | Default | Definel1     | Defeat   | Default | Defailt     |

### 5.6 Verification and handover

### 🖃 Note

The User Guide for Store Control UI shows the usage of the UI for both store staff and store managers. This document is available via the Signify MyLighting portal.

### 5.6.1 Verify the installation

The Store Control UI supports

- 1. Check if it is possible to login as:
  - Store Manager
  - Store Staff

Use the password configured during the offsite commissioning. See 4.3.3 Configure the job file.

- 2. Create or edit scenes according to the customer needs. Apply the scenes to regular day to avoid triggering preset 1 at midnight.
- 3. Check the system status and make sure all zones are operational.

|                       | Settings                                                      |                                       |
|-----------------------|---------------------------------------------------------------|---------------------------------------|
| Language              |                                                               | English 🗸                             |
| Date and time         | 11 June, 202                                                  | 21   08:37 🕻                          |
| Location              | Amsterdam, Ne<br>(UTC+01:00) W. europe star<br>Daylight savin | therlands<br>dard time ><br>g enabled |
| Use 24-hour format    |                                                               |                                       |
| First day of the week |                                                               | Monday 🗸                              |
| Schedule Disable      |                                                               |                                       |
|                       |                                                               |                                       |
|                       |                                                               |                                       |

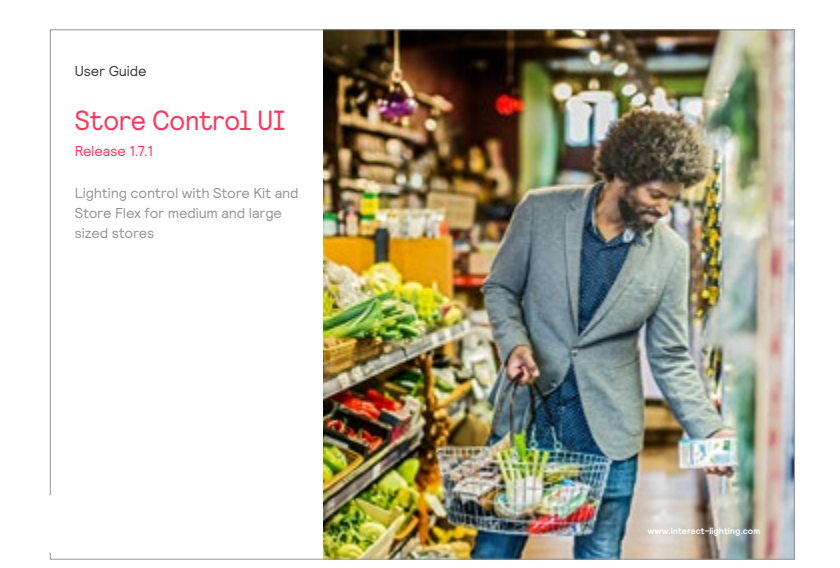

- 4. In the settings, configure according to customer preferences:
  - Language
  - Hour format
  - First day of the week
- 5. Make sure that **Date and time** and **Location** are set correctly to be sure that the Astro clock works accordingly.
- 6. Provide a copy of the latest User Guide to the customer.
- 7. Using the user guide, train the customer on the usage of the system.

| Language English V<br>Date and time 11 June, 2021   08:37 ><br>Location (UTC+01:00) W. europe standard time ><br>Daylight saving enabled<br>Use 24-hour format<br>First day of the week Monday V<br>Schedule Disable |                       | Settings                                                     | 0        |
|----------------------------------------------------------------------------------------------------|-----------------------|--------------------------------------------------------------|----------|
| Date and time 11 June, 2021   08:37 > Location (UTC+01:00) W. europe standard time > Daylight saving enabled Use 24-hour format First day of the week Monday ~ Schedule Disable                                      | Language              | Englis                                                       | h 🗸      |
| Location Amsterdam, Netherlands<br>(UTC+01:00) W. europe standard time ><br>Daylight saving enabled<br>Use 24-hour format<br>First day of the week Monday ~                                                          | Date and time         | 11 June, 2021   08:3                                         | 7 >      |
| Use 24-hour format                                                                                                    | Lautian               | Amsterdam, Netherland                                        | s        |
| Use 24-hour format                                                                                                    | Location              | (UTC+01:00) W. europe standard tin<br>Daylight saving enable | e ><br>d |
| First day of the week Monday ~                                                                                                    | Use 24-hour format    |                                                              | D        |
| Schedule Disable                                                                                                    | First day of the week | Monda                                                        | y 🗸      |
|                                                                                                    | Schedule Disable      |                                                              | D        |
|                                                                                                    |                       |                                                              |          |
|                                                                                                    |                       |                                                              |          |

### 5.6.2 Set the operation mode

The Store Flex system supports inputs from a Building Management System (BMS). In case a BMS is used, it's necessary to disable the Scheduling Mode in the Store Control UI.

- 1. Login to the Store Control UI and open the **Settings** page.
- 2. Find the **Scheduling Disable** option and toggle the switch to disable.

With the schedules disabled, the system is intended to be controller by a third party BMS.
## 06 Post-install support

| (s)ignify                                                                                                    |   |                                                                                                    | #1000 🕚                                                                                                    |
|----------------------------------------------------------------------------------------------------|---|----------------------------------------------------------------------------------------------------|----------------------------------------------------------------------------------------------------|
|                                                                                                    | 1 | Hello, how can we help y                                                                                                    | ou?                                                                                                    |
| Telline results                                                                                                    |   | Linuda for "Oriourding"                                                                                                    | Setty   Notesta New News Aphibitist                                                                                                    |
| Calegory                                                                                                    | 8 | Description of the second                                                                                                    |                                                                                                    |
| Policia & Presidents                                                                                                    |   | With second addedness Press Re. Lowest before other                                                                                                    |                                                                                                    |
| Systems                                                                                                    | 8 | Receiving Taxis   Policia & Pressings                                                                                                    | R(housing) (0.2027                                                                                                    |
| History Hespitality 505-2011     History Theorem 508-1180     History Wester 508-1180     History Office West 508-1180     History Clifford Wester 508-1181     History Clifford (Sch. 100)     History Clifford (Sch. 100)     History Clifford (Sch. 100) |   | (B15.5) Bealer segues 1: B1-0 VMI Branger dependencing, IE-LE<br>Reen Splane Dependence they are collifial for a product segue and / a propert<br>bitter. (MIC) - Insurem Systems & Annexis, - I Perfore Dependence 10: 2017, instruct<br>themas 304, 603, interest Page 201, 4122, instruct theory VMI energy 201 (122). | Colouring, Bolouring, provins, VID-VID per support<br>dists: The endowing process still public for VID manager in the<br>manufacty VID TVID, means DB-e Miner VID, XDD, Interest DTA:e<br>TVIA.gp. + 52,7999 |
| Operator                                                                                                    | 8 |                                                                                                    |                                                                                                    |
| C Balance Systems & Seculari                                                                                                    |   |                                                                                                    |                                                                                                    |
| Los Builded                                                                                                    | 0 |                                                                                                    |                                                                                                    |
| Fact, 2 Seats<br>Fact New<br>Fact, Month<br>Fact, March                                                                                                    |   |                                                                                                    |                                                                                                    |

| (signify                                    | •                                           |
|---------------------------------------------|---------------------------------------------|
| O > Dashboard > Webform                     |                                             |
| Bulgest fair so                             | System *                                    |
|                                             | Please select an extran                     |
| Type of request *                           | Bupport Category *                          |
| Prese servit an option 🗸 🗸                  | Pesiat select an extent                     |
| Customer Reference                          | Lineed Ficentis (If Ang)                    |
| Description (Presse select a System Finity  | t fail                                      |
|                                             | Anny scort addressed on                     |
|                                             | -                                           |
| Drag and drop files from your computer to t | his area to upload to upload a new document |
| L                                           |                                             |
| <ul> <li>Passing an injurie</li> </ul>      | Bulavit                                     |

- 6.1 Technical support
- 6.1.1 Ticketing system (C4CS)

### **Personnel of Signify**

Follow the Learning Path Systems Support ticketing in C4CS. The Learning Path explains how to submit a ticket. Markets and System Centers to create a Business Support Request ticket (BSR) providing the necessary detail, including specified architecture and owner.

### Personnel of Customer System Integrators (CSIs)

- 1. Login to the Signify MyLighting portal.
- 2. Click on **Technical support**.
- 3. Search the knowledge base for any information on the subject you want help for.
- 4. If you don't find relevant information, click **Request Support** at the bottom of the search result.
- 5. Fill in the webform adding all mandatory details required to support you.

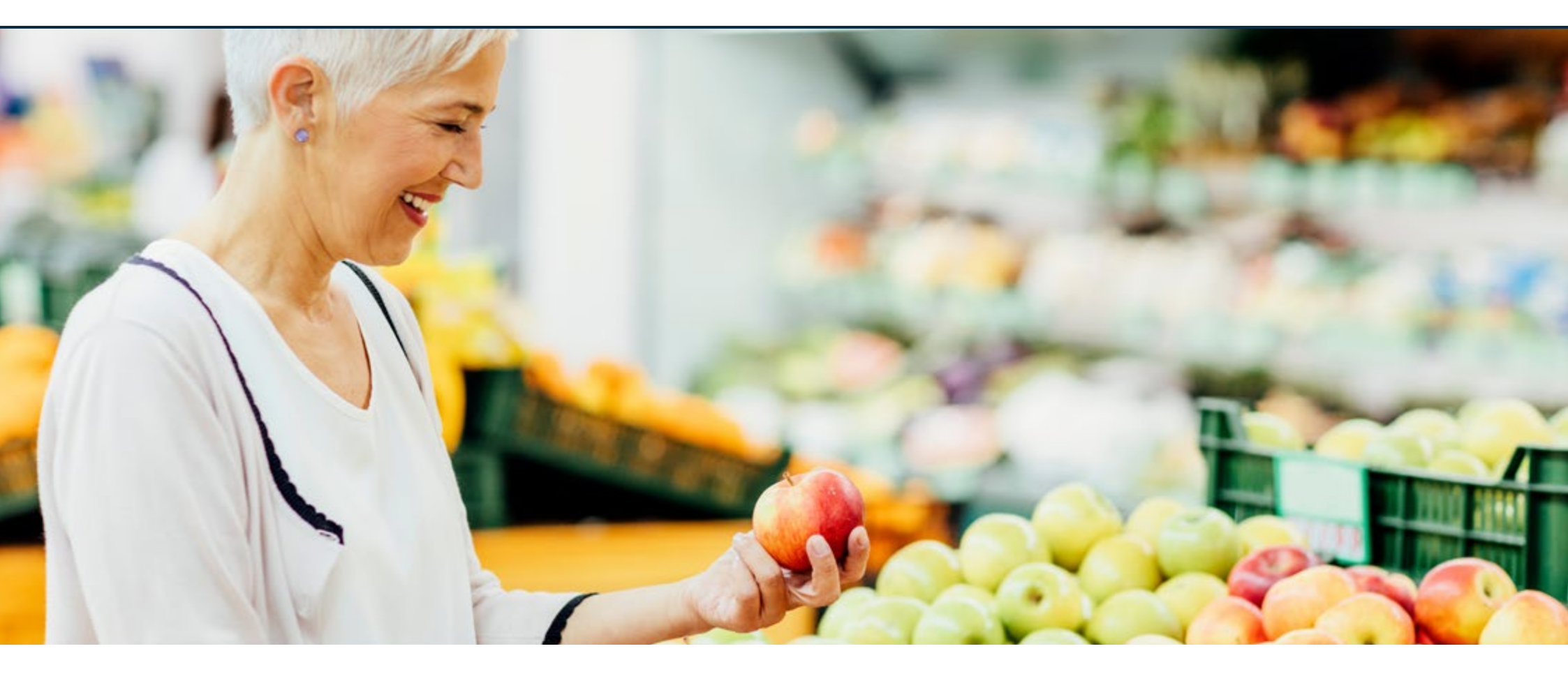

A1 Configure DALI individual addressing

A2 Configure DMX for RGB lighting

| System View<br>8 💁   11 - 43 🛄   😰 😰 🕱 🗐 🔿 | × ×                       | Devi | ce Properties DA<br>Theck New Ballac | LI Network | Cr | nate Der<br>te Balla | sts     | At Presets Swit | ches Rhythm Receiv | e Area Car<br>atus 💕 Upda |
|--------------------------------------------|---------------------------|------|--------------------------------------|------------|----|----------------------|---------|-----------------|--------------------|---------------------------|
| Name Ad                                    | Address<br>73<br>#255 255 | De   | Number                               | Name       |    | Area                 | Channel | Load (Matta)    | Power Category     | DALI Address              |
| VinstedJob 1     Network Devices           |                           |      | 31-U.1.SA.30                         | Ballast    | 3  | 2                    | 1       | 0               | Lighting           | Keown                     |
| 🖹 🗶 🗰 💹 🎦 PDEG #73 73                      |                           |      | 32 · U.1.SA.31                       | Ballast    | 3  | 2                    | 1       | 0               | Lighting           | Known                     |
| E Load Controllers                         |                           |      | 33+U-1.SA-32                         | Ballast    | 3  | 2                    | 1       | 0               | Lighting           | Known                     |
| 0000129-0A1 #255 25                        |                           |      | 34+U-1,SA-33                         | Ballast    | 3  | 2                    | 1       | 0               | Lighting           | Known                     |
|                                            |                           |      | 35 - U 1 SA 34                       | Ballart    | 3  | 2                    | 1       | 0               | Lighting           | Keown.                    |
|                                            |                           |      | 36-U.1.SA.35                         | Ballast    | 3  | 2                    | 1       | 0               | Lighting           | Keown.                    |
|                                            |                           |      | 37 - U.1.SA-36                       | Ballast    | 3  | 2                    | 1       | 0               | Lighting           | Koown                     |
|                                            |                           |      | 38                                   | Ballast    | 3  | 1                    | 1       | 0               | Lighting           | 😡 Unknown                 |
|                                            |                           |      | 39                                   | Ballast    | 3  | 1                    | 1       | 0               | Lighting           | 😮 Unknown                 |
|                                            |                           |      | 40                                   | Ballast    | 4  | 1                    | 1       | 0               | Lighting           | 😡 Unionawn                |
|                                            |                           |      | 41                                   | Sallast    | 4  | 1                    | 1       | 0               | Lighting           | <b>O</b> Unionpunt        |
|                                            |                           |      | 42                                   | Ballast    | 4  | 1                    | 1       | 0               | Lighting           | <b>O</b> Unknown          |
|                                            |                           |      | 43                                   | Ballast    | 4  | 1                    | 1       | 0               | Liphting           | 😡 Unknown                 |
| ¢                                          | >                         |      | 44                                   | Ballast    | 4  | 1                    | 1       | 0               | Liahtina           | 😡 Unknown                 |

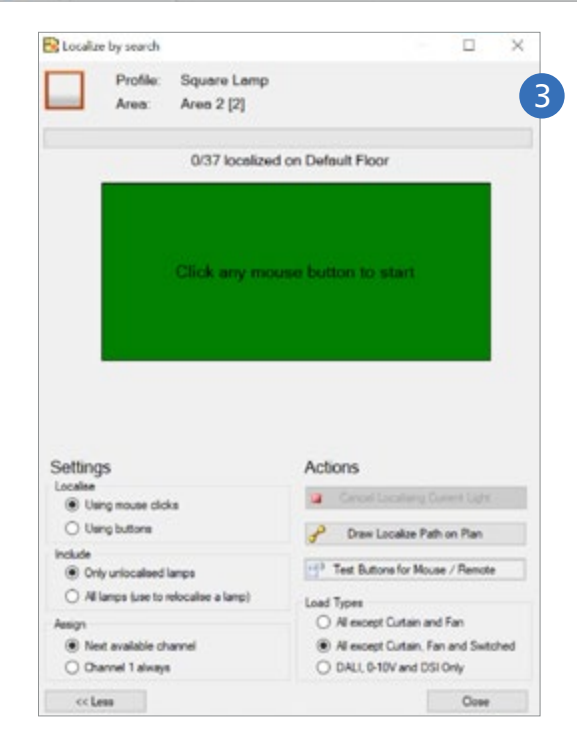

### A1 Configure DALI individual addressing

## 🖃 Note

- Applicable for all DALI addressable controllers, like the DDBC120-DALI and DDBC320-DALI.
- First finish firmware upgrades of all controllers.
- 1. In the System view, select a load controller.
- 2. Select the **Outputs** tab and click **Enumerate Ballasts**. Discovered luminaires receive a Number and a green icon with the status **Known**.
- Select the Flash checkbox to flash each discovered physical channel to validate the location.
   Or: use the tool Localize by Search.
- 4. Assign the physical channel to the corresponding logical channel on the floorplan.
- Upload the logical configuration to the Ethernet Gateway every time after making changes to it.
   Only then the changes will be reflected in the Store Control UI. See section 5.4.4 Load configuration.

| Do you want to | factory set the device 'DDNG485-DMX-Tx #6'? |
|----------------|---------------------------------------------|
| Save factor    | y reset data to the device now              |
| Product        | Description                                 |
| DDNG485        | RS-485/DMX512 Gateway                       |
| DDNG485-DMX-Rx | Philips Dynalite DMX Receive Gateway        |
| DDNG485-DMX-Tx | Philips Dynalite DMX Transmit Gateway       |
| DDNG485-Somfy  | Philips Dynalite Somfy Gateway              |
|                |                                             |
|                |                                             |

### A2 Configure DMX for RGB lighting

Store Flex supports the use of RGB lighting to enhance the experience of the shopper in the store.

### A2.1 Setup DDNG485

- 1. In the **System** view, select the **DDNG485**.
- 2. Right-click the device and select **Factory Set**. Select **DDNG485-DMX-Tx** and click **OK**. Wait until the process is finished.

### 🖃 Note

The factory reset procedure can take several minutes per device.

- 3. Right-click the device and select **Firmware Upgrade**. Select the extracted uu-file corresponding to the device. Click **OK**. Wait until the process is finished.
- 4. Move the device under the Ethernet Gateway. Click **Yes** to confirm.
- 5. Right-click the device and select **Save To Device**. Select **Save modified data** and click **OK**.

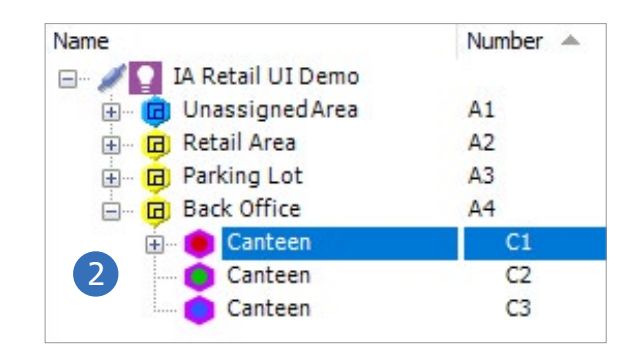

| Channel Properties                                             | Physical Channels | Unassigned Devices |                                                                                                    |  |
|----------------------------------------------------------------|-------------------|--------------------|----------------------------------------------------------------------------------------------------|--|
| Filter:                                                        |                   |                    |                                                                                                    |  |
| Channel Prop                                                   | erties            |                    |                                                                                                    |  |
| Number                                                         |                   |                    | 1                                                                                                    |  |
| Name                                                           |                   |                    | Canteen                                                                                                    |  |
| Description                                                    |                   |                    |                                                                                                    |  |
| Location                                                       |                   |                    |                                                                                                    |  |
| Туре                                                           |                   | Red                | ~                                                                                                    |  |
| Channel Load<br>Lamp Wattage<br>Lamp Quantity<br>Total Wattage | d<br>             | 4                  | Not Set<br>Leading Edge<br>Trailing Edge<br>Relay<br>0-10 Volts<br>DSI<br>LED<br>Volt Free<br>Fan<br>DALI<br>Leading Edge 4Amp<br>Curtain<br>DMX Tx<br>Groon<br>Red<br>Blue<br>Warm White<br>Cool White<br>Tunable White<br>DMX<br>Coded Mains |  |

## A2.2 Setup RGB lighting

- 1. In the **Areas** view, select the area where RGB lighting is installed.
- 2. Click Insert New Channel three times. Rename the channels.

## () Important

Three logical channels are required to control red, green and blue. Make sure to give the channels the exact same name.

- 3. Select the Unassigned Devices tab. Expand the Gateways tree and find the unassigned Physical Channels. Drag Physical Channel 1 to the first created Logical Channel.
- Select the first Logical Channel. Select the tab Channel Properties and find the parameter Type. Select the type Red.
- 5. Repeat the previous steps for the second and third channel. Select respectively the type **Green** and **Blue**.
- Right-click the device and select Save To Device.
   Select Save modified data and click OK.
- 7. Upload the logical configuration to the Ethernet Gateway. See section 5.3.6 Load configuration.

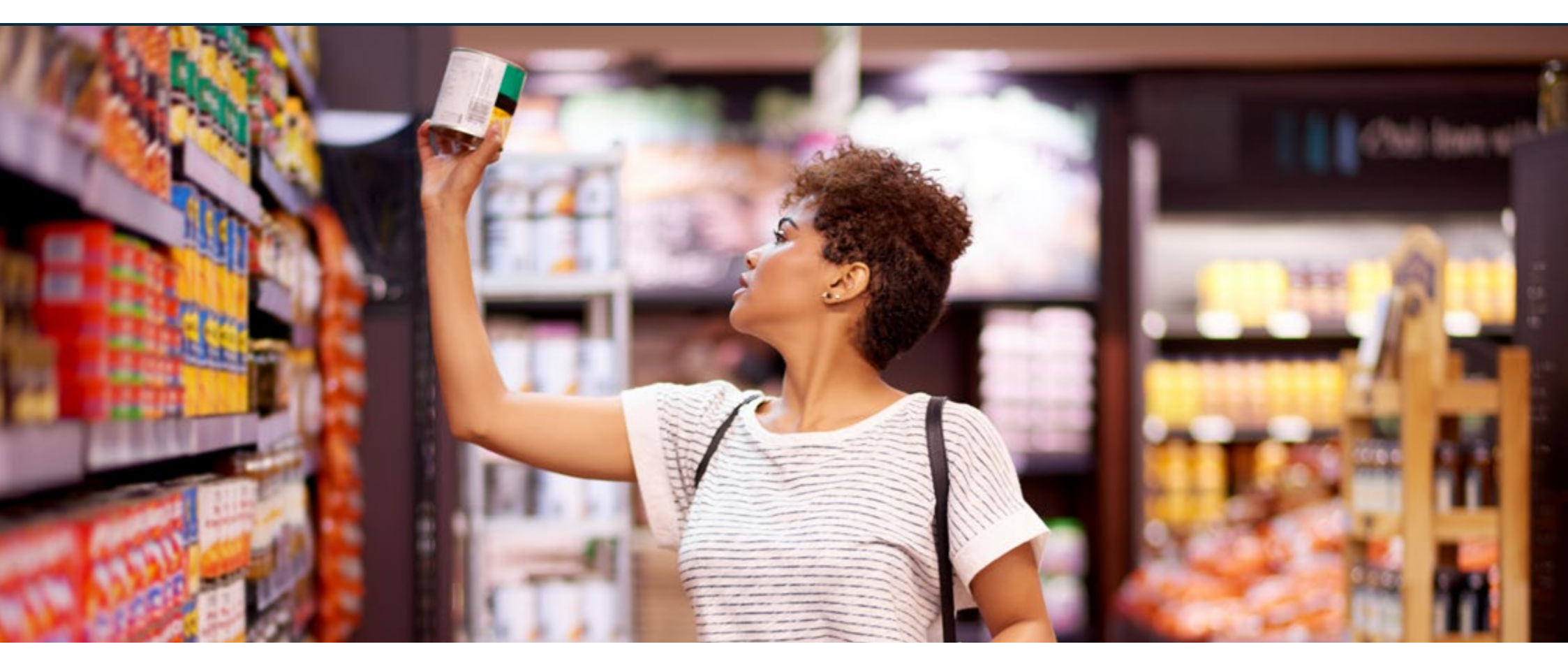

- B1 Lighting network components
- B2 Controllers
- B3 Optional components

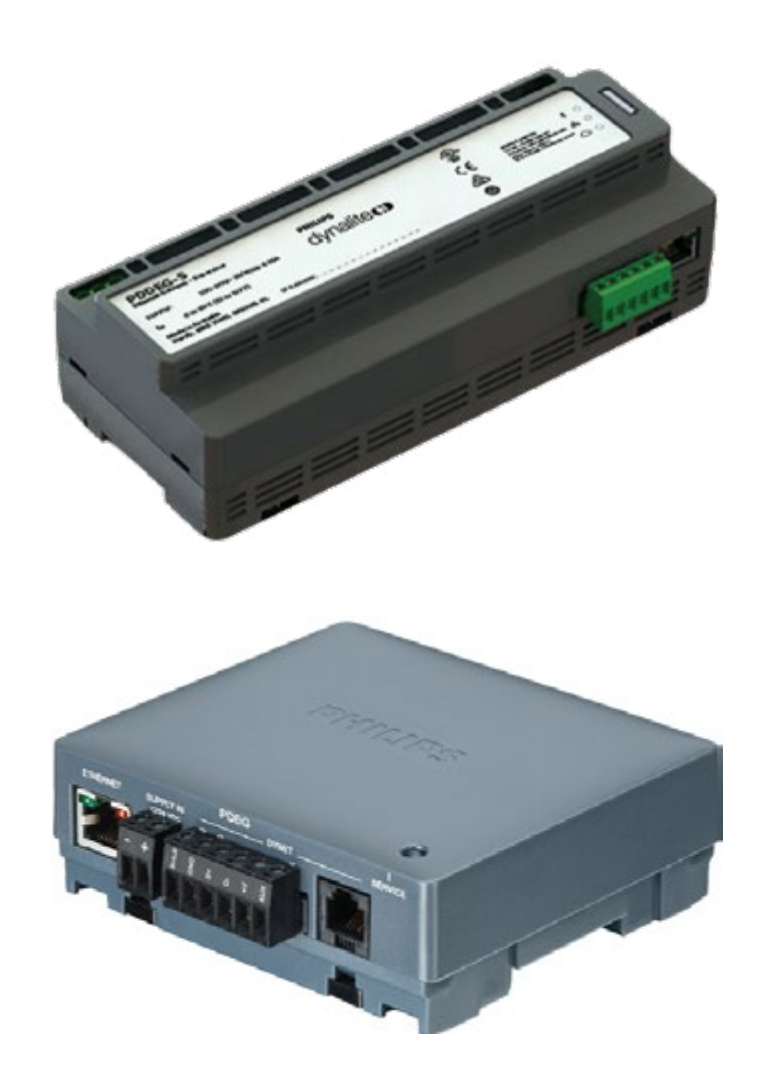

## **B1** Lighting network components

#### **PDDEG-S or PDEG Ethernet Gateway**

The Philips Dynalite PDDEG-S provides gateway services between Ethernet and Dynet devices, enabling secure online access to the Philips lighting control system.

The gateway enables lighting control via the Store Control UI, access to the timeclock and schedule editor functions. It provides bridging functionality between the Ethernet backbone and the Dynet fieldbus devices.

## ① Important

- The PDEG Ethernet Gateway is not compatible when planning to upgrade to Architecture FLX Multisite.
- Usage of BACnet, also a requires a PDDEG-S as central store controller.

### 🖃 Note

The PDEG Ethernet Gateway requires power from the Dynet network or a DDNP1501 power supply.

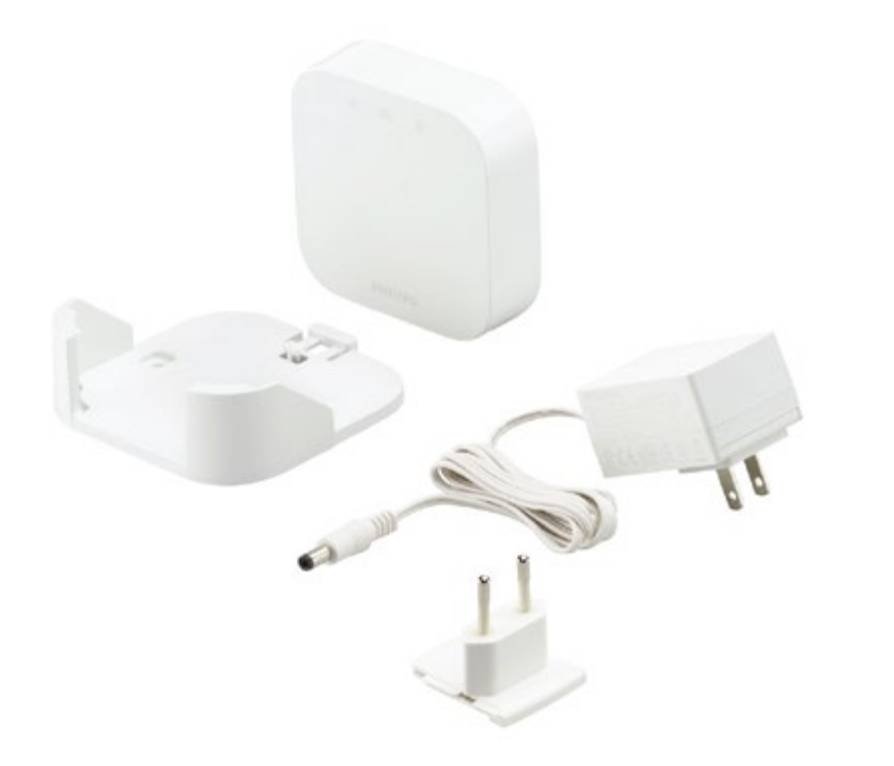

#### **PDZG-E Wireless Gateway**

The Philips Dynalite ZigBee Gateway Ethernet is a wireless communication hub that connects wireless nodes (luminaires or wireless group controllers) to the Dynalite lighting control system via an Ethernet connection to the PDDEG-S.

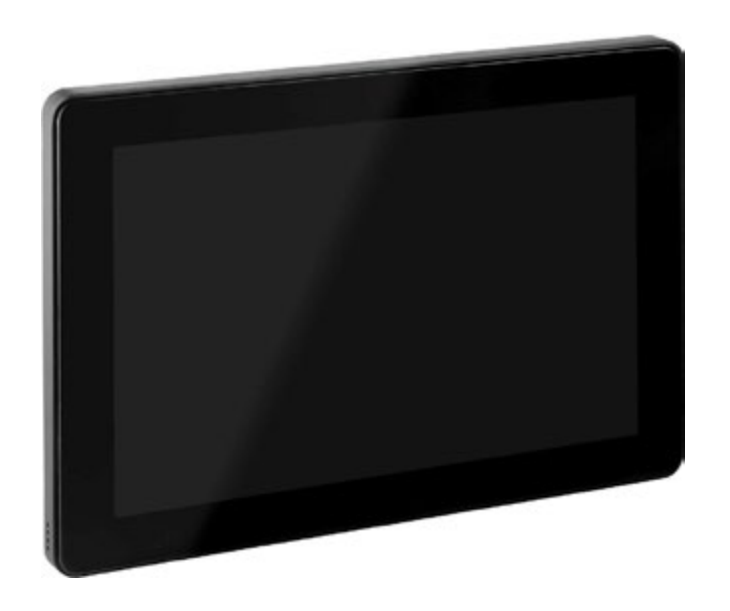

### **PDTS Touchscreen**

The PDTS offers intelligent control and direct access to scheduling, scene editing, diagnostics and local environmental sensing.

## 🖃 Note

The PDTS Touchscreen requires power from a DDNP1501 power supply.

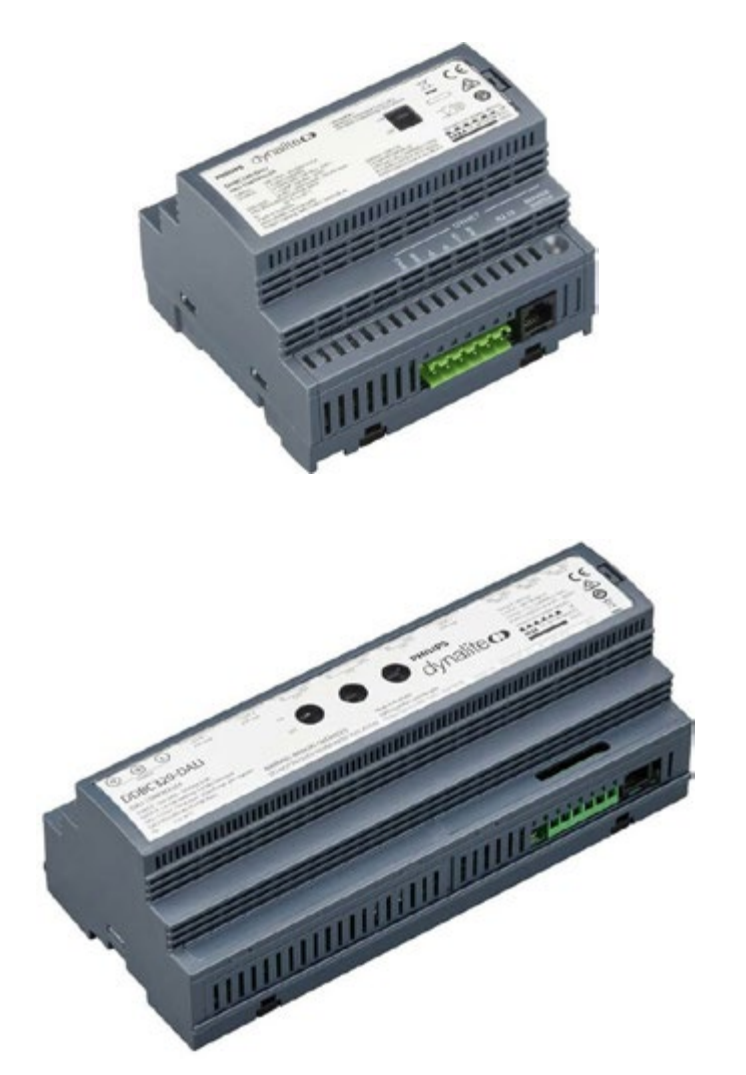

#### B2 Controllers

**DDBC120-DALI 1-Universe DALI-2 Driver Controller** The Philips Dynalite DDBC120-DALI features a single DALI output, allowing to control of up to 64 DALI devices. It also features 1 x 20 A feed-through switched circuits for DALI driver mains supply.

#### DDBC320-DALI 3-Universe DALI-2 Driver Controller

The Philips Dynalite DDBC320-DALI features three DALI outputs, allowing control of up to 192 DALI devices. It also features 3 x 20 A feed-through switched circuits for DALI driver mains supply.

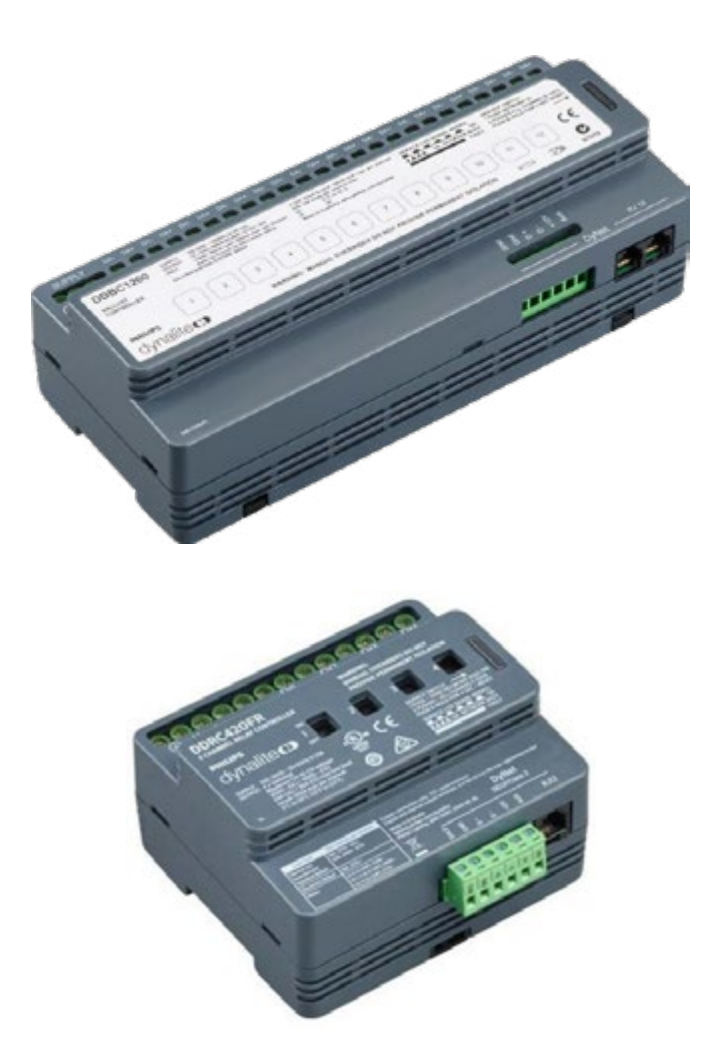

#### DDBC1200 Signal dimmer controller

The Philips Dynalite DDBC1200 features 12 independent output channels, each selectable to DALI Broadcast, 0-10 V/1-10 V or DSI. The device can also be linked to a separate relay module for control of 0-10 V/1-10V drivers.

### DDRC420FR Relay controller

The Philips Dynalite DDRC420FR provides control of any type of switched load. This four-channel device supports all types of switched loads up to 20 A inductive.

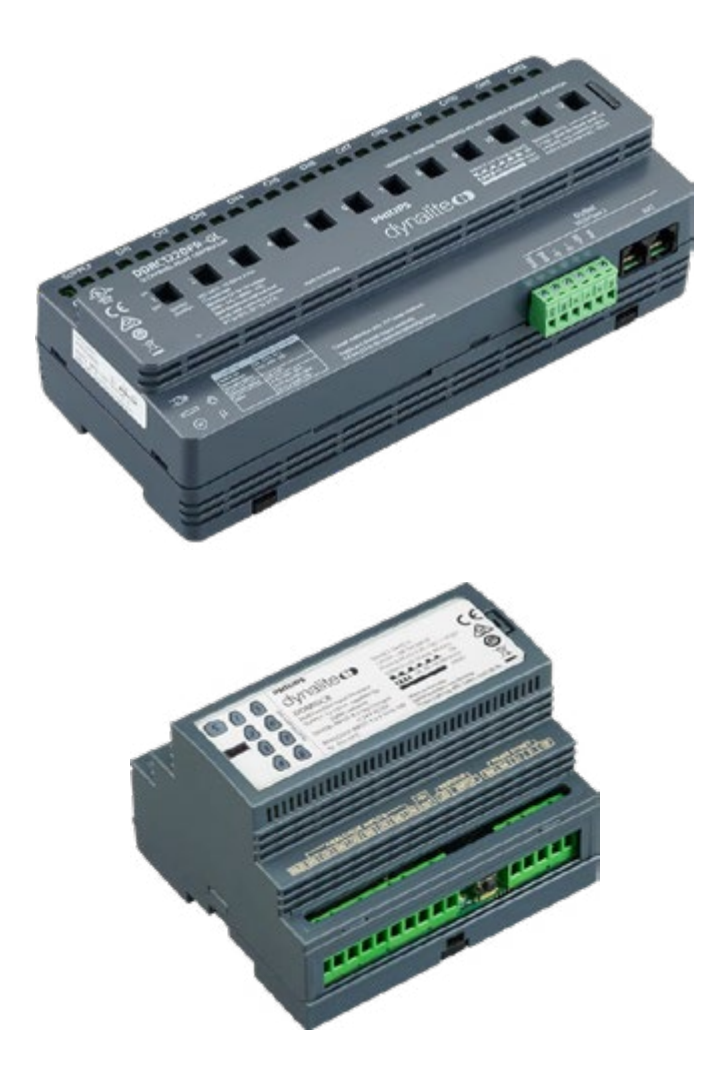

#### DDRC1220FR-GL Relay controller

The Philips Dynalite DDRC1220FR-GL provides control of any type of switched load. All types of switched loads up to 20 A inductive are supported. The maximum load may be limited by 500 A inrush rating.

#### **DDMIDC8 Dry contact connections**

Dry contact connections allow installation in electrical wall boxes for easy integration with third-party user interfaces. With this option it is possible to integrate BMS or security systems with the lighting system, by receiving input from the external system and run a special task according to the requirements. Multiple DDMIDC8 devices can be used in the system to add more dry- contact inputs required in a project.

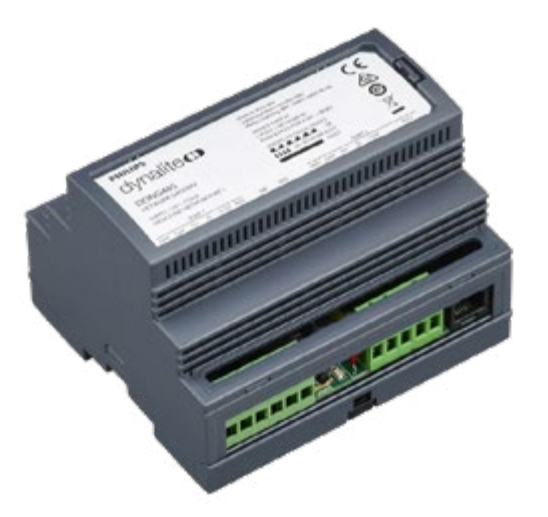

#### DDNG485 RS-485/DMX512 Gateway

The Philips Dynalite DDNG485 is a flexible network communications bridge designed for RS-485 networks. The two opto-isolated RS-485 ports enable the DDNG485 to implement a trunk and spur topology on large project sites, with the bridge providing a highspeed backbone opto-coupled to many lower speed spurs.

### **SNS441 IA Transceiver**

The SNS441 IA transceiver is the ideal solution to wirelessly connect luminaires connected to a DALI Extender or Xitanium SR Bridge to the Zigbee network. It uses a simple two-wire connection between transceiver and the SR device (SR driver or SR bridge), thus eliminating the need for multiple components and auxiliary devices. The result is a cost effective and easy design-in solution ideal for energy-savings.

 $\leftarrow$ 

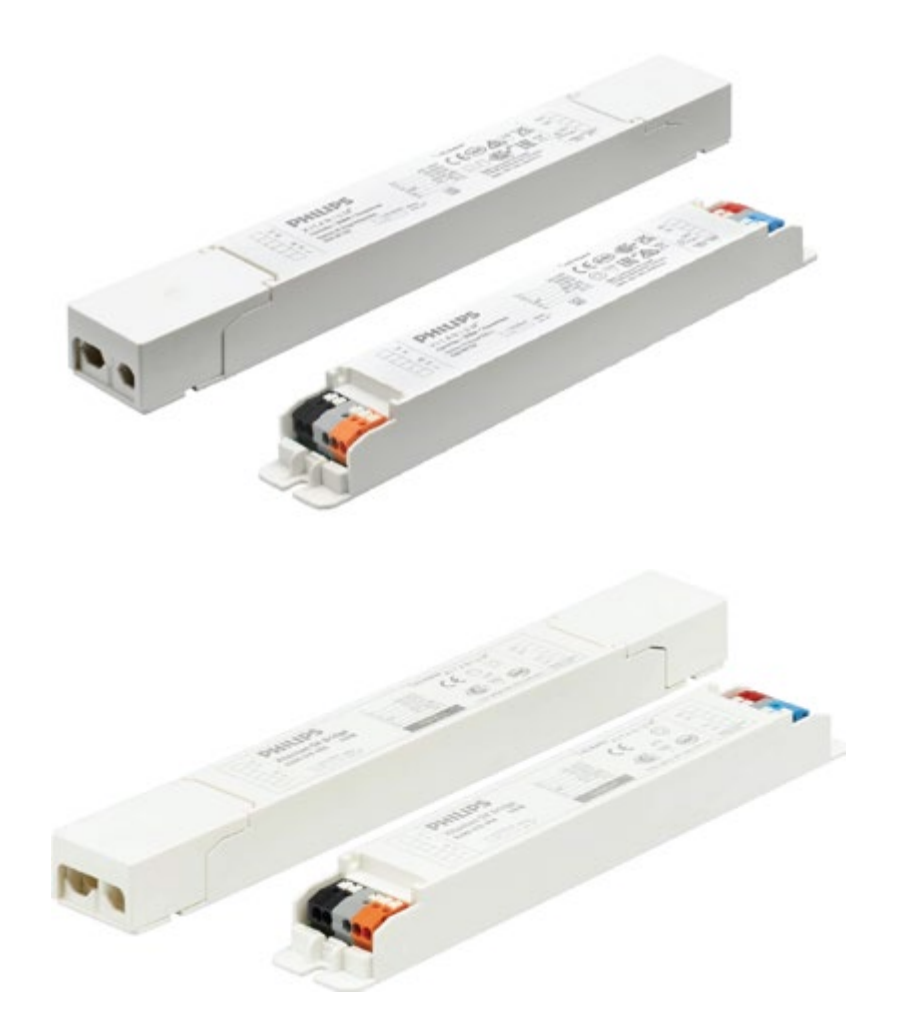

### **Xitanium SR Bridge**

The Xitanium SR Bridge is used to control multiple luminaires with one SR sensor or to make existing luminaires sensor ready. The Bridge features all the elements of the SR interface. The SR sensor is connected to the Bridge via the SR interface while a group of luminaires can be controlled both via the Bridge DALI interface and the mains relay integrated in the Bridge.

### **DALI Extender**

The DALI Extender extends the SR bus to the DALI bus and enables multiple applications requiring connecting SR devices to DALI drivers or DALI emergency drivers. The DALI Extender provides supply to the SR bus and the DALI bus.

This device enables longer cost-effective trunking lines with a lower number of sensors, and remote testing of emergency luminaires.

The DALI Extender can be installed independently or be built-in to luminaire.

## 🖃 Note

Currently, emergency lighting is not supported.

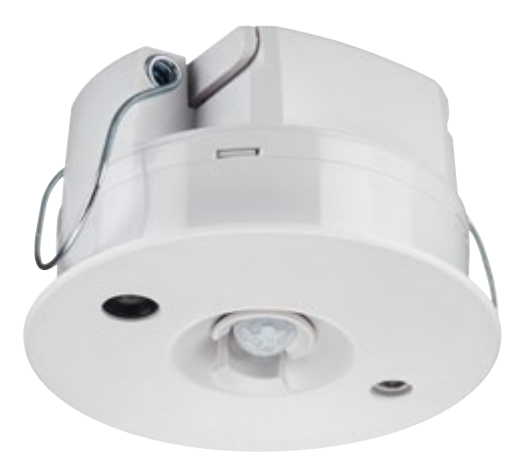

### **B3** Optional components

#### **DUS360CR Multifunction sensor**

The Philips Dynalite DUS360CR is a recess mountable 360 degrees multifunction sensor that combines motion detection (PIR), infrared remote-control reception (IR) and ambient light level detection (PE) into one device in multiple applications.

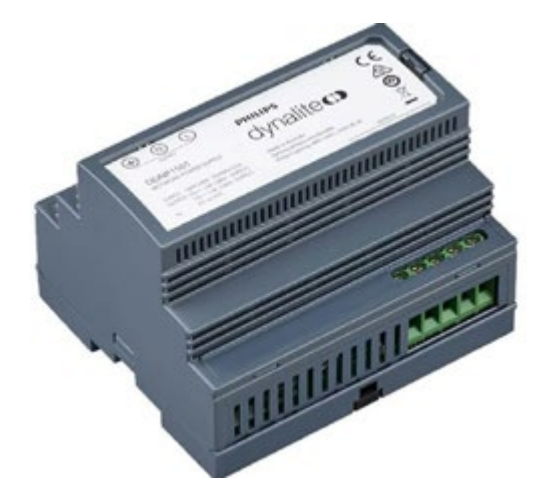

**DDNP1501 Network Power Supply** The Philips Dynalite DDNP1501 is a 15 V DC 1.5 A regulated power supply designed to supplement the Dynet network DC supply.

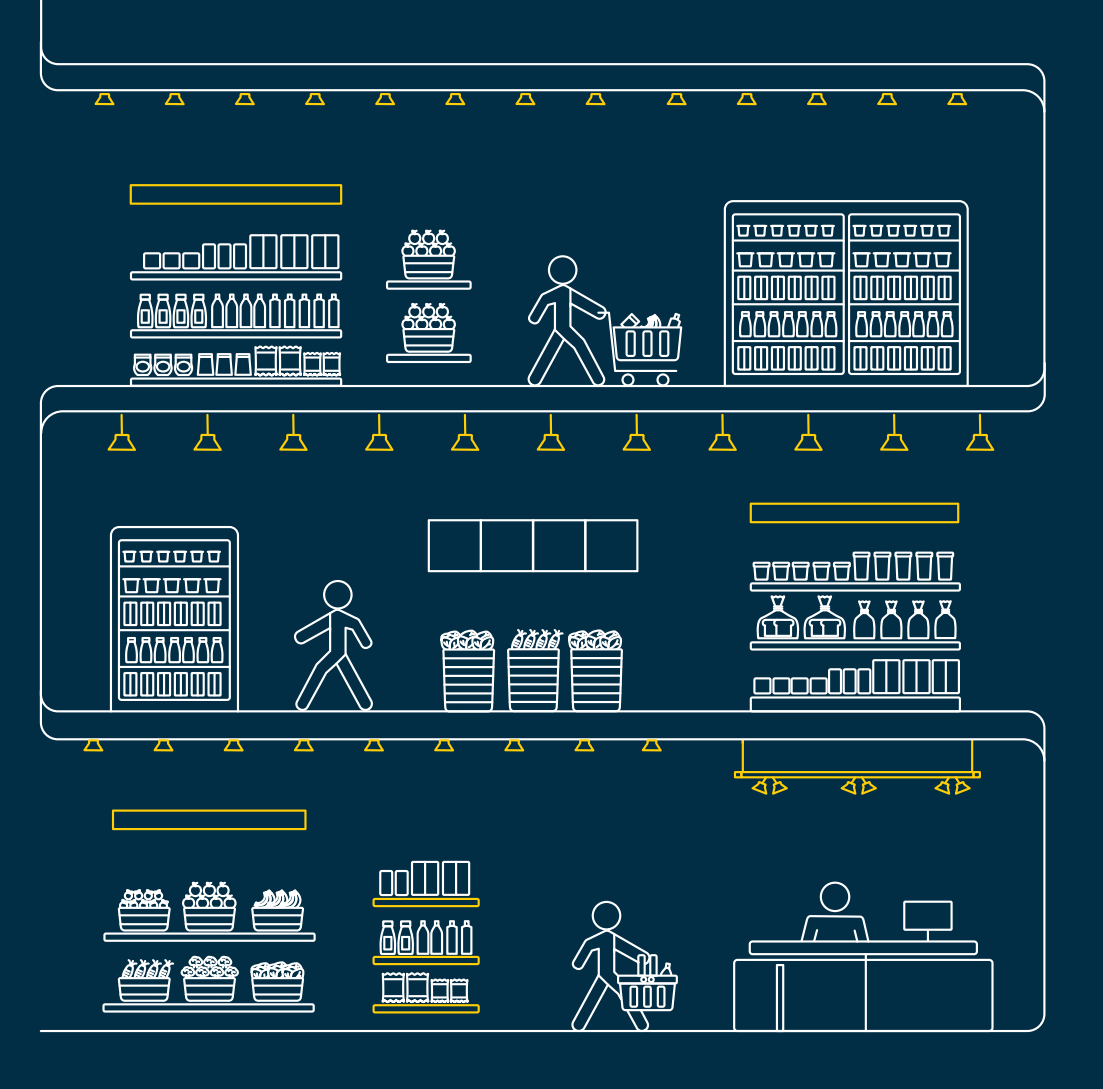

© 2024 Signify Holding. All rights reserved. Specifications are subject to change without notice. No representation or warranty as to the accuracy or completeness of the information included herein is given and any liability for any action in reliance thereon is disclaimed. All trademarks are owned by Signify Holding or their respective owners.

## PHILIPS dynalite

R03, May 2024